# Inteligência de negócios Com o uso do Excel

Cicero Aparecido Bezerra

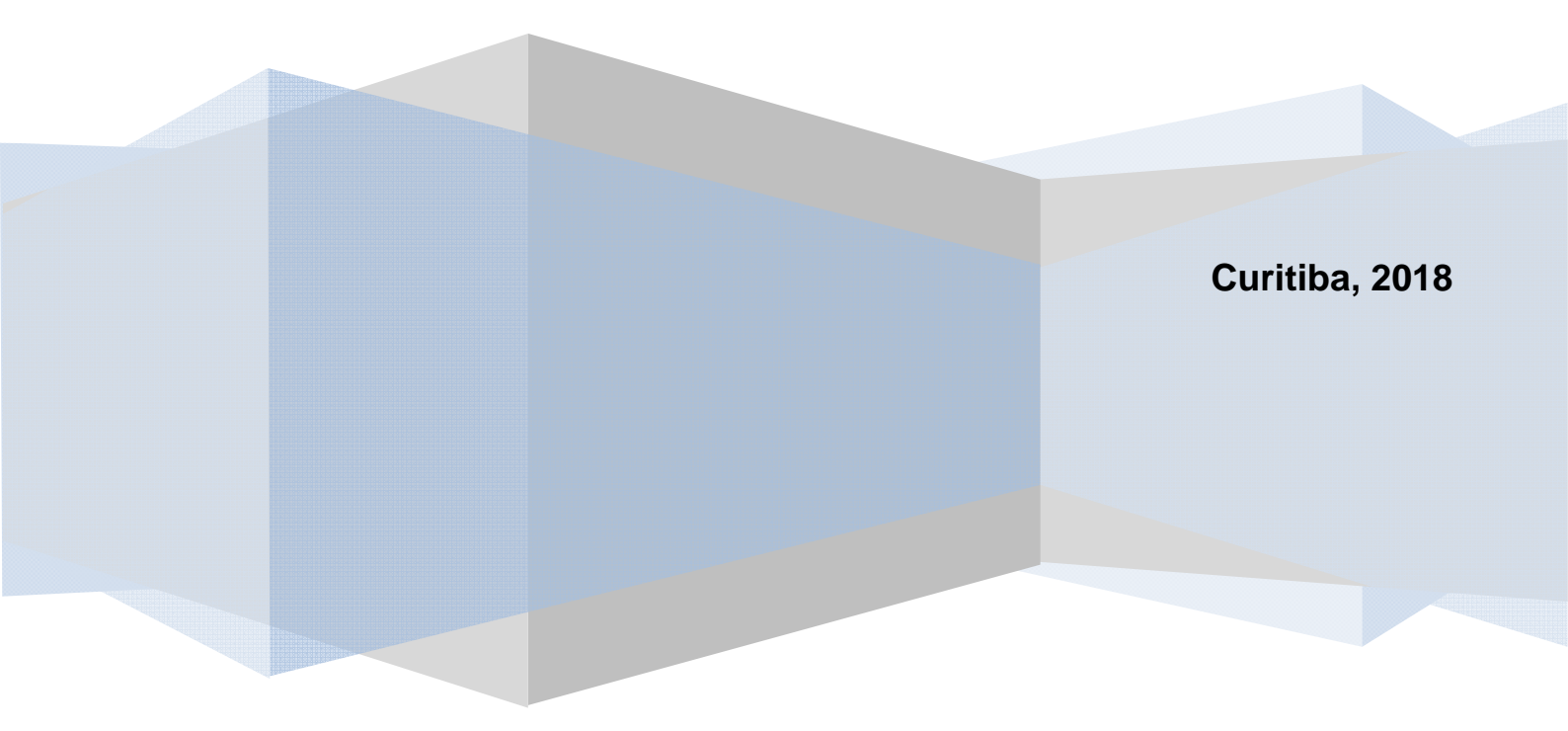

## SUMÁRIO

| 1   | SOBRE         | O AUTOR                                       | . 3 |
|-----|---------------|-----------------------------------------------|-----|
| 2   | APRESE        | ENTAÇÃO                                       | . 4 |
| 3   | PROBLE        | EMAS DE OTIMIZAÇÃO                            | . 5 |
|     | 3.1 Otir      | nização de recursos                           | . 6 |
|     | 3.1.1         | Problemas de produção                         | . 6 |
|     | 3.1.2         | Problemas de investimentos financeiros        | 11  |
|     | 3.1.3         | Problemas de logística                        | 14  |
|     | 3.1.4         | Números inteiros                              | 17  |
|     | 3.1.5         | Variáveis binárias                            | 21  |
| 4   | PROBLE        | EMAS DE PREVISÃO DE DEMANDA                   | 25  |
|     | 4.1.1         | Séries com tendência definida                 | 25  |
|     | 4.1.2         | Séries com tendência e sazonalidade definidas | 33  |
| 5   | REGRE         | SSÃO                                          | 40  |
| 6   | ANÁLIS        | E HIPOTÉTICA DE DADOS                         | 47  |
|     | 6.1 Aná       | lise de cenários                              | 47  |
|     | 6.2 Atin      | igir meta                                     | 51  |
| 7   | ORGAN         | IZAÇÃO DE DADOS                               | 53  |
|     | 7.1 Filtr     | ar                                            | 53  |
|     | 7.2 Sub       | totais                                        | 56  |
|     | 7.3 Rela      | atório de tabela e gráfico dinâmicos          | 59  |
|     | 7.4 Vali      | dação                                         | 65  |
| REI | <b>ERÊNCI</b> | AS                                            | 70  |

## 1 SOBRE O AUTOR

Possui graduação em Informática pela Universidade do Vale do Rio dos Sinos (1992), mestrado em Engenharia de Produção pela Universidade Federal de Santa Catarina (2001), doutorado em Engenharia de Produção pela Universidade Federal de Santa Catarina (2007) e estágio pós-doutoral em Gestão Estratégica da Informação e do Conhecimento pela Pontifícia Universidade Católica do Paraná (2012). Atualmente é professor Associado nível II da Universidade Federal do Paraná. Tem experiência em profissional em desenvolvimento, implantação e gestão de Sistemas de Informação e, Processos de Produção. Enquanto docente, leciona disciplinas alinhadas ao desenvolvimento de Sistemas de Informação e Análise de Dados. Como pesquisador, tem voltado sua atenção aos Métodos e Técnicas de Análise de Dados, aplicados à Gestão do Conhecimento e Inovação.

## 2 APRESENTAÇÃO

O material ao qual vocês estão tendo acesso apresenta, passo a passo, resoluções para alguns problemas associados à gestão. No dialeto das empresas quer comercializam Sistemas de Informação, tratam-se de situações que envolvem Inteligência de Negócios que, nada mais é, do que a aplicação de métodos capazes de extrair informações valiosas aos processos empresariais. O uso dos métodos apresentados ganho dinamismo ao possibilitarem suas implementação através de planilhas eletrônicas – nos exemplos mostrados, Microsoft Excel ® 2003.

A primeira parte da apostila traz exemplos e aplicações de problemas de otimização, que tratam de combinar o menor número possível de recursos para a obtenção ótima de resultados. Em seguida veremos problemas que envolvem a previsão de situações empresariais baseadas em dados históricos. A terceira parte mostra aplicações do Excel por auxiliam o análise de cenários e, a quarta parte, funções e complementos que, ao organizarem dados, possibilitam insights que contribuem para decisões organizacionais mais seguras.

Espero que este material possa ser útil na aplicação de problemas associados à Inteligência de Negócios.

Bons estudos...

## **3 PROBLEMAS DE OTIMIZAÇÃO**

O suplemento Solver do Excel é um software de otimização de respostas a modelos numéricos que envolvem restrições. Portanto, sua utilização em processos de tomada de decisão só é possível se conseguirmos representar um problema decisório em equações matemáticas.

Para tornar disponível este suplemento, basta clicar no menu <Ferramentas> e na opção <Suplementos...>, conforme mostrado na Figura 01:

| Microsoft Excel - excel                                                                                   |                                                                                                    | - O × |  |  |
|----------------------------------------------------------------------------------------------------|----------------------------------------------------------------------------------------------------|-------|--|--|
| Arquivo Editar Exibir Inserir Eormatar                                                                    | Ferramentas       Dados       Janela       Ajuda       Adobe PDF       Digite uma pergunta         Verificar ortografia       F7       Image: Comparison of the second second | 8 ×   |  |  |
| A         B         C         D           1                                                               | Espaço de Trabalho Compartilhago     I     J       Compartilhar Pasta de Trabalho     I     I       Proteger     I     I       Colgboração on-line     I     I       Auditoria de fórmulas     I     I       Syplementos     I     I                                                                                                    | K     |  |  |
| 10       11       12       13       14       15       16       17       If ↓ ▶ ▷\ Plan1 〈 Plan2 〉 Plan3 〈 | 20pções         >           V         -           V         -           V                                                                                                    |       |  |  |
| Pronto                                                                                                    | NÚM                                                                                                    |       |  |  |

FIGURA 01: Localizando suplementos

Ao aparecer a janela mostrada na Figura 02, a seguir, você deve marcar as opções <Ferramentas de análise>, <Ferramentas de análise VBA> e <Solver>:

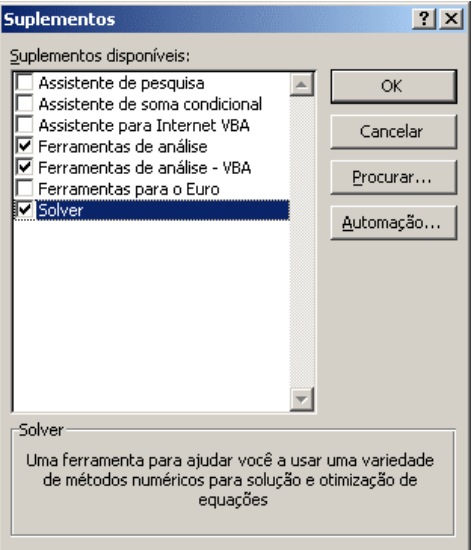

#### FIGURA 02: Inserindo o Solver

O Excel irá carregar os suplementos desejados. Vale a observação de que pode ser necessário inserir o CD de instalação do Office 2003 para completar a instalação dos suplementos desejados.

#### 3.1 Otimização de recursos

São problemas que envolvem a combinação ótima de recursos para atingir um objetivo desejado. Existem aplicações clássicas em problemas de produção, investimentos financeiros e, logística (em especial, escoamento de mercadorias).

#### 3.1.1 Problemas de produção

Uma aplicação clássica do Solver é sua utilização em questões que envolvem a combinação de recursos para atingir determinado objetivo. O exemplo a seguir mostra um caso em que se deseja obter o maior lucro possível, em um processo de produção, a partir da combinação de 2 recursos sujeitos a algumas restrições:

Uma fábrica produz dois tipos de produto: Standard e Luxo. Cada modelo Standard requer 4 horas de corte e 2 horas de polimento; cada modelo Luxo requer 2 horas de corte e 5 horas de polimento. A fábrica possui 2 cortadoras e 3 polidoras. Sabendo-se que a semana de trabalho da fábrica é de 40 horas e que cada modelo Standard dá um lucro de R\$ 3,00 e cada modelo Luxo R\$ 4,00 e que não há restrições de demanda, pede-se qual deve ser a produção da fábrica que maximiza o lucro.

As equações (e inequações) apresentadas pelo problema devem ser lançadas no Excel, conforme a Figura 03, a seguir. Para as células F8 e F9 foram inseridas fórmulas que irão mostrar se, na combinação de produtos "Standard" e "Luxo" (células B3 e B4) houve sobra (quando Disponível for maior que Uso) ou falta (quando Disponível for menor que Uso) de recursos:

| FIGURA | 03: | Fórmulas |
|--------|-----|----------|
|--------|-----|----------|

|      | licrosoft Excel                                                                           | - excel                            |                    |                                 |                     |                                                                                                    |  |  |  |  |  |  |
|------|-------------------------------------------------------------------------------------------|------------------------------------|--------------------|---------------------------------|---------------------|----------------------------------------------------------------------------------------------------|--|--|--|--|--|--|
| 1    | <u>Arquivo</u> <u>E</u> dit                                                               | ar E <u>x</u> ibir <u>I</u> nserii | r <u>E</u> ormatar | Ferra <u>m</u> entas <u>D</u> a | ados <u>J</u> anela | Ajuda Adobe PDF Digite uma pergunta 🗸 🚽 🗗 🗙                                                            |  |  |  |  |  |  |
| 10   | 🗋 😂 🖬 🔁 🔄 🧐 🖏 🐇 🖏 🔁 • 🟈 • 🔍 • 😣 🗴 • 2 + 2 + 2 + 2 + 4 = 4 = 4 = 4 = 4 = 4 = 4 = 4 = 4 = 4 |                                    |                    |                                 |                     |                                                                                                    |  |  |  |  |  |  |
| Ari  | Anal 10 · N Z S 医 要 要 题 1 9 % 000 % 2% 读 每 日 · 办 · A · D                                  |                                    |                    |                                 |                     |                                                                                                    |  |  |  |  |  |  |
|      |                                                                                           |                                    |                    |                                 |                     |                                                                                                    |  |  |  |  |  |  |
|      | A                                                                                         | В                                  | С                  | D                               | E                   | F                                                                                                    |  |  |  |  |  |  |
| 1    | Lucro Std                                                                                 | 3                                  |                    |                                 |                     |                                                                                                    |  |  |  |  |  |  |
| 2    | Lucro Lx                                                                                  | 4                                  |                    |                                 |                     |                                                                                                    |  |  |  |  |  |  |
| 3    | Qtde Std                                                                                  |                                    |                    |                                 |                     |                                                                                                    |  |  |  |  |  |  |
| 4    | Qtde Lx                                                                                   |                                    |                    |                                 |                     |                                                                                                    |  |  |  |  |  |  |
| 5    | Lucro Total                                                                               | =B1*B3+B2*B4                       |                    |                                 |                     |                                                                                                    |  |  |  |  |  |  |
| 6    |                                                                                           |                                    |                    |                                 |                     |                                                                                                    |  |  |  |  |  |  |
| 7    |                                                                                           | Std                                | Lx                 | Uso                             | Disponível          | Resultado                                                                                              |  |  |  |  |  |  |
| 8    | Corte                                                                                     | =4*B3                              | =2*B4              | =SOMA(B8:C8)                    | 80                  | =SE(D8 <e8;"sobrou recurso";se(d8="">E8;"faltou recurso";"o recurso foi todo utilizado"))</e8;"sobrou> |  |  |  |  |  |  |
| 9    | Polimento                                                                                 | =2*B3                              | =5*B4              | =SOMA(B9:C9)                    | 120                 | =SE(D9 <e9;"sobrou recurso";se(d9="">E9;"faltou recurso";"o recurso foi todo utilizado"))</e9;"sobrou> |  |  |  |  |  |  |
| 10   |                                                                                           |                                    |                    |                                 |                     |                                                                                                    |  |  |  |  |  |  |
| 11   |                                                                                           |                                    |                    |                                 |                     |                                                                                                    |  |  |  |  |  |  |
| 12   |                                                                                           |                                    |                    |                                 |                     |                                                                                                    |  |  |  |  |  |  |
| 13   |                                                                                           |                                    |                    |                                 |                     |                                                                                                    |  |  |  |  |  |  |
| 14 4 | I ▶ ▶ ∧ Plan1                                                                             | Plan2 / Plan3 /                    |                    |                                 |                     |                                                                                                    |  |  |  |  |  |  |
| Pron | to                                                                                        |                                    |                    |                                 |                     | NÚM                                                                                                    |  |  |  |  |  |  |

Uma vez lançadas as fórmulas que irão resolver o problema, devemos acionar o suplemento Solver, conforme mostrado na Figura 04:

|                    | licrosoft Exce              | l - excel           |                 |                |        |                                                                   | ×     |
|--------------------|-----------------------------|---------------------|-----------------|----------------|--------|-------------------------------------------------------------------|-------|
| :2                 | <u>A</u> rquivo <u>E</u> di | tar E <u>x</u> ibir | <u>I</u> nserir | <u>F</u> ormat | ar Fer | rrramentas Dados Janela Ajuda Adobe PDF Digite uma pergunta 🛛 🗸 🗗 | ×     |
| 1                  | 💕 🖬 🔒                       |                     | 실   🍣           | X   X          | ABC V  | Verificar ortografia F7 🛛 🛍 🐗 100% 💌 🍘 💂                          |       |
| Arial - 10 - N I S |                             |                     |                 |                |        | Pesquisar Alt+Click                                               |       |
| Cottimmu           | B5 ·                        | -                   | <i>f</i> x =B1* | B3+B2*B        | 4 梦    | Verificação de erros                                              | 10000 |
|                    | A                           | В                   | С               | D              | E      | Espaço de Trabalho Compartilha <u>d</u> o H I J                   |       |
| 1                  | Lucro Std                   | R\$ 3,00            |                 |                |        | Compartilhar Pasta de Trabalho                                    |       |
| 2                  | Lucro Lx                    | R\$ 4,00            |                 |                |        |                                                                   |       |
| 3                  | Qtde Std                    |                     |                 |                |        | Proteger                                                          |       |
| 4                  | Qtde Lx                     |                     |                 |                |        | Col <u>a</u> boração on-line                                      |       |
| 5                  | Lucro Total                 | R\$ 0,00            |                 |                |        | Auditoria de fórmulas                                             |       |
| 6                  |                             |                     |                 |                |        |                                                                   |       |
| 7                  |                             | Std                 | Lx              | Uso            | Di     | Sol <u>v</u> er                                                   |       |
| 8                  | Corte                       | 0                   | 0               | 0              |        | Suplementos                                                       |       |
| 9                  | Polimento                   | 0                   | 0               | 0              | 1      |                                                                   |       |
| 10                 |                             |                     |                 |                |        | Personalizar                                                      |       |
| 11                 |                             |                     |                 |                |        | Opções                                                            |       |
| 12                 |                             |                     |                 |                |        | Apálise de dados                                                  | -     |
| 14 4               | ► ► ► Plan1                 | }Plan2 (            | Plan3 /         |                |        | ······                                                            |       |
| Pron               | to                          |                     |                 |                | L      | × NÚM                                                             | 11.   |

## FIGURA 04: Acessando o Solver

O primeiro passo no uso do Solver é definir a <Célula de destino> que nada mais é do que o valor que desejamos obter com a melhor combinação dos recursos (no caso, produtos "Standard" e "Luxo"). Este célula, no Excel, é aquela que contém a fórmula do lucro (B5):

| 3  | licrosoft Exce      | l - excel          |                   |                |                      |                                                                   | _0_                    |
|----|---------------------|--------------------|-------------------|----------------|----------------------|-------------------------------------------------------------------|------------------------|
| 칀  | <u>Arquivo E</u> di | tar E <u>x</u> ibi | ir <u>I</u> nseri | <u>E</u> ormat | ar Ferra <u>m</u> en | as <u>D</u> ados <u>J</u> anela Ajuda Ado <u>b</u> e PDF Digite u | ma pergunta 🛛 👻 🗖      |
|    |                     | 010                | ABC ABC           | X 1            | 🐚 🛍 • 🕥              | '   ") - (" -   🐁 Σ - Δ + Δ +   🛄 📣 100% - 🔞 💂                    |                        |
|    | al                  | + 10               |                   | TS             |                      | ₩ 1 ₩ % nnn *29 209 1 ₹ 7 1 1                                     |                        |
|    | B5 •                | -                  | £ =B1*            | - ≃<br>B3+B2*E |                      |                                                                   |                        |
| 83 | Δ                   | B                  |                   |                | F                    | E G H I                                                           |                        |
| 1  | Lucro Std           | R\$ 3.00           |                   |                | L                    |                                                                   | 0 1                    |
| ,  | Lucro Lx            | R\$ 4.00           |                   |                |                      |                                                                   |                        |
| j  | Qtde Std            |                    |                   |                |                      |                                                                   |                        |
|    | Qtde Lx             |                    |                   |                |                      |                                                                   |                        |
| 5  | Lucro Total         | R\$ 0,00           | ]                 |                |                      |                                                                   |                        |
| 5  |                     |                    | 1                 |                |                      |                                                                   |                        |
| 7  |                     | Std                | Lx                | Uso            | Disponível           | Resultado                                                         |                        |
| 3  | Corte               | 0                  | 0                 | 0              | 80                   | Parâmetros do Solver                                              | ×                      |
| 3  | Polimento           | 0                  |                   | 0              | 120                  |                                                                   | Dearburn               |
| 0  |                     |                    |                   |                |                      |                                                                   | Resolver               |
| 1  |                     |                    |                   |                |                      | Iguala: O Máx C Mín C Valorde: JU                                 | Fechar                 |
| 2  |                     |                    |                   |                |                      | Celulas variaveis:                                                |                        |
| 3  |                     |                    |                   |                |                      | 🔣 Estimar                                                         |                        |
| 5  |                     |                    |                   |                |                      | Submeter às restricões:                                           | 0                      |
| 6  |                     |                    |                   |                |                      |                                                                   |                        |
| 7  |                     |                    |                   |                |                      | <u>Adicionar</u>                                                  |                        |
| 8  |                     |                    |                   |                |                      | Alterar                                                           |                        |
| 9  |                     |                    |                   |                |                      |                                                                   | <u>R</u> edefinir tudo |
| 0  |                     |                    |                   |                |                      | Excluir                                                           | 0 juda                 |
| 21 |                     |                    |                   |                |                      |                                                                   |                        |
| 22 |                     |                    |                   |                |                      | (.)                                                               |                        |
|    | ► ► ► Plan1         | λPlan2             | Plan3 /           |                |                      | <u>I1</u>                                                         |                        |

FIGURA 05: Definindo célula de destino

O próximo passo é a indicação de como o Solver deve resolver o problema: maximizando o resultado (ou seja, obtendo o maior lucro possível), minimizando ou igualando o resultado a um determinado valor. No problema apresentado, o Solver deve maximizar o valor da célula de destino. Portanto devemos clicar na opção <Máx> (já mostrado na Figura 05).

A seguir, devemos informar ao Solver quais células deverão ser combinadas para que possamos obter o lucro máximo. Estas células são aquelas que irão mostrar a quantidade de itens "Standard" e "Luxo" que deverão ser produzidas, ou seja B3 e B4:

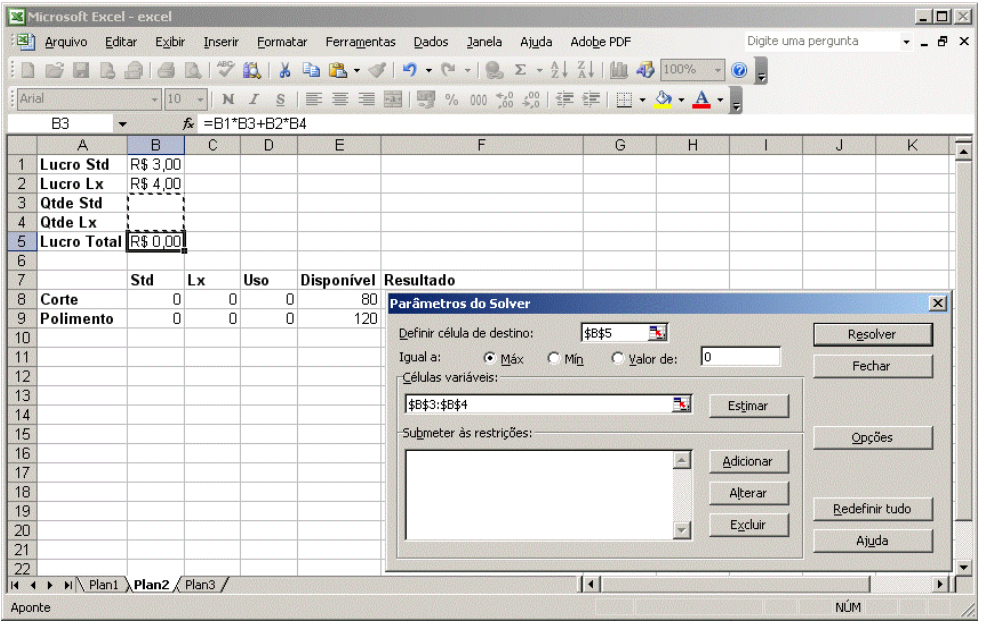

FIGURA 06: Definindo células variáveis

O próximo passo é a definição das restrições a que os produtos "Standard" e "Luxo" estão submetidos. Na verdade, o Solver não identifica que os números envolvem produtos e, portanto, corre-se o risco de, matematicamente, existir uma solução negativa (menor do que zero). Assim sendo, devemos informar que a quantidade ideal encontrada pelo Solver para produtos "Standard" e "Luxo" (células B3 e B4) não podem ser menores que 0 (zero). Para incluir as restrições devemos clicar no botão <Adicionar>, da caixa <Submeter às restrições>, e preencher conforme a Figura 07, a seguir:

|       | Microsoft Excel – excel                                          |                    |                   |            |                       |                                        |                          |            |                     |    |  |  |  |  |
|-------|------------------------------------------------------------------|--------------------|-------------------|------------|-----------------------|----------------------------------------|--------------------------|------------|---------------------|----|--|--|--|--|
| :2    | <u>Arquivo Edi</u>                                               | tar E <u>x</u> ibi | r <u>I</u> nserir | Eormat     | ar Ferra <u>m</u> ent | as <u>D</u> ados <u>J</u> anela        | Ajuda Adobe PDF          |            | Digite uma pergunta | 8× |  |  |  |  |
| in    | RAR                                                              | AIA                | Per l             | X L D      | 🗈 🙈 • 🚳               | / 🗳 • (° • ) 🔍 :                       | Σ - ∳↓ <u>₹</u> ↓   ∰Ω   | 🐴 100% 👻 ( | 0                   |    |  |  |  |  |
| : 0.0 | Arial 10 N I S E = = = = = = = 0 1 0 % 00 % 2% 1 = = + * * + A + |                    |                   |            |                       |                                        |                          |            |                     |    |  |  |  |  |
| :[mi  |                                                                  | • [10              |                   | ⊥ <u>≥</u> |                       | ······································ | ÷,0   1≓ 1≓   <u>111</u> | ••••       | 5                   |    |  |  |  |  |
|       | 84                                                               |                    | <i>7</i> × =B1"   | B3+B2"E    | 54                    | F                                      | <u> </u>                 |            |                     |    |  |  |  |  |
| 1     | A Lucro Std                                                      | D£ 3.00            | U U               | U          | E                     | F                                      | G                        | П          | l J                 |    |  |  |  |  |
| 2     |                                                                  | R\$ 4 00           |                   |            |                       |                                        |                          |            |                     |    |  |  |  |  |
| 3     | Otde Std                                                         | 1100 4,00          |                   |            |                       |                                        |                          |            |                     |    |  |  |  |  |
| 4     | Qtde Lx                                                          |                    |                   |            |                       |                                        |                          |            |                     |    |  |  |  |  |
| 5     | Lucro Total                                                      | R\$ 0,00           | 1                 |            |                       |                                        |                          |            |                     |    |  |  |  |  |
| 6     |                                                                  |                    | [                 |            |                       |                                        |                          |            |                     |    |  |  |  |  |
| 7     |                                                                  | Std                | Lx                | Uso        | Disponível            | Resultado                              |                          |            |                     |    |  |  |  |  |
| 8     | Corte                                                            | 0                  | 0                 | 0          | 80                    | Adicionar restrição                    |                          |            | ×                   |    |  |  |  |  |
| 10    | Polimento                                                        | U                  | U                 | U          | 120                   | Referência de célula:                  | F                        | estricão:  |                     |    |  |  |  |  |
| 11    |                                                                  |                    |                   |            |                       | -<br>\$B\$3:\$B\$4                     |                          | <u></u>    | ₹.                  |    |  |  |  |  |
| 12    |                                                                  |                    |                   |            |                       | ,                                      |                          |            |                     |    |  |  |  |  |
| 13    |                                                                  |                    |                   |            |                       | ОК                                     | ancelar Adio             | ionar A    | juda                |    |  |  |  |  |
| 14    |                                                                  |                    |                   |            |                       |                                        |                          |            |                     |    |  |  |  |  |
| 15    |                                                                  |                    |                   |            |                       |                                        |                          |            |                     |    |  |  |  |  |
| 16    |                                                                  |                    |                   |            |                       |                                        |                          |            |                     |    |  |  |  |  |
| 17    |                                                                  |                    |                   |            |                       |                                        |                          |            |                     |    |  |  |  |  |
| 10    |                                                                  |                    |                   |            |                       |                                        |                          |            |                     |    |  |  |  |  |
| 20    |                                                                  |                    |                   |            |                       |                                        |                          |            |                     |    |  |  |  |  |
| 21    |                                                                  |                    |                   |            |                       |                                        |                          |            |                     |    |  |  |  |  |
| 22    |                                                                  |                    |                   |            |                       |                                        |                          |            |                     |    |  |  |  |  |
|       | ▶ N Plan1                                                        | ) Plan2 /          | Plan3 /           |            |                       |                                        |                          |            |                     |    |  |  |  |  |
| Apor  | nte                                                              |                    |                   |            |                       |                                        |                          |            | NÚM                 | 1. |  |  |  |  |

#### FIGURA 07: Inserindo restrições de não-negatividade

Outra restrição a que este problema se refere está relacionada às limitações dos recursos "Corte" e "Polimento", cuja quantidade utilizada para a fabricação dos produtos (células D8 e D9) não podem ser menores que o total disponível (células E8 e E9). Para incluir mais esta restrição devemos clicar no botão <Adicionar> e preencher os dados relacionados às restrições:

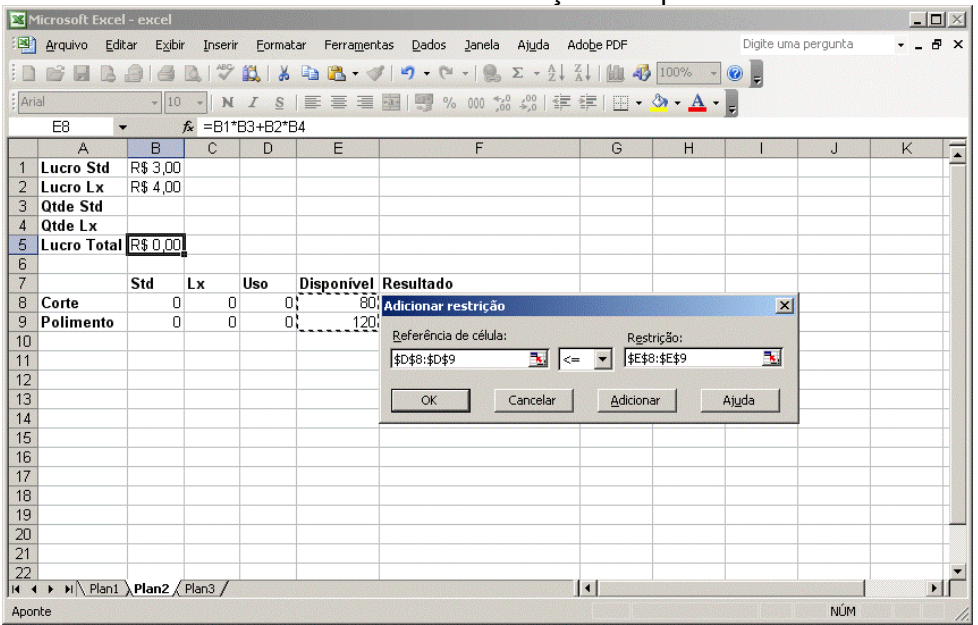

FIGURA 08: Inserindo restrições do problema

Não existindo mais nenhuma restrição a ser informada, basta clicar no botão <Ok> e, em seguida, no botão <Resolver>, conforme Figura 09:

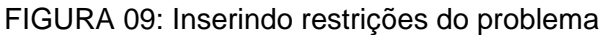

|      | licrosoft Exce             | el - excel            |                   |         |                      |                                                             | ×    |
|------|----------------------------|-----------------------|-------------------|---------|----------------------|-------------------------------------------------------------|------|
| -    | <u>A</u> rquivo <u>E</u> d | litar E <u>x</u> ibii | r <u>I</u> nserir | Eormat  | ar Ferra <u>m</u> en | ntas Dados Janela Ajuda Adobe PDF Digite uma pergunta 🗸 🚽 🗗 | x    |
| : 0  |                            | AIA                   | R 1 489           | X 1 2   |                      | 🖋 🖃 - 🔍 Σ - Α΄ Ι Ι 🚛 🚜 100% - 🔞                             |      |
| : .  |                            |                       |                   |         |                      |                                                             |      |
| : An | al                         | * [10                 | * N               | 1 5     |                      |                                                             |      |
|      | B5                         | •<br>                 | <i>f</i> ∗ =B1*   | B3+B2*E | 34                   |                                                             | _    |
|      | A                          | B                     | С                 | D       | E                    | F G H I J K                                                 | -    |
| 1    | Lucro Std                  | R\$ 3,00              |                   |         |                      |                                                             | - 63 |
| 2    | Lucro Lx                   | R\$ 4,00              |                   |         |                      |                                                             | -01  |
| 3    | Qtde Std                   |                       |                   |         |                      |                                                             | -    |
| 4    | Qtde Lx                    | 1000000               |                   |         |                      |                                                             | -01  |
| 5    | Lucro Tota                 | 1 <u>682 0 00</u>     | 1                 |         |                      |                                                             | -01  |
| 0    |                            | CAJ                   | 1                 | 11      | Dian a si ƙasal      | Desuteda                                                    | -    |
| 6    | Carta                      | 510                   | LX                | USO     | Disponiver           | Kesunado                                                    | -    |
| 0    | Delimente                  | 0                     | 0                 | 0       | 100                  | Parâmetros do Solver                                        | H    |
| 10   | Ponmento                   | U                     | U                 | U       | 120                  | Definir célula de destino: B\$5 💽                           | H    |
| 11   |                            |                       |                   |         |                      | Igual a: C Máx C Mín C Valor de: 0                          | H    |
| 12   |                            |                       |                   |         |                      | Células variáveis:                                          | - SI |
| 13   |                            |                       |                   |         |                      |                                                             |      |
| 14   |                            |                       |                   |         |                      |                                                             |      |
| 15   |                            |                       |                   |         |                      | Submeter às restrições: Opcões                              |      |
| 16   |                            |                       |                   |         |                      | <pre>dRd3/dRd4 &gt;= 0</pre>                                |      |
| 17   |                            |                       |                   |         |                      | \$D\$8:\$D\$9 <= \$E\$8:\$E\$9                              |      |
| 18   |                            |                       |                   |         |                      | Alterar                                                     |      |
| 19   |                            |                       |                   |         |                      | Redefinir tudo                                              |      |
| 20   |                            |                       |                   |         |                      | Excluir Diuda                                               |      |
| 21   |                            |                       |                   |         |                      | Ajgua                                                       |      |
| 22   | A -1 -                     |                       | -1 - 1            |         |                      |                                                             | -    |
|      | ► ► Plan1                  | <u></u> λPlan2 (      | Plan3 /           |         |                      |                                                             | 1    |
| Apo  | nte                        |                       |                   |         |                      | NÚM                                                         | 11.  |

O Solver irá apresentar o resultado conforme parametrizado bastando, portanto, clicar no botão <Ok>:

| 🖾 Microsoft Excel - excel |                             |                               |        |              |                                                   |                                 |                                         |                 |              |                           |          |  |  |
|---------------------------|-----------------------------|-------------------------------|--------|--------------|---------------------------------------------------|---------------------------------|-----------------------------------------|-----------------|--------------|---------------------------|----------|--|--|
| :3                        | <u>Arquivo</u> <u>E</u> dit | ar E <u>x</u> ibir <u>I</u> u | nserir | Eormata      | r Ferra <u>m</u> enta                             | as <u>D</u> ados <u>J</u> anela | Aj <u>u</u> da A                        | Adobe PDF       |              |                           | _ 8 ×    |  |  |
| 1                         | 💕 🖬 🖪                       | a I 🖪 🖪 I                     | ABC I  | <b>X</b>   X | 🗅 🕰 • 🛷                                           | 1) = (2 =   😣                   | $\Sigma - \frac{A}{Z} \downarrow$       | X   🛍 🥠         | 100%         | • 🕜 📮                     |          |  |  |
| Ari                       | al                          | - 10 -                        | N      | ISI          |                                                   | 🔤 🕎 % 000 %                     | ,00, 00, 00, 00, 00, 00, 00, 00, 00, 00 |                 | 🕭 - <u>A</u> | -                         |          |  |  |
|                           | B5 🔹                        | f <sub>x</sub> =              | :B1*B  | 3+B2*B4      | l                                                 |                                 |                                         |                 |              |                           |          |  |  |
|                           | A                           | В                             | С      | D            | E                                                 | F                               |                                         | G               | Н            |                           | J        |  |  |
| 1                         | Lucro Std                   | R\$ 3,00                      |        |              |                                                   |                                 |                                         |                 |              |                           | 107      |  |  |
| 2                         | Lucro Lx                    | R\$ 4,00                      |        |              |                                                   |                                 |                                         |                 |              |                           |          |  |  |
| 3                         | Qtde Std                    | 10                            |        |              |                                                   |                                 |                                         |                 |              |                           |          |  |  |
| 4                         | Qtde Lx                     | 20                            |        |              |                                                   |                                 |                                         |                 |              |                           |          |  |  |
| 5                         | Lucro Total                 | R\$ 110,00                    |        |              |                                                   |                                 |                                         |                 |              |                           |          |  |  |
| 6                         |                             |                               |        |              |                                                   |                                 |                                         |                 |              |                           |          |  |  |
| 7                         |                             | Std                           | Lx     | Uso          | Disponível                                        | Resultado                       |                                         |                 |              |                           |          |  |  |
| 8                         | Corte                       | 40                            | 40     | 80           | 80                                                | 80 o recurso foi todo utilizado |                                         |                 |              |                           |          |  |  |
| 9                         | Polimento                   | 20                            | 100    | 120          | 120                                               | o recurso foi todo              | utilizado                               |                 |              |                           |          |  |  |
| 10                        |                             |                               |        |              | Res                                               | ultados do Solver               |                                         |                 |              |                           | ×        |  |  |
| 11                        |                             |                               |        |              |                                                   |                                 |                                         |                 |              |                           |          |  |  |
| 12                        |                             |                               |        |              | 0:                                                | Solver encontrou uma            | solução. To                             | das as restriçõ | ies e        | a a la bésiera            |          |  |  |
| 13                        |                             |                               |        |              |                                                   | naições ocimizadas fora         | anı acenulua                            | >.              | , r          | Relatorios                |          |  |  |
| 14                        |                             |                               |        |              |                                                   | - /                             |                                         |                 | F            | Resposta<br>Sepcibilidade | <u> </u> |  |  |
| 15                        |                             |                               |        |              |                                                   | Manter solução do S             | Solver                                  |                 | i            | .imites                   |          |  |  |
| 16                        |                             |                               |        |              |                                                   | C <u>R</u> estaurar valores o   | riginais                                |                 |              |                           | 7        |  |  |
| 17                        |                             |                               |        |              |                                                   |                                 |                                         |                 |              |                           |          |  |  |
| 18                        |                             |                               |        |              | OK Cancelar <u>S</u> alvar cenário Aj <u>u</u> da |                                 |                                         |                 |              |                           |          |  |  |
| 19                        |                             |                               | . /    |              |                                                   |                                 |                                         | Carried Denorm  |              |                           |          |  |  |
| •                         | ► ► II \ Plan1              | APlan2 / Plan                 | 5/     |              |                                                   |                                 |                                         |                 |              |                           |          |  |  |
| Pron                      | ito                         |                               |        |              |                                                   |                                 |                                         |                 |              | NUM                       | 1        |  |  |

FIGURA 10: Resultados do Solver

Assim sendo, para o problema apresentado, a solução que permite atingir o maior lucro (R\$ 110,00, célula B5) é a de produzir 10 unidades do produto "Standard" (célula B3) e 20 unidades do produto "Luxo" (célula B4).

## 3.1.2 Problemas de investimentos financeiros

Outro tipo bastante comum de aplicação do suplemento Solver é em problemas que envolvem recursos financeiros. Na verdade, a maneira como ele é utilizado, neste caso, não se diferencia dos demais tipos de problemas de otimização de recursos. Trata-se, simplesmente, de uma categorização de problemas.

Para exemplificar, vamos adotar o problema descrito a seguir:

Um fundo de investimentos tem até R\$ 300.000,00 para aplicar em duas ações. A empresa D é diversificada (tem 40% de seu capital aplicado em cerveja e o restante aplicado em refrigerantes) e espera-se que forneça bonificações de 12%. A empresa N não é diversificada (produz apenas cerveja) e espera-se que distribua bonificações de 20%. Para este investimento, considerando a legislação governamental aplicável, o fundo está sujeito às seguintes restrições:

- a) O investimento na empresa diversificada pode atingir R\$ 270.000,00.
- b) O investimento na empresa não diversificada pode atingir R\$ 150.000,00.
- c) O investimento em cada produto (cerveja ou refrigerante) pode atingir R\$ 180.000,00

Qual é o esquema de investimento que maximiza o lucro?

```
      Função objetivo

      Maximizar Lucro = 0,12D + 0,2N

      Sujeito às restrições:

      Total investimento
      D + N <= 300.000</td>

      Máximo diversificada
      D <= 270.000</td>

      Máximo não diversificada
      N <= 150.000</td>

      Máximo cerveja
      0,4D + N <= 180.000</td>

      Máximo refrigerante
      0,6D <= 180.000</td>
```

Fonte: adaptado de Prado (1999, p. 36).

O primeiro passo é montar o problema no Excel:

| FIGURA | 11: | Fórmulas |
|--------|-----|----------|
|--------|-----|----------|

|      | 1icrosoft Excel - excel                                    |                  |                      |                  |                      |                                                                                                    |  |  |  |  |  |  |  |
|------|------------------------------------------------------------|------------------|----------------------|------------------|----------------------|----------------------------------------------------------------------------------------------------|--|--|--|--|--|--|--|
| :3   | Arquivo <u>E</u> ditar E <u>x</u> ibir                     | Inserir Eormatar | Ferra <u>m</u> entas | Dados Janela Aju | da Ado <u>b</u> e PD | F Digite uma pergunta 🗸 🚽 🗸                                                                                    |  |  |  |  |  |  |  |
| 1    | n 🖻 🖪 🖪 🖨 🖓                                                | 1499 161 X II    | n 🙈 🗸 🍼 🔰            | 7 - (* - ) 🔍 Σ - | 41 <u>7</u> 1   10   | 📣 100% 👻 🔞 📕                                                                                                   |  |  |  |  |  |  |  |
| 1 00 | Anal - 10 - N / S 三 三 三 词 I 呵 % 00 % ペ 世 定 I I - ③ - A - ■ |                  |                      |                  |                      |                                                                                                    |  |  |  |  |  |  |  |
| ; Ar | a 10 4                                                     | N 1 5            |                      |                  |                      |                                                                                                    |  |  |  |  |  |  |  |
| -    | M19 <b>•</b> <i>T</i> *                                    |                  |                      | -                | -                    | -                                                                                                    |  |  |  |  |  |  |  |
|      | A                                                          | B -12/100        | U U                  | D                | E                    | F                                                                                                    |  |  |  |  |  |  |  |
|      | LUCIO DIV.                                                 | =12/100          |                      |                  | 1                    |                                                                                                    |  |  |  |  |  |  |  |
| 2    | Lucro Nao Div.                                             | =20/100          |                      |                  |                      |                                                                                                    |  |  |  |  |  |  |  |
|      | Otde Não Div                                               |                  |                      |                  |                      |                                                                                                    |  |  |  |  |  |  |  |
| 5    | Lucro Total                                                | =B1*B3+B2*B4     |                      |                  |                      |                                                                                                    |  |  |  |  |  |  |  |
| 6    | Euclo Fotal                                                | 01 00 102 04     |                      |                  |                      |                                                                                                    |  |  |  |  |  |  |  |
| 7    |                                                            | Div.             | Não Div.             | Investido        | Disponível           | Resultado                                                                                                    |  |  |  |  |  |  |  |
| 8    | Máximo Investimento                                        | =B3              | =B4                  | =SOMA(B8:C8)     | 300000               | =SE(D8 <e8;"sobrou recurso";se(d8="">E8;"faltou recurso";"o recurso foi todo utilizado"))</e8;"sobrou>         |  |  |  |  |  |  |  |
| 9    | Máximo Div.                                                | =B3              |                      | =SOMA(B9:C9)     | 270000               | =SE(D9 <e9; "sobrou="" recurso";="" se(d9="">E9; "faltou recurso"; "o recurso foi todo utilizado"))</e9;>      |  |  |  |  |  |  |  |
| 10   | Máximo Não Div.                                            |                  | =B4                  | =SOMA(B10:C10)   | 150000               | =SE(D10 <e10; "sobrou="" recurso";="" se(d10="">E10; "faltou recurso"; "o recurso foi todo utilizado"))</e10;> |  |  |  |  |  |  |  |
| 11   | Máximo Cerveja                                             | =0,4*B3          | =B4                  | =SOMA(B11:C11)   | 180000               | =SE(D11 <e11;"sobrou recurso";se(d11="">E11;"faltou recurso";"o recurso foi todo utilizado"))</e11;"sobrou>    |  |  |  |  |  |  |  |
| 12   | Máximo Refrigerante                                        | =0,6*B3          |                      | =SOMA(B12:C12)   | 180000               | =SE(D12 <e12;"sobrou recurso";se(d12="">E12;"faltou recurso";"o recurso foi todo utilizado"))</e12;"sobrou>    |  |  |  |  |  |  |  |
| 13   |                                                            |                  |                      |                  |                      |                                                                                                    |  |  |  |  |  |  |  |
| 14   |                                                            |                  |                      |                  |                      |                                                                                                    |  |  |  |  |  |  |  |
| 15   |                                                            |                  |                      |                  |                      |                                                                                                    |  |  |  |  |  |  |  |
| 10   |                                                            |                  |                      |                  |                      |                                                                                                    |  |  |  |  |  |  |  |
| 1/   |                                                            |                  |                      |                  |                      |                                                                                                    |  |  |  |  |  |  |  |
| 10   |                                                            |                  |                      |                  |                      |                                                                                                    |  |  |  |  |  |  |  |
| 10   | Plan1 / Plan2 Plan2                                        | n3 /             | 1                    | 1                | 1                    |                                                                                                    |  |  |  |  |  |  |  |
| Pror | nto                                                        |                  |                      |                  |                      | NÚM //                                                                                                    |  |  |  |  |  |  |  |

O próximo passo é parametrizar o Solver de acordo com o problema modelado do Excel:

|       | Microsoft Excel - excel                        |                                 |                      |                     |                       |                       |                        |       |             |           |             |           |          |  |
|-------|------------------------------------------------|---------------------------------|----------------------|---------------------|-----------------------|-----------------------|------------------------|-------|-------------|-----------|-------------|-----------|----------|--|
| :2    | <u>A</u> rquivo <u>E</u> ditar E <u>x</u> ibir | Inserir Eorm                    | iatar Ferra <u>m</u> | entas <u>D</u> ados | Janela Aj <u>u</u> da | Ado <u>b</u> e PDF    |                        |       |             | Digite u  | ma pergunta |           | . a x    |  |
| in    | BARAIAR                                        | ABC 60 1                        | 6 🗈 🕮 -              | 3 9-04              | • . Σ • \$,           | Z I I 🕼 🦚             | 100% 👻 🔞               |       |             |           |             |           |          |  |
| : 0.0 |                                                |                                 |                      |                     | 000 0.00 1 2          |                       | A A                    |       |             |           |             |           |          |  |
| :[MI  |                                                | <u> n z</u>                     | !   = = = =          | = 199 70            | 000 ,00 ∻,0   ≧       |                       | <mark>∽ • ≏ •</mark> ; |       |             |           |             |           |          |  |
| -     |                                                | <b>D</b>                        | 0                    | D                   | F                     | -                     | 0                      | Ш     |             |           | 12          | 1         | _        |  |
| 1     | A Lucro Div                                    | D<br>D<br>E<br>E<br>E<br>E<br>E | U U                  | U                   |                       | Г                     | G                      | П     |             | J         | ĸ           | L         | <u> </u> |  |
| 2     | Lucro Não Div.                                 | R\$ 0.20                        |                      |                     |                       |                       |                        |       |             |           |             |           |          |  |
| 3     | Qtde Div.                                      | 110 0,20                        |                      |                     |                       |                       |                        |       |             |           |             |           |          |  |
| 4     | Qtde Não Div.                                  |                                 |                      |                     |                       |                       |                        |       |             |           |             |           |          |  |
| 5     | Lucro Total                                    | R\$ 0,00                        |                      |                     |                       |                       |                        |       |             |           |             |           |          |  |
| 6     |                                                |                                 |                      |                     |                       |                       |                        |       |             |           |             |           |          |  |
| 7     |                                                | Div.                            | Não Div.             | Investido           | Disponível            | Resultado             |                        |       |             |           |             |           |          |  |
| 8     | Máximo Investimento                            | R\$ 0,00                        | R\$ 0,00             | R\$ 0,00            | R\$ 300.000,00        | Parâmetros o          | lo Solver              |       |             |           |             |           | ×        |  |
| 9     | Maximo Div.<br>Máximo Não Div                  | R\$ U,UU                        | D£ 0.00              | R\$U,UU             | R\$ 270.000,00        | Definir célula i      | de destino:            | 8B\$5 | <b>1</b>    |           | Rec         | olver     | <b>1</b> |  |
| 11    | Máximo Nao Div.<br>Máximo Cerveia              | P\$ 0.00                        | R\$U,00              | R\$0,00             | R\$ 150.000,00        | Iqual a:              | GM4. C                 | - C   | unter des [ | 1         |             |           |          |  |
| 12    | Máximo Cerveja<br>Máximo Refrigerante          | R\$ 0.00                        | 114 0,00             | R\$ 0,00            | R\$ 180,000,00        | Células variá         | veis:                  |       | valor de: T | ,         | Fe          | char      |          |  |
| 13    |                                                |                                 |                      |                     |                       |                       | TODI                   |       |             |           |             |           |          |  |
| 14    |                                                |                                 |                      |                     |                       | J\$B\$3:\$B\$4        |                        |       | <u></u>     | Estimar   |             |           |          |  |
| 15    |                                                |                                 |                      |                     |                       | -Su <u>b</u> meter às | restrições: ——         |       |             |           | Op          | ções      |          |  |
| 16    |                                                |                                 |                      |                     |                       | \$B\$3:\$B\$4 :       | >= 0                   |       | *           | Adicionar |             |           | -        |  |
| 17    |                                                |                                 |                      |                     |                       | \$D\$8:\$D\$12        | 2 <= \$E\$8:\$E\$1     | .2    |             |           |             |           |          |  |
| 18    |                                                |                                 |                      |                     |                       |                       |                        |       |             | Aļterar   | Dodof       | inir tudo |          |  |
| 20    |                                                |                                 |                      |                     |                       | -                     |                        |       | -1          | Excluir   |             |           | J        |  |
| 20    |                                                |                                 |                      |                     |                       | -   I                 |                        |       |             |           | Aj          | uda       |          |  |
| 22    |                                                |                                 |                      |                     |                       |                       |                        |       |             |           |             |           | -        |  |
| 14 4  | 🕨 🕨 🔪 Plan1 🖉 Plan2 🔪 Pla                      | n3/                             |                      |                     |                       |                       | •                      |       |             |           |             |           |          |  |
| Apor  | nte                                            |                                 |                      |                     |                       |                       |                        |       |             |           | NÚM         |           | 11.      |  |

#### FIGURA 12: Parametrização do Solver

O resultado pode ser visto na Figura 13:

#### FIGURA 13: Resultados

|      | licrosoft Excel - excel                        |                          |                      |                              |                                      |                              | _ 🗆 🗵 |
|------|------------------------------------------------|--------------------------|----------------------|------------------------------|--------------------------------------|------------------------------|-------|
| :3   | <u>A</u> rquivo <u>E</u> ditar E <u>x</u> ibir | Inserir <u>F</u> ormatar | Ferra <u>m</u> entas | <u>D</u> ados <u>J</u> anela | Ajuda Adobe PC                       | F Digite uma pergunta        | 8 ×   |
| 1    | 📓 🖬 🖪 🖨 🖪                                      | 🍄 🛍   🐰 🛛                | 눱 🛍 • 🛷   💆          | ) • (2 •   🧕 :               | Σ - <u>A</u> ↓ <u>A</u> ↓   <u>M</u> | 4 100% 🔹 🕜 💂                 |       |
| Ari  | al 🔹 10 🔹                                      | NIS                      |                      | 🥞 % 000 %                    | \$00   ≸₽ ₹₽   [                     | 🛛 • 💁 • <u>A</u> • 📮         |       |
|      | l10 <b>▼ f</b> ×                               |                          |                      |                              |                                      |                              |       |
|      | A                                              | В                        | С                    | D                            | E                                    | F                            | G 🔒   |
| 1    | Lucro Div.                                     | R\$ 0,12                 |                      |                              |                                      |                              |       |
| 2    | Lucro Não Div.                                 | R\$ 0,20                 |                      |                              |                                      |                              |       |
| 3    | Qtde Div.                                      | R\$ 200.000,00           |                      |                              |                                      |                              |       |
| 4    | Qtde Não Div.                                  | R\$ 100.000,00           |                      |                              |                                      |                              |       |
| 5    | Lucro Total                                    | R\$ 44.000,00            |                      |                              |                                      |                              |       |
| 6    |                                                |                          |                      |                              |                                      |                              |       |
| 7    |                                                | Div.                     | Não Div.             | Investido                    | Disponível                           | Resultado                    |       |
| 8    | Máximo Investimento                            | R\$ 200.000,00           | R\$ 100.000,00       | R\$ 300.000,00               | R\$ 300.000,00                       | o recurso foi todo utilizado |       |
| 9    | Máximo Div.                                    | R\$ 200.000,00           |                      | R\$ 200.000,00               | R\$ 270.000,00                       | sobrou recurso               |       |
| 10   | Máximo Não Div.                                |                          | R\$ 100.000,00       | R\$ 100.000,00               | R\$ 150.000,00                       | sobrou recurso               |       |
| 11   | Máximo Cerveja                                 | R\$ 80.000,00            | R\$ 100.000,00       | R\$ 180.000,00               | R\$ 180.000,00                       | o recurso foi todo utilizado |       |
| 12   | Máximo Refrigerante                            | R\$ 120.000,00           |                      | R\$ 120.000,00               | R\$ 180.000,00                       | sobrou recurso               |       |
| 13   |                                                |                          |                      |                              |                                      |                              |       |
| 14   |                                                |                          |                      |                              |                                      |                              |       |
| 15   |                                                |                          |                      |                              |                                      |                              | -     |
| 14 4 | 🕩 🕨 🔪 Plan1 🖉 Plan2 🔪 Pla                      | n3/                      |                      |                              | •                                    |                              | •     |
| Pron | to                                             |                          |                      |                              |                                      | NÚM                          | 1     |

Neste exemplo, portanto, devemos investir R\$ 200.000,00 na empresa "Diversificada", R\$ 100.000,00 na "Não Diversificada" (células B3:B4 e D9:D10), totalizando os R\$ 300.000,00 permitidos (célula D8). Com esta estratégia de investimentos, R\$ 180.000,00 serão alocados nas empresas que fabricam cerveja (célula D11) e R\$ 120.000,00 na empresa que fabrica refrigerante (célula D12) – o que irá gerar um lucro máximo de R\$ 44.000,00 (célula B5).

### 3.1.3 Problemas de logística

Uma categoria de problemas que pode ser resolvida com o uso do Solver é aquela relacionada à logística de transporte, mais especificamente, problemas de fluxo de redes ou cadeias. Um exemplo clássico é mostrado a seguir:

Borange é um produtor e distribuidor de produtos cítricos que dispõe de 3 fazendas produtoras de laranja no estado de São Paulo: em Limeira, Piracicaba e Americana. Nesses locais estão disponíveis 275.000, 400.000 e 300.000 caixas de laranja respectivamente.

As plantas de processamento das laranjas estão localizadas em Campinas, Taubaté e Mococa. A capacidade de processamento de cada planta é, respectivamente, de 200.000, 600.000 e 225.000 caixas.

Borange contrata uma transportadora local que leva as caixas de laranja das fazendas para as unidades de processamento. Esta transportadora cobra um frete que é calculado pela relação de caixa transportada por guilômetro rodado.

A tabela seguinte resume a distância entre as fazendas e as unidades de processamento:

| Custo d    | Custo de transporte entre Fazendas e Unidades de Processamento |         |        |  |  |  |  |  |  |  |
|------------|----------------------------------------------------------------|---------|--------|--|--|--|--|--|--|--|
| Fazandas   | Unidades de processamento                                      |         |        |  |  |  |  |  |  |  |
| Fazenuas   | Campinas                                                       | Taubaté | Mococa |  |  |  |  |  |  |  |
| Limeira    | 21                                                             | 50      | 40     |  |  |  |  |  |  |  |
| Piracicaba | 35                                                             | 30      | 22     |  |  |  |  |  |  |  |
| Americana  | 55                                                             | 20      | 25     |  |  |  |  |  |  |  |

Borange deseja determinar quantas caixas deve transportar de cada fazenda para cada unidade de processamento, com o objetivo de minimizar o custo de transporte.

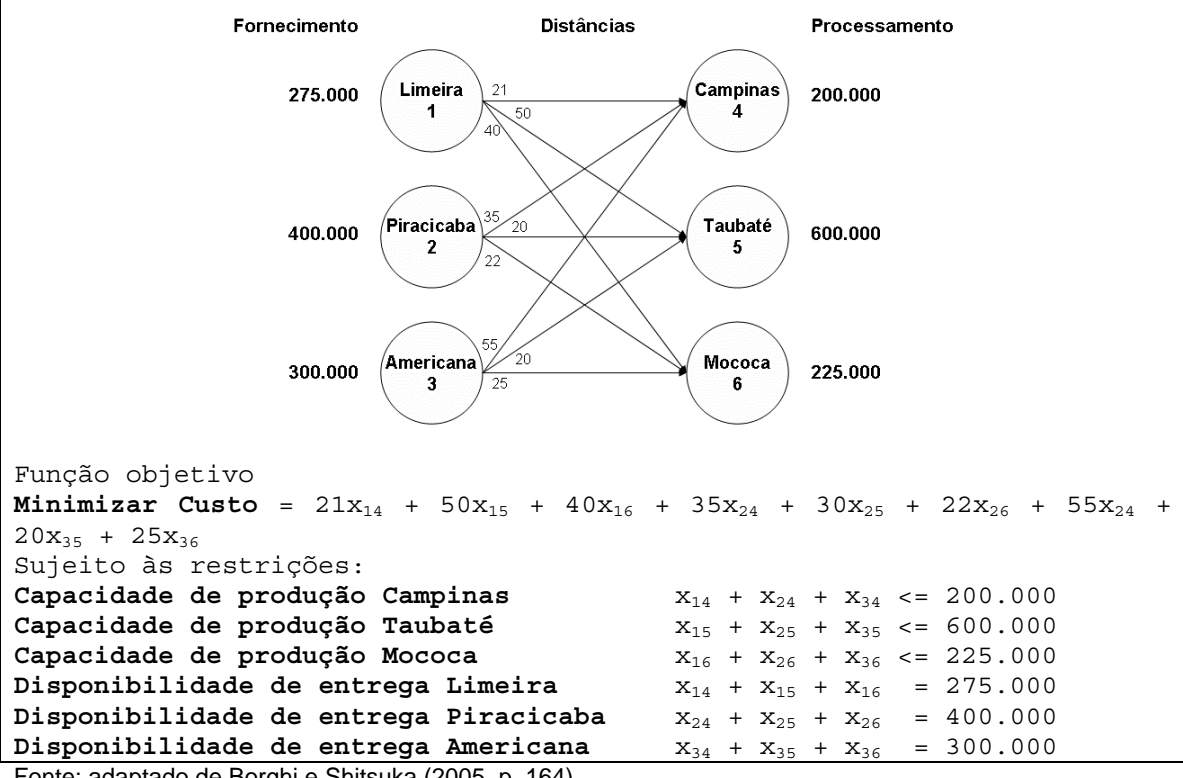

Fonte: adaptado de Borghi e Shitsuka (2005, p. 164)

O problema pode ser modelado no Excel da seguinte maneira:

|       | licrosoft Excel              | - apostilaExemplos  |                      |                           |                                                                          |                |       | _15                                      |     |
|-------|------------------------------|---------------------|----------------------|---------------------------|--------------------------------------------------------------------------|----------------|-------|------------------------------------------|-----|
| 1     | <u>Arquivo</u> <u>E</u> dita | ar E⊻ibir Inserir   | Eormatar Ferramer    | itas <u>D</u> ados Janela | a Ajuda Adobe PDF                                                        | Digite uma per | gunta | 6                                        | 7 × |
| 10    | 💕 🖬 🖪 🕯                      | 3   🗿 🖪   🖤 🕻       | 1   🔏 🗈 🐔 - 🧹        | 1 9 • 19 • 1 😣            | $\Sigma \cdot \frac{1}{2} \downarrow \frac{1}{4} \downarrow \frac{1}{4}$ | 🦓 100% 🔹       | 0     |                                          |     |
| Ari   | al                           | • 10 • N            | I§≣≣≣                | 🔤 🛒 % 000 🕈               | 50 500 🗱 🗱 🖂                                                             | • 🖄 • 🗛 •      | -     |                                          |     |
|       | J26 🗸                        | fx.                 |                      |                           |                                                                          |                |       |                                          |     |
|       | A                            | В                   | С                    | D                         | E                                                                        | F              |       | G                                        | -   |
| 1     | Distância da                 | s fazendas para a   | as unidades de pr    | ocessamento               |                                                                          |                |       |                                          |     |
| 2     |                              | Campinas            | Taubaté              | Mococa                    |                                                                          |                |       |                                          |     |
| 3     | Limeira                      | 21                  | 50                   | 40                        |                                                                          |                |       |                                          |     |
| 4     | Piracicaba                   | 35                  | 30                   | 22                        |                                                                          |                |       |                                          |     |
| 5     | Americana                    | 55                  | 20                   | 25                        |                                                                          |                |       |                                          |     |
| 6     |                              |                     |                      |                           |                                                                          |                |       |                                          |     |
| 7     | Caixas emba                  | arcadas das fazei   | ndas para as unid    | ades de processa          | imento                                                                   |                |       |                                          |     |
| 8     |                              | Campinas            | Taubaté              | Mococa                    | Embarcadas                                                               | Disponíveis    |       |                                          |     |
| 9     | Limeira                      |                     |                      |                           | =SOMA(B9:D9)                                                             | 275000         |       |                                          |     |
| 10    | Piracicaba                   |                     |                      |                           | =SOMA(B10:D10)                                                           | 400000         |       |                                          |     |
| 11    | Americana                    |                     |                      |                           | =SOMA(B11:D11)                                                           | 300000         |       |                                          |     |
| 12    | Recebido                     | =SOMA(B9:B11)       | =SOMA(C9:C11)        | =SOMA(D9:D11)             |                                                                          |                |       |                                          |     |
| 13    | Capacidade                   | 200000              | 600000               | 225000                    |                                                                          |                |       |                                          |     |
| 14    |                              |                     |                      |                           |                                                                          |                |       |                                          |     |
| 15    | Custo total                  | =SOMARPRODU         | TO(B3:D5;B9:D11)     |                           |                                                                          |                |       |                                          |     |
| 16    |                              |                     |                      |                           |                                                                          |                |       |                                          | _   |
| 17    | N NI Place 2                 | Plan3 Plan4 Plan    | 5 / Plan6 / Plan7 /  | Plan8 / Plan9 / Plan1     |                                                                          |                |       |                                          | - T |
| 114 4 |                              | Fights Arian4 & Pia | is A Plano A Planz A | FIGHTO & FIGHTA & FIGHT   |                                                                          |                |       | _                                        | ш   |
| Pror  | to                           |                     |                      |                           |                                                                          |                | NUM   | 1. 1. 1. 1. 1. 1. 1. 1. 1. 1. 1. 1. 1. 1 | 11. |

O próximo passo é parametrizar o Solver de acordo com o problema modelado do

Excel:

|      | 1icrosoft Excel      | - apostilaExe               | mplos              |            |                                                                                                    |                       |                                                                                                    |            |                |             |               | _ <u> </u> |
|------|----------------------|-----------------------------|--------------------|------------|----------------------------------------------------------------------------------------------------|-----------------------|----------------------------------------------------------------------------------------------------|------------|----------------|-------------|---------------|------------|
| :2   | Arquivo Edita        | ar E <u>≾</u> ibir <u>I</u> | nserir <u>F</u> or | matar Fer  | rramentas Dade                                                                                                    | os Janela             | Ajuda Adob                                                                                                   | e PDF      | Digite         | uma pergunt | a •           | _ 8 ×      |
|      |                      | 916 B.I                     | ABC 🗱              | X 🗈 🖻      | <u>h</u> = <f  ="" ±)="&lt;/th"><th>(H -   )</th><th><math>\Sigma \rightarrow \overset{\mathbb{A}}{\mathbb{Z}} \downarrow \overset{\mathbb{Z}}{\mathbb{A}} \downarrow</math></th><th>10</th><th>• • 00%</th><th>÷</th><th></th><th></th></f> | (H -   )              | $\Sigma \rightarrow \overset{\mathbb{A}}{\mathbb{Z}} \downarrow \overset{\mathbb{Z}}{\mathbb{A}} \downarrow$ | 10         | • • 00%        | ÷           |               |            |
| Ari  | ial                  | * 10 *                      | NI                 | s I 📰 🖩    |                                                                                                    | % 000 *,0             | 400   1 m                                                                                                    | 🖽 🔸 🖄      | • <u>A</u> • . |             |               |            |
|      | B15 👻                | f <sub>x</sub> =            | SOMARP             | RODUTO     | (B3:D5;B9:D11                                                                                                    | )                     |                                                                                                    |            |                |             |               |            |
|      | A                    | В                           | C                  | D          | E                                                                                                    | F                     | G                                                                                                    | Н          | 1              | J           | К             | -          |
| 1    | Distância da         | s fazendas                  | para as u          | nidades    | de processam                                                                                                    | ento                  |                                                                                                    |            |                |             |               |            |
| 2    |                      | Campinas                    | Taubaté            | Mococa     |                                                                                                    |                       |                                                                                                    |            |                |             |               |            |
| 3    | Limeira              | 21                          | 50                 | 40         |                                                                                                    |                       |                                                                                                    |            |                |             |               |            |
| 4    | Piracicaba           | 35                          | 30                 | 22         |                                                                                                    |                       |                                                                                                    |            |                |             |               |            |
| 5    | Americana            | 55                          | 20                 | 25         |                                                                                                    |                       | _                                                                                                    |            |                |             |               |            |
| 0    | Calvas amb           | areadaa daa                 | faranda            |            | unidadas da                                                                                                    |                       |                                                                                                    |            |                |             |               |            |
| 8    | Calkas ellips        | Campinae                    | Taubatá            | Macaca     | Embarcadae                                                                                                    | Dienonívoj            | e1                                                                                                    |            |                |             |               |            |
| a    | Limeira              | Campinas                    | Taubate            | Mococa     | Cinvarcadas                                                                                                    | 275.00                | ອ<br>ທ                                                                                                    |            |                |             |               |            |
| 10   | Piracicaha           |                             |                    |            | 0                                                                                                    | 400.00                | n                                                                                                    |            |                |             |               |            |
| 11   | Americana            |                             |                    |            | 0                                                                                                    | 300.00                | 0                                                                                                    |            |                |             |               |            |
| 12   | Recebido             | 0                           | 0                  | Π          | D                                                                                                    |                       |                                                                                                    |            |                |             |               | VII        |
| 13   | Capacidade           | 200.000                     | 600.000            | 225.000    | Parametros o                                                                                                    | lo Solver             |                                                                                                    |            |                |             |               |            |
| 14   |                      |                             |                    |            | Definir célula d                                                                                                    | de destino:           | \$8\$15                                                                                                    | <u>.</u>   |                | Re          | solver        |            |
| 15   | Custo total          | 0,0                         | 0                  |            | Igual a:                                                                                                    | C Máx @               | Mín C Va                                                                                                    | alor de: 0 |                |             |               |            |
| 16   |                      |                             |                    |            | Células variáv                                                                                                    | /eis:                 |                                                                                                    |            |                |             | echar         |            |
| 17   |                      |                             |                    |            | tptoutpt11                                                                                                    |                       |                                                                                                    |            | [              |             |               |            |
| 18   |                      |                             |                    |            | 12023:20211                                                                                                    |                       |                                                                                                    |            | Esgimar        |             |               |            |
| 19   |                      |                             |                    |            | -Submeter às                                                                                                    | restrições: —         |                                                                                                    |            |                | 0           | pções         |            |
| 20   |                      |                             |                    |            | \$B\$12:\$D\$1                                                                                                    | 2 <= \$B\$13:\$I      | 0\$13                                                                                                    | -          | Adicionar      |             | in the second |            |
| 21   |                      |                             |                    |            | \$B\$9:\$D\$11                                                                                                    | >= 0                  | -                                                                                                    |            |                |             |               |            |
| 22   |                      |                             |                    |            | \$E\$9:\$E\$11                                                                                                    | = \$P\$9:\$F\$11      |                                                                                                    |            | Alterar        |             |               |            |
| 23   |                      |                             |                    |            |                                                                                                    |                       |                                                                                                    |            | Excluie        | Rede        | hinir tudo    |            |
| 24   |                      |                             |                    |            |                                                                                                    |                       |                                                                                                    | <u> </u>   |                | F           | Ajuda         |            |
| 25   |                      |                             |                    |            |                                                                                                    |                       |                                                                                                    |            |                |             |               |            |
| 20   | N NA DINO            | Dise2 Di                    | A / DiseE          | Direc ( N  |                                                                                                    |                       |                                                                                                    | 1          |                |             | 1             |            |
| Anor | nte Pij <u>Pianz</u> | (Mana ) Plan                | A Mans K           | Mano / Pla | anz <u>A Piána</u> <u>A Pi</u> a                                                                                                    | any <u>A</u> Planiu , |                                                                                                    | 1          |                | NÚ          | M             | -          |
| npoi | 100                  |                             |                    |            |                                                                                                    |                       |                                                                                                    |            |                | NO          |               |            |

FIGURA 14: Fórmulas

O resultado pode ser visto na Figura 16:

|      |                               |                               |                     |             |                     | i i toount           | 4000      |                                                  |               |           |     |
|------|-------------------------------|-------------------------------|---------------------|-------------|---------------------|----------------------|-----------|--------------------------------------------------|---------------|-----------|-----|
|      | licrosoft Excel               | - apostilaExe                 | mplos               |             |                     |                      |           |                                                  |               |           |     |
| 1    | <u>A</u> rquivo <u>E</u> dita | ar E <u>x</u> ibir <u>I</u> ı | nserir <u>F</u> orr | matar Fei   | ramentas Dado       | os <u>J</u> anela Aj | uda Adobe | PDF Dig                                          | ite uma pergu | nta       | 8 × |
|      | 💕 🖬 🖪 🖁                       | 9 3 4                         | 🍄 🛍 I               | አ 🗅 📽       | <b>↓ • ♂</b>   ±) • | (* -   🤶 Σ           | - 21 Z1   | 🛄 📣 10                                           | 0% 🔹 🥑        | Ŧ         |     |
| Ari  | al                            | • 10 •                        | NI                  | s I III I   | F = 💀 🤧             | % 000 50 \$          |           | 🖽 🕶 🖄                                            | • <u>A</u> •  |           |     |
|      | B15 -                         | f <sub>x</sub> =              | SOMARP              | RODUTO      | (B3:D5;B9:D11       | )                    |           |                                                  |               |           |     |
|      | A                             | В                             | С                   | D           | E                   | F                    | G         | Н                                                | 1             | J         | K-  |
| 1    | Distância da                  | s fazendas                    | para as u           | nidades     | de processam        | ento                 |           |                                                  |               |           | -   |
| 2    |                               | Campinas                      | Taubaté             | Mococa      |                     |                      |           |                                                  |               |           |     |
| 3    | Limeira                       | 21                            | 50                  | 40          |                     |                      |           |                                                  |               |           |     |
| 4    | Piracicaba                    | 35                            | 30                  | 22          |                     |                      |           |                                                  |               |           |     |
| 5    | Americana                     | 55                            | 20                  | 25          |                     |                      |           |                                                  |               |           |     |
| 6    |                               |                               |                     |             |                     |                      |           |                                                  |               |           |     |
| 7    | Caixas emba                   | arcadas das                   | s fazendas          | s para as   | unidades de         | processamer          |           |                                                  |               |           |     |
| 8    |                               | Campinas                      | Taubaté             | Mococa      | Embarcadas          | Disponíveis          |           |                                                  |               |           |     |
| 9    | Limeira                       | 200.000                       | 0                   | 75.000      | 275.000             | 275.000              |           |                                                  |               |           |     |
| 10   | Piracicaba                    | 0                             | 250.000             | 150.000     | 400.000             | 400.000              |           |                                                  |               |           |     |
| 11   | Americana                     | 0                             | 300.000             | 0           | 300.000             | 300.000              |           |                                                  |               |           |     |
| 12   | Recebido                      | 200.000                       | 550.000             | 225.000     |                     |                      |           |                                                  |               |           |     |
| 13   | Capacidade                    | 200.000                       | 600.000             | 225.000     |                     |                      |           |                                                  |               |           |     |
| 14   |                               |                               |                     |             |                     |                      |           |                                                  |               |           |     |
| 15   | Custo total                   | 24.000.0                      | 00,00               |             |                     |                      |           |                                                  |               |           |     |
| 16   |                               |                               |                     | [           |                     |                      |           |                                                  |               |           | -   |
| 14 4 | Plan2                         | (Plan3)Plan                   | 4 / Plan5 /         | Plan6 / Pla | an7 / Plan8 / Pla   | an9 / Plan10 /       | •         | an an tha an an an an an an an an an an an an an |               | Sec. Sec. |     |
| Pron | to                            |                               |                     |             |                     |                      |           | Sec. Sec. Sec.                                   | 1             | NÚM       | 11. |

FIGURA 16: Resultados

Ou seja, devemos transportar 200.000 caixas de "Limeira" para "Campinas" (célula B9), 75.000 caixas de "Limeira" para "Mococa" (célula D9), 250.000 caixas de "Piracicaba" para "Taubaté" (célula C10), 150.000 de "Piracicaba" para "Mococa" (D10) e, 300.000 caixas de "Americana" para a fábrica localizada em "Taubaté" (célula C11) – o que irá gerar um custo de transporte de R\$ 24.000.000,00 (célula B15).

#### 3.1.4 Números inteiros

Eventualmente é necessário que o Solver forneça apenas resultados inteiros. Um exemplo que ilustra esta situação é mostrado a seguir:

Expressa é uma empresa de entregas urgentes situada na Grande São Paulo. Ela garante que as entregas são feitas em até 24 horas (incluindo o serviço de motoboy, encomendas expressas, correio e outros), em qualquer dia da semana, em qualquer localidade do país. A empresa dispõe de diversos centros de operação localizados nos aeroportos das principais cidades. Também possui um local com ótima infra-estrutura de pedidos para posterior entrega nos aeroportos. Esse local fica próximo à marginal Tietê, na cidade de São Paulo, por uma questão de logística de entrega. As encomendas são recebidas pelos centros de operação ou pela unidade de entrega na marginal do Tietê e, posteriormente, são enviadas aos destinatários.

O Sr. José, diretor financeiro de um dos centros de operação, preocupado com os custos de mão-de-obra, está interessado em determinar a melhor forma de escalar os trabalhadores. Com base em estatística de anos anteriores, estima que o número de funcionários necessários para distribuir e entregar as encomendas nos aeroportos é:

| Dia da semana | Nº de empregados |
|---------------|------------------|
| Domingo       | 18               |
| Segunda-feira | 27               |
| Terça-feira   | 22               |
| Quarta-feira  | 26               |
| Quinta-feira  | 25               |
| Sexta-feira   | 21               |
| Sábado        | 19               |

Os funcionários da Expressa são sindicalizados, e o sindicato negociou que a semana de trabalho é constituída de cinco dias trabalhados e dois dias consecutivos de descanso. A base de salário semanal é de R\$ 655,00. Como a maioria dos funcionários prefere não trabalhar aos sábados e domingos, foi negociado um adicional de R\$ 25,00 por dia para os funcionários que trabalhassem nesses dias.

As possibilidades de grupos e salários dos funcionários discutidos em reuniões entre o sindicato e a Expressa foram:

| Grupo | Descanso          | Salário    |
|-------|-------------------|------------|
| 1     | Domingo e segunda | R\$ 680,00 |
| 2     | Segunda e terça   | R\$ 705,00 |
| 3     | Terça e quarta    | R\$ 705,00 |
| 4     | Quarta e quinta   | R\$ 705,00 |
| 5     | Quinta e sexta    | R\$ 705,00 |
| 6     | Sexta e sábado    | R\$ 680,00 |
| 7     | Sábado e domingo  | R\$ 655,00 |

O Sr. José pretende reduzir a despesa com salários ao menor valor possível. Tendo isso em mente, quantos trabalhadores devem ser atribuídos a cada grupo, sabendo que o diretor deseja manter um número suficiente de trabalhadores por dia, a fim de atender às necessidades da empresa?

| Função objetivo         |                    |                   |                     |                |                            |
|-------------------------|--------------------|-------------------|---------------------|----------------|----------------------------|
| Minimizar Despesas = 68 | 80x <sub>1</sub> + | $705x_2$          | + 705x <sub>3</sub> | + $705x_4$ +   | $705x_5 + 680x_6 + 655x_7$ |
| Sujeito às restrições:  |                    |                   |                     |                |                            |
| Trabalhadores Segunda   | 0x <sub>1</sub> +  | 0x <sub>2</sub> + | $1x_3 + 12$         | $x_4 + 1x_5 +$ | $1x_6 + 1x_7 >= 27$        |
| Trabalhadores Terça     | 1x <sub>1</sub> +  | 0x <sub>2</sub> + | $0x_3 + 12$         | $x_4 + 1x_5 +$ | $1x_6 + 1x_7 >= 22$        |
| Trabalhadores Quarta    | 1x <sub>1</sub> +  | 1x <sub>2</sub> + | $0x_3 + 02$         | $x_4 + 1x_5 +$ | $1x_6 + 1x_7 >= 26$        |
| Trabalhadores Quinta    | 1x <sub>1</sub> +  | 1x <sub>2</sub> + | $1x_3 + 0$          | $x_4 + 0x_5 +$ | $1x_6 + 1x_7 >= 25$        |
| Trabalhadores Sexta     | 1x <sub>1</sub> +  | 1x <sub>2</sub> + | $1x_3 + 12$         | $x_4 + 0x_5 +$ | $0x_6 + 1x_7 >= 21$        |
| Trabalhadores Sábado    | 1x <sub>1</sub> +  | 1x <sub>2</sub> + | $1x_3 + 12$         | $x_4 + 1x_5 +$ | $0x_6 + 0x_7 >= 19$        |
| Trabalhadores Domingo   | 0x <sub>1</sub> +  | 1x <sub>2</sub> + | $1x_3 + 12$         | $x_4 + 1x_5 +$ | $1x_6 + 0x_7 >= 18$        |

Fonte: adaptado de Borghi e Shitsuka (2005, p. 173)

Vamos modelar o problema conforme a planilha abaixo:

| FIGURA | 17: F | Planilha |
|--------|-------|----------|
|--------|-------|----------|

|      | 1icrosoft I | Excel    | - excel            |                  |              |                  |                    |                   |                                                                                |                                   |                   |    |
|------|-------------|----------|--------------------|------------------|--------------|------------------|--------------------|-------------------|--------------------------------------------------------------------------------|-----------------------------------|-------------------|----|
| :2   | Arquivo     | Edit     | ar E <u>x</u> ibir | Inserir <u>E</u> | ormatar      | Ferra <u>m</u> e | ntas <u>D</u> ados | ; <u>J</u> anela  | Aj <u>u</u> da Ado                                                             | be PDF Digite un                  | ia pergunta 🛛 👻 💶 | ₽× |
| :    | 💕 🔒         | <b>1</b> | 3 4 5              | ) 🍄 🛍            | 1 X C        | a 🛍 • <          | 🍠   🗳 🗸 (          | 🖻 📲 😫 🗄           | $\Sigma \rightarrow \begin{array}{c} A \downarrow \\ Z \downarrow \end{array}$ | 🛄 🦓 100%                          | • 🔞 📮             |    |
| Ari  | al          |          | - 10               | - N I            | <u>s</u>   = | F 🗃 🗃            | 🔤 I 🥶              | % 000 58          | <sub>\$00</sub>   ∰ 1                                                          | ≡   🖽 • <mark>🌭</mark> • <u>A</u> | -                 |    |
|      | 011         | -        | fs.                | r                |              |                  |                    |                   |                                                                                |                                   |                   |    |
|      | A           |          | В                  | С                | D            | E                | F                  | G                 | H                                                                              |                                   | J                 |    |
| 1    |             |          |                    | Dias de tra      | balho        | = 1, Dias        | s de não-tr        | abalho = (        | )                                                                              | Trabalhadores                     | Pagamento por     |    |
| 2    | Grupo       | [        | Domingo            | Segunda          | Terça        | Quarta           | Quinta             | Sexta             | Sábado                                                                         | escalados                         | trabalhador       |    |
| 3    |             | 1        | 0                  | 0                | 1            | 1                | 1                  | 1                 | 1                                                                              |                                   | R\$ 680,00        |    |
| 4    |             | 2        | 1                  | 0                | 0            | 1                | 1                  | 1                 | 1                                                                              |                                   | R\$ 705,00        |    |
| 5    |             | 3        | 1                  | 1                | 0            | 0                | 1                  | 1                 | 1                                                                              |                                   | R\$ 705,00        |    |
| 6    |             | 4        | 1                  | 1                | 1            | 0                | 0                  | 1                 | 1                                                                              |                                   | R\$ 705,00        |    |
| 7    |             | 5        | 1                  | 1                | 1            | 1                | 0                  | 0                 | 1                                                                              |                                   | R\$ 705,00        |    |
| 8    |             | 6        | 1                  | 1                | 1            | 1                | 1                  | 0                 | 0                                                                              |                                   | R\$ 680,00        |    |
| 9    |             | 7        | 0                  | 1                | 1            | 1                | 1                  | 1                 | 0                                                                              |                                   | R\$ 655,00        |    |
| 10   | Disponí     | vel      | 0                  | 0                | 0            | 0                | 0                  | 0                 | 0                                                                              | Total                             | R\$ 0,00          |    |
| 11   | Requeri     | ido      | 18                 | 27               | 22           | 26               | 25                 | 21                | 19                                                                             |                                   |                   |    |
| 11   | I F H\P     | lan1,    | ( Plan2 / P        | lan3 / Plan4     | ) Plan5      |                  |                    | The second second |                                                                                |                                   |                   | ١Ē |
| Ргог | ito         |          |                    |                  |              |                  |                    |                   |                                                                                |                                   | NÚM               | 1  |

Vamos preencher a célula B10 com a seguinte fórmula (arrastando-a até a célula H10):

= SOMARPRODUTO(B3:B9;\$I\$3:\$I\$9)

Na célula J10 (função objetivo) vamos digitar a fórmula a seguir:

```
=SOMARPRODUTO(I3:I9;J3:J9)
```

Vamos interpretar a planilha:

- As células B3:H9 mostram os dias de trabalho (1 Trabalho, 0 Descanso) para cada grupo de trabalhadores (células A3:A9).
- As células B11:H11 mostram o número mínimo de trabalhadores necessários para cada dia da semana (células B2:H2).
- As células J3:J9 mostram o salário de cada grupo de trabalhadores (células A3:A9).
- As células I3:19 irão ser calculadas pelo Solver. O número apresentado significará a quantidade de trabalhadores que deverão estar escalados de

cada grupo (células A3:A9), bem como o total de trabalhadores alocados para cada dia da semana (células B10:H10).

 A célula J10 irá mostrar o total pago com salários, multiplicando o número de trabalhadores calculados pelo Solver (células I3:19) pelo salário (células J3:J9) de cada grupo (células A3:A9).

Vamos parametrizar o Solver, sabendo que o número de trabalhadores alocados (células I3:I9) não pode ser menor do 0 (zero) e que a quantidade de trabalhadores alocados em cada dia da semana (células B10:H10) deve ser, pelo menos, igual ao requerido (células B11:H11):

| Aria | al              | - 10    | - N I       | <u>s</u>                      |                                                    |                                        | % 000 *,0                               | ,00   <b>≹</b> ≣ ∰ | =   🖂 • 🖄 • A     | -                                        |
|------|-----------------|---------|-------------|-------------------------------|----------------------------------------------------|----------------------------------------|-----------------------------------------|--------------------|-------------------|------------------------------------------|
|      | J10 ·           | • fs    | ć           |                               |                                                    |                                        |                                         |                    |                   |                                          |
|      | A               | В       | C           | D                             | E                                                  | F                                      | G                                       | H                  | <u> </u>          | J                                        |
|      | ~               |         | Dias de tra | balho :<br>T                  | = 1, Dias                                          | s de não-tr                            | abalho = (                              | )                  | Trabalhadores     | Pagamento por                            |
|      | Grupo           | Domingo | Segunda     | Terça                         | Quarta                                             | Quinta                                 | Sexta                                   | Sabado             | escalados         | trabalhador                              |
|      | 1               | U       | U           | 1                             | 1                                                  | 1                                      | 1                                       | 1                  |                   | R\$ 680,00                               |
|      | 2               | 1       | 1           | 0                             |                                                    | 1                                      | 1                                       | 1                  |                   | R\$ 705,00                               |
|      | 3               | 1       | 1           | 1                             | 0                                                  | 1                                      | 1                                       | 1                  |                   | R\$ 705,00                               |
|      | 4               | 1       | 1           | 1                             | 1                                                  | 0                                      | 0                                       | 1                  |                   | R\$ 705,00                               |
|      | 5               | 1       | 1           | 1                             | 1                                                  | 1                                      | 0                                       | 0                  |                   | D\$ 690.00                               |
|      | 7               | <br>    | 1           | 1                             | 1                                                  | 1                                      | 1                                       | 0                  |                   | R\$ 655.00                               |
| i.   | r<br>Disnonível | 0       | ,<br>U      | -<br>-                        | <br>                                               |                                        | n                                       | 0                  | Total             | R\$ 0.00                                 |
|      | Requerido       | 18      | 27          | 22                            | 26                                                 | 25                                     | 21                                      | 19                 | Total             | 110 0,00                                 |
|      |                 |         |             | Defir<br>Igua<br>⊆élu<br>\$14 | iir célula di<br>l a:<br>Ilas variávi<br>:3:\$I\$9 | e destino:<br>O <u>M</u> áx (9<br>els: | <mark>\$3\$10</mark><br>€ Mí <u>n</u> € | Valor de:          | 0                 | R <u>e</u> solver                        |
|      |                 |         |             | -Sub<br>\$89<br>\$14          | meter às r<br>\$10:\$H\$10<br>:3:\$I\$9 >=         | estrições:<br>  >= \$B\$11:\$<br>= 0   | H\$11                                   | *                  | <u>A</u> dicionar | Opções                                   |
|      |                 |         |             |                               |                                                    |                                        |                                         | 7                  | Excluir           | <u>R</u> edefinir tudo<br>Aj <u>u</u> da |

FIGURA 18: Parametrização do Solver

Ao clicarmos no botão <Resolver>, teremos a resposta mostrada na Figura 19, a seguir:

|      | 1icrosoft E  | xcel | - excel               |              |          |           |                    |                  |                                               |                   |                  |              |
|------|--------------|------|-----------------------|--------------|----------|-----------|--------------------|------------------|-----------------------------------------------|-------------------|------------------|--------------|
| :3   | Arquivo      | Edit | ar E <u>x</u> ibir    | Inserir E    | ormatar  | Ferrame   | ntas <u>D</u> ado: | s <u>J</u> anela | Aj <u>u</u> da Ado                            | be PDF Digite uma | i pergunta 🛛 👻 💶 | ₽×           |
| 1    | 💕 🛃          |      | <u>a</u> 1 <b>3</b> 8 | 🔉   💞 🛍      | 🔏 🖻      | • 🔁 • <   | 🍠   19 = (         | > -   😣 🗴        | $\Sigma - \frac{A}{Z} \downarrow \frac{Z}{A}$ | ,   🏭 📣 100%      | - 🔞 📮            |              |
| Ari  | ial          |      | <b>-</b> 10           | - N I        | <u>s</u> |           | 🔤 🕎                | % 000 50         | ,00<br>,00                                    | E   🖂 • 🖄 • 🗛     | -                |              |
|      | 017          | -    | fx                    |              |          |           |                    |                  |                                               |                   |                  | STREEVE CORE |
|      | A            |      | В                     | С            | D        | E         | F                  | G                | Н                                             |                   | J                |              |
| 1    |              |      |                       | Dias de tra  | abalho   | = 1, Dias | s de não-ti        | abalho = (       | )                                             | Trabalhadores     | Pagamento por    |              |
| 2    | Grupo        | 1    | Domingo               | Segunda      | Terça    | Quarta    | Quinta             | Sexta            | Sábado                                        | escalados         | trabalhador      |              |
| 3    |              | 1    | 0                     | 0            | 1        | 1         | 1                  | 1                | 1                                             | 3,1666666667      | R\$ 680,00       |              |
| 4    |              | 2    | 1                     | 0            | 0        | 1         | 1                  | 1                | 1                                             | 2,1666666667      | R\$ 705,00       |              |
| 5    |              | 3    | 1                     | 1            | 0        | 0         | 1                  | 1                | 1                                             | 6,333333333       | R\$ 705,00       |              |
| 6    |              | 4    | 1                     | 1            | 1        | 0         | 0                  | 1                | 1                                             | 0                 | R\$ 705,00       |              |
| 7    |              | 5    | 1                     | 1            | 1        | 1         | 0                  | 0                | 1                                             | 7,3333333333      | R\$ 705,00       |              |
| 8    |              | 6    | 1                     | 1            | 1        | 1         | 1                  | 0                | 0                                             | 2,1666666667      | R\$ 680,00       |              |
| 9    |              | 7    | 0                     | 1            | 1        | 1         | 1                  | 1                | 0                                             | 11,16666667       | R\$ 655,00       |              |
| 10   | Disponív     | /el  | 18                    | 27           | 23,83    | 26        | 25                 | 22,83333         | 19                                            | Total             | R\$ 22,103,33    |              |
| 11   | Requeri      | do   | 18                    | 27           | 22       | 26        | 25                 | 21               | 19                                            |                   |                  |              |
| 12   |              |      |                       |              |          |           |                    |                  |                                               |                   |                  | -            |
| 14 4 | I ► ► ► \ Pl | an1, | / Plan2 / Pl          | lan3 / Plan4 | )∖Plan5  | /         |                    |                  |                                               | 1                 |                  |              |
| Pron | ito          |      |                       |              |          |           |                    |                  |                                               |                   | NÚM              | 1            |

FIGURA 19: Resultados

O resultado, apesar de matematicamente correto, não representa a realidade, uma vez que não é possível alocarmos 3,166666666667 trabalhadores. Ou seja, o Solver deverá trazer, como resultados, somente números inteiros. Isto é possível acrescentando a seguinte restrição:

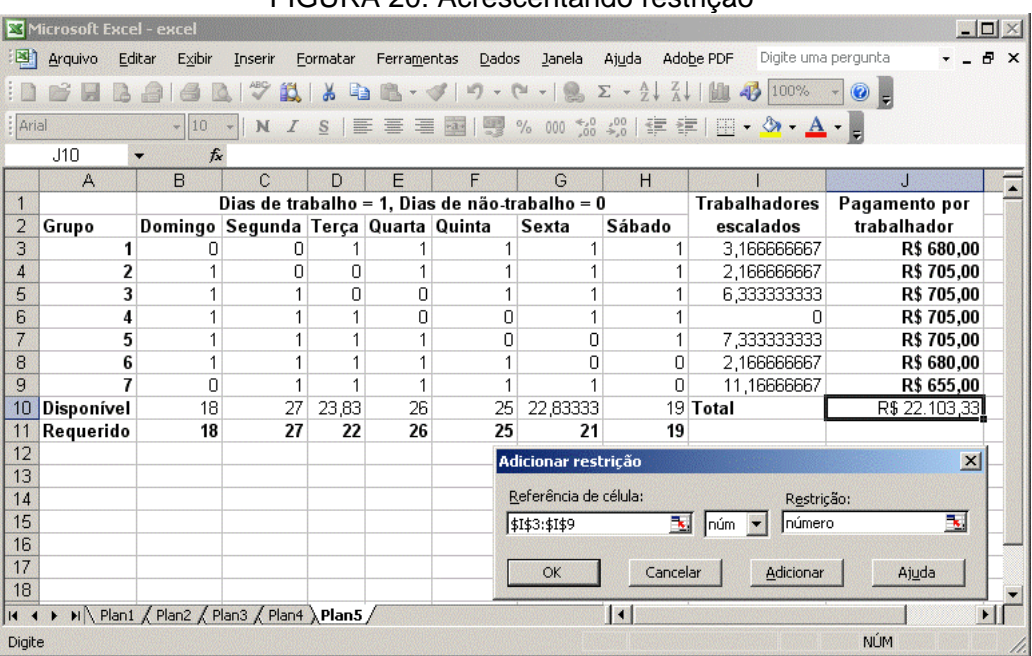

FIGURA 20: Acrescentando restrição

Ao clicarmos no botão <Resolver> teremos a seguinte resposta – agora somente com resultados inteiros:

|      | 1icrosoft E | жсе  | l - excel            |              |          |                  |                    |                  |                                                         |                   |                | ×           |
|------|-------------|------|----------------------|--------------|----------|------------------|--------------------|------------------|---------------------------------------------------------|-------------------|----------------|-------------|
|      | Arquivo     | Edi  | itar E <u>x</u> ibir | Inserir E    | ormatar  | Ferra <u>m</u> e | ntas <u>D</u> ados | s <u>J</u> anela | Aj <u>u</u> da Ado                                      | be PDF Digite uma | pergunta 👻 🗕 🗗 | ×           |
| 1    | 💕 🛃         |      |                      | 2   🥙 🛍      | 1 X C    | 1 🔁 - <          | 🍠   11) - (        | 🍽 🐨   😣 🤉        | $\Sigma \rightarrow \frac{A}{Z} \downarrow \frac{Z}{A}$ | ,   🏭 🛷 100%      | - 🔞 📮          |             |
| Ari  | ial         |      | <b>v</b> 10          | - N I        | <u>s</u> |                  | 🔤 🕎                | % 000 58         | ,00<br>,00                                              | E   🖽 + 🆄 + 🗛     |                |             |
|      | 017         |      | ▼ fs                 |              |          |                  |                    |                  |                                                         |                   |                | 10/00/00/00 |
|      | A           |      | В                    | C            | D        | E                | F                  | G                | Н                                                       |                   | J              |             |
| 1    |             |      |                      | Dias de tra  | ibalho   | = 1, Dias        | s de não-tr        | abalho = O       | )                                                       | Trabalhadores     | Pagamento por  |             |
| 2    | Grupo       |      | Domingo              | Segunda      | Terça    | Quarta           | Quinta             | Sexta            | Sábado                                                  | escalados         | trabalhador    |             |
| 3    |             | 1    | 0                    | 0            | 1        | 1                | 1                  | 1                | 1                                                       | 4                 | R\$ 680,00     |             |
| 4    |             | 2    | 1                    | 0            | 0        | 1                | 1                  | 1                | 1                                                       | 2                 | R\$ 705,00     |             |
| 5    |             | 3    | 1                    | 1            | 0        | 0                | 1                  | 1                | 1                                                       | 6                 | R\$ 705,00     |             |
| 6    |             | 4    | 1                    | 1            | 1        | 0                | 0                  | 1                | 1                                                       | 1                 | R\$ 705,00     |             |
| 7    |             | 5    | 1                    | 1            | 1        | 1                | 0                  | 0                | 1                                                       | 6                 | R\$ 705,00     |             |
| 8    |             | 6    | 1                    | 1            | 1        | 1                | 1                  | 0                | 0                                                       | 3                 | R\$ 680,00     |             |
| 9    |             | 7    | 0                    | 1            | 1        | 1                | 1                  | 1                | 0                                                       | 11                | R\$ 655,00     |             |
| 10   | Disponív    | vel  | 18                   | 27           | 25       | 26               | 26                 | 24               | 19                                                      | Total             | R\$ 22.540,00  |             |
| 11   | Requeri     | ido  | 18                   | 27           | 22       | 26               | 25                 | 21               | 19                                                      |                   |                |             |
| 17   | I F H\P     | lan1 | / Plan2 / P          | lan3 / Plan4 | }Plan5   | /                |                    |                  | •                                                       |                   |                | Ē           |
| Pron | ito         |      |                      |              |          |                  |                    |                  |                                                         |                   | NÚM            | 1           |

FIGURA 21: Resultados

Vale mencionar que o valor total pago (célula J10) é maior que a resposta anterior (sem a restrição de número inteiro). Ou seja, matematicamente a melhor solução é aquela em que fosse possível escalar uma quantidade que envolvesse números decimais de trabalhadores.

## 3.1.5 Variáveis binárias

Existem, ainda, situações onde os resultados apresentados pelo Solver devem ser apenas os números 0 (zero) ou 1 (um) indicando apenas a presença (ou a falta) de uma variável qualquer. Vejamos o exemplo a seguir:

O superintendente técnico de um instituto de pesquisas governamental é o responsável pelas áreas de pesquisa e desenvolvimento dessa organização. No corrente ano, ele recebeu 18 novas propostas de projetos de seus engenheiros e analistas. Cinco delas foram selecionadas como sendo de interesse à companhia por estarem de acordo com linhas pesquisa, missão e valores do instituto. Entretanto, a organização não possui caixa suficiente para executar os cinco projetos simultaneamente. O superintendente precisa indicar os projetos que deverão ser executados de forma a maximizar o VPL (Valor Presente Líquido). Os fluxos de caixa para cada um dos projetos selecionados estão na tabela a seguir:

| Projeto | VPL (R\$ 000) | 2005 | 2006 | 2007 | 2008 | 2009 |
|---------|---------------|------|------|------|------|------|
| 1       | 141           | 75   | 25   | 20   | 15   | 10   |
| 2       | 187           | 90   | 35   | 0    | 0    | 30   |
| 3       | 121           | 60   | 15   | 15   | 15   | 15   |
| 4       | 83            | 30   | 20   | 10   | 5    | 5    |
| 5       | 265           | 100  | 25   | 20   | 20   | 20   |

A empresa dispõe de R\$ 250.000,00 para investir no primeiro ano, R\$ 75.000,00 para o segundo ano e R\$ 50.000,00 por ano para o 3º, 4º e 5º anos.

 Função objetivo

 Maximizar VPL = 141P1 + 187P2 + 121P3 + 83P4 + 265P5

 Sujeito às restrições:

 R\$ disponível 2005
 75P1 + 90P2 + 60P3 + 30P4 + 100P5 <= 250</td>

 R\$ disponível 2006
 25P1 + 35P2 + 15P3 + 20P4 + 25P5 <= 75</td>

 R\$ disponível 2007
 20P1 + 0P2 + 15P3 + 10P4 + 20P5 <= 50</td>

 R\$ disponível 2008
 15P1 + 0P2 + 15P3 + 5P4 + 20P5 <= 50</td>

 R\$ disponível 2009
 10P1 + 30P2 + 15P3 + 5P4 + 20P5 <= 50</td>

Fonte: adaptado de Borghi e Shitsuka (2005, p. 182).

O problema, modelado no Excel, pode assumir a seguinte forma:

|      |             |                                           |                   |                         | 10010                |                  |                       | u                    |          |             |   |       |
|------|-------------|-------------------------------------------|-------------------|-------------------------|----------------------|------------------|-----------------------|----------------------|----------|-------------|---|-------|
|      | 1icrosoft E | xcel - excel                              |                   |                         |                      |                  |                       |                      |          |             |   |       |
| :2   | Arquivo     | <u>E</u> ditar E <u>x</u> ibir <u>I</u> r | nserir <u>F</u> o | rmatar                  | Ferra <u>m</u> entas | Dados 1          | lanela Aj <u>u</u> da | a Ado <u>b</u> e PDF | Digite u | ma pergunta | • | - 8 × |
| 1    | 💕 🔒         | la 🔒 🖪 🖪 🛛                                | ABC 👸             | 8 🗈                     | 🔁 • 🝼                | <b>v) •</b> (° • | 🤮 Σ 🔹                 | 2 I X I I 🛍          | 4 100%   | • • 📀 📮     |   |       |
| Ar   | al          | • 10 •                                    | NI                | <u>s</u> ∣≣             | = = =                | 9%               | 000 000 000           |                      | - 🖄 -    | A           |   |       |
|      | N16         | ▼ fx                                      |                   |                         |                      |                  |                       |                      |          |             |   |       |
|      | A           | В                                         | C                 | D                       | E                    | F                | G                     | H                    |          | J           | K |       |
| 1    | VPL tota    | <b>il</b> 0                               |                   |                         |                      |                  |                       |                      |          |             |   |       |
| 2    |             |                                           |                   |                         |                      |                  |                       |                      |          |             |   |       |
| 3    | Projeto     | Selecionado*                              | VPL               | 2005                    | 2006                 | 2007             | 2008                  | 2009                 |          |             |   |       |
| 4    |             | 1                                         | R\$ 141           | R\$ 75                  | R\$ 25               | R\$ 20           | R\$ 15                | R\$ 10               |          |             |   |       |
| 5    |             | 2                                         | R\$ 187           | R\$ 90                  | R\$ 35               | R\$ 0            | R\$0                  | R\$ 30               |          |             |   |       |
| 6    |             | 3                                         | R\$ 121           | R\$ 60                  | R\$ 15               | R\$ 15           | R\$ 15                | R\$ 15               |          |             |   |       |
| 7    |             | 4                                         | R\$ 83            | R\$ 30                  | R\$ 20               | R\$ 10           | R\$5                  | R\$ 5                |          |             |   |       |
| 8    |             | 5                                         | R\$ 265           | R\$ 100                 | R\$ 25               | R\$ 20           | R\$ 20                | R\$ 20               |          |             |   |       |
| 9    |             | Capital re                                | querido           | R\$0                    | R\$ 0                | R\$ 0            | R\$0                  | R\$ 0                |          |             |   |       |
| 10   |             | Capital dis                               | sponível          | R\$ 250                 | R\$ 75               | R\$ 50           | R\$ 50                | R\$ 50               |          |             |   |       |
| 11   |             |                                           |                   |                         |                      |                  |                       |                      |          |             |   |       |
| 12   | *           |                                           |                   |                         |                      |                  |                       |                      |          |             |   |       |
| 13   | 0 - Não s   | elecionado                                |                   |                         |                      |                  |                       |                      |          |             |   |       |
| 14   | 1 - Selec   | ionado                                    |                   |                         |                      |                  |                       |                      |          |             |   | -     |
| 14   | I F H P     | an1 / Plan2 / Plan3                       | 3 / Plan4 ,       | $\langle Plan5 \rangle$ | Plan6 /              |                  | 1                     |                      |          |             |   |       |
| Pror | ito         |                                           |                   |                         |                      |                  |                       |                      |          | NÚM         |   | 1     |

FIGURA 22: Planilha

As fórmulas serão as seguintes:

- Célula B1 (VPL total) =SOMARPRODUTO(B4:B8;C4:C8).
- Célula D9 (Capital requerido) = SOMARPRODUTO(\$B\$4:\$B\$8;D4:D8). Esta fórmula deve ser arrastada para as células E9:H9.

Vamos compreender a planilha:

- A célula B1 irá trazer o cálculo com Valor Presente Líquido total, multiplicando o VPL de cada projeto (células C4:C8) pelos projetos selecionados calculados pelo Solver (células B4:B8).
- A célula D9 irá trazer a soma dos valores gastos (células D4:D8) com cada projeto selecionado calculado pelo Solver (células B4:B8), para o ano de 2005 que, por sua vez, não pode ultrapassar o capital disponível para aquele ano (célula D10). A mesma lógica foi aplicada às células E9:H9.

Levando estes aspectos em consideração é possível parametrizar o Solver da seguinte forma:

|      | 1icrosoft Ex    | cel - excel                               |                  |             |                      | •                                       |                      |                    | <u> </u>                                                                                                    |
|------|-----------------|-------------------------------------------|------------------|-------------|----------------------|-----------------------------------------|----------------------|--------------------|----------------------------------------------------------------------------------------------------|
| :2   | <u>A</u> rquivo | <u>E</u> ditar E <u>x</u> ibir <u>I</u> n | serir <u>F</u> o | rmatar      | Ferra <u>m</u> entas | Dados Ja                                | anela Aj <u>u</u> da | Ado <u>b</u> e PDF | - 5 ×                                                                                                    |
| :    |                 | AIADI                                     | ABC 🔛            | ¥ 🗈         | 🔁 • 🛷 🗎              | 9-0-                                    | . Σ -                | ≩↓ Z↓   Luu        | 🦚 100% 👻 🕝 💂                                                                                                    |
| Ari  | al              | + 10 +                                    | NZ               | s E         | 三 三 國                | % 0                                     | 00, 0, 00            |                    | • A •                                                                                                    |
|      | B1              |                                           | SOMAR            | PRODUT      | O(B4:B8:C4           | 4:C8)                                   | ,00 -,0 1            |                    | Terretoria and the second second second second second second second second second second second second second s |
|      | A               | В                                         | С                | D           | E                    | F                                       | G                    | H                  | I J 🗖                                                                                                    |
| 1    | VPL total       | R\$0,00                                   |                  |             |                      |                                         |                      |                    |                                                                                                    |
| 2    |                 |                                           |                  |             |                      |                                         |                      |                    |                                                                                                    |
| 3    | Projeto         | Selecionado*                              | VPL              | 2005        | 2006                 | 2007                                    | 2008                 | 2009               |                                                                                                    |
| 4    | 1               | 1                                         | R\$ 141          | R\$ /5      | R\$ 25               | R\$ 20                                  | R\$ 15               | R\$ 10             |                                                                                                    |
| 5    | 2               |                                           | R\$ 187          | R\$ 90      | R\$ 35               | R\$U                                    | R\$U                 | R\$ 30             |                                                                                                    |
| 0    | 3               | i                                         | R\$ 121          | R\$ 60      | R\$ 15               | Rֆ 15<br>D£ 10                          | Rֆ 15<br>D0 5        | R\$ 15             |                                                                                                    |
| 6    | 4               |                                           | R\$ 03           | R\$ 30      | Rֆ 20                | Rֆ IU<br>00:00                          | C (6 X               | 00 00 DC 20        |                                                                                                    |
| 0    | 3               | Conital re                                | R\$ 205          | R\$ 100     | Rֆ 20                | Rֆ20                                    | Rֆ 20                | Rֆ 20              |                                                                                                    |
| 10   |                 | Capital re                                | quentao          | R ( ) ( )   | R ( ) U              | R ( ) ( ) ( ) ( ) ( ) ( ) ( ) ( ) ( ) ( | R ( ) U              | R ( ) U ( )        |                                                                                                    |
| 11   |                 | Capital dis                               | poniver          | K\$ 230     | K\$75                | K\$ 30                                  | K\$ JU               | K\$ JU             |                                                                                                    |
| 17   | *               |                                           | Parâme           | etros do :  | Solver               |                                         |                      |                    |                                                                                                    |
| 13   | Ω - Não se      | lecionado                                 | Definir          | célula de i | destino:             | \$B\$1                                  | ■.                   |                    | Resolver                                                                                                    |
| 14   | 1 - Selecir     | nado                                      | Tousla           |             |                      | - C.u.                                  | <br>                 |                    | - Ngoonor                                                                                                    |
| 15   |                 |                                           | - Cálula         | · ·         | • <u>m</u> ax or     | ni <u>n</u> i <u>v</u> a                | alor de: ju          |                    | Fechar                                                                                                    |
| 16   |                 |                                           |                  | s variaveis | 51                   |                                         |                      |                    |                                                                                                    |
| 17   |                 |                                           | \$B\$4           | :\$B\$8     |                      |                                         | <u>.</u>             | Estimar            |                                                                                                    |
| 18   |                 |                                           | Subme            | ter às res  | tricões:             |                                         |                      |                    |                                                                                                    |
| 19   |                 |                                           | Line             |             | to he he he          |                                         |                      |                    | pçoes                                                                                                    |
| 20   |                 |                                           | \$D\$9           | :\$H\$9 <=  | \$D\$10:\$H\$10      | I                                       | <u>^</u>             | Adicionar          | -                                                                                                    |
| 21   |                 |                                           |                  |             |                      |                                         |                      | Alterar (          |                                                                                                    |
| 22   |                 |                                           |                  |             |                      |                                         |                      | . ijeor or         | Redefinir tudo                                                                                                  |
| 23   |                 |                                           | Ĩ                |             |                      |                                         | -                    | Excluir            |                                                                                                    |
| 24   |                 |                                           |                  |             |                      |                                         |                      |                    | Ajuda                                                                                                    |
| 25   |                 |                                           |                  |             |                      |                                         |                      |                    |                                                                                                    |
| 14 4 | ► ► ► Pla       | n1 / Plan2 / Plan3                        | ( Plan4 )        | (Plan5)     | Plan6 /              |                                         | 1                    |                    |                                                                                                    |
| Apor | nte             |                                           |                  |             |                      |                                         |                      |                    | NÚM                                                                                                    |

FIGURA 23: Parametrização do Solver

Porém, temos que atentar para o fato de que os valores selecionados (células B4:B8) só podem apresentar valores 0 ou 1 (indicando que o projeto "não foi selecionado" ou "foi selecionado"). Desta forma iremos acrescentar mais uma restrição, conforme visualizado a seguir:

#### FIGURA 24: Acrescentando restrição

| <b>1</b> | licrosoft Exc            |                                  |                   |         |                      |            |                     |               |              | _   |           |
|----------|--------------------------|----------------------------------|-------------------|---------|----------------------|------------|---------------------|---------------|--------------|-----|-----------|
| :2       | <u>A</u> rquivo <u>E</u> | ditar E <u>x</u> ibir <u>I</u> n | serir <u>E</u> oi | rmatar  | Ferra <u>m</u> entas | Dados Ja   | nela Aj <u>u</u> da | Adobe PDF     |              | -   | 8         |
|          |                          | AIARI                            | ABC 10            | *       | 😤 = 🦪 🗋              | 9-12-1     | . Σ -               |               | 4 100%       | - 0 |           |
| -<br>Ari |                          | - 10 - 1                         | M Z               | s (=    | = = =                | 1 00 04 or | 10 €,0 ,00          |               | - <u>A</u> - |     |           |
|          |                          | + [10 + ]                        |                   |         |                      | 1 -3 % U   | ,60 →,0             |               | ••••         |     |           |
| Renter   | DI                       | ▼ /x                             | SUMAR             | RODUI   |                      | F.CO)      | 0                   | Ц             | 1            | I   | 1 2       |
| 1        | A<br>VPL_total           |                                  |                   | U       | E                    | F          | G                   |               |              | J   |           |
| 2        | VI L total               | 114 0,00                         |                   |         |                      |            |                     |               |              |     |           |
| 3        | Proieto                  | Selecionado*                     | VPL               | 2005    | 2006                 | 2007       | 2008                | 2009          |              |     |           |
| 4        | 1                        |                                  | R\$ 141           | R\$ 75  | R\$ 25               | R\$ 20     | R\$ 15              | R\$ 10        |              |     |           |
| 5        | 2                        |                                  | R\$ 187           | R\$ 90  | R\$ 35               | R\$ 0      | R\$ 0               | R\$ 30        |              |     |           |
| 6        | 3                        |                                  | R\$ 121           | R\$ 60  | R\$ 15               | R\$ 15     | R\$ 15              | R\$ 15        |              |     |           |
| 7        | 4                        |                                  | R\$ 83            | R\$ 30  | R\$ 20               | R\$ 10     | R\$ 5               | R\$ 5         |              |     |           |
| 8        | 5                        |                                  | R\$ 265           | R\$ 100 | R\$ 25               | R\$ 20     | R\$ 20              | R\$ 20        |              |     |           |
| 9        |                          | Capital re                       | querido           | R\$ 0   | R\$ 0                | R\$ 0      | R\$ 0               | R\$ 0         |              |     |           |
| 10       |                          | Capital dis                      | ponível           | R\$ 250 | R\$ 75               | R\$ 50     | R\$ 50              | R\$ 50        |              |     |           |
| 11       |                          |                                  |                   |         |                      |            |                     |               |              |     |           |
| 12       | *<br>•                   |                                  |                   |         |                      |            |                     |               |              |     |           |
| 13       | U - Nao sel              | lecionado                        |                   |         |                      |            |                     |               |              |     |           |
| 14       | I - Selecio              | nado                             |                   |         |                      |            |                     |               |              |     |           |
| 15       |                          |                                  |                   | Adic    | ionar restriç        | ão         |                     | Marine States |              | ×   |           |
| 17       |                          |                                  |                   | Ref     | erência de célu      | ula:       | R                   | estricão:     |              |     |           |
| 18       |                          |                                  |                   |         | 4:\$B\$8             | ₹.         | hin 🚽 bi            | nario         | ₹.           | I   | $\vdash$  |
| 19       |                          |                                  |                   | 140.    |                      | P          |                     |               |              |     | $\square$ |
| 20       |                          |                                  |                   |         | ок                   | Cancelar   | Adici               | nnar Í        | Ajuda        |     |           |
| 21       |                          |                                  |                   |         |                      |            |                     |               | 10200        |     |           |
| 22       |                          |                                  |                   |         |                      |            |                     |               |              |     | $\square$ |
| 23       |                          |                                  |                   |         |                      |            |                     |               |              |     |           |
| 24       |                          |                                  |                   |         |                      |            |                     |               |              |     |           |
| 25       |                          |                                  |                   |         |                      |            |                     |               |              |     |           |
| • •      | ► ► Plan                 | n1 / Plan2 / Plan3               | / Plan4 /         | (Plan5) | Plan6 /              |            | 4                   |               |              |     |           |

Após inserir a restrição e clicar no botão <Resolver>, teremos a resposta ao problema, conforme apresentado na Figura 25:

|      | licrosoft Ex | cel - excel                               |                  |           |                      |           |                      |                    |                 |              |   |    |
|------|--------------|-------------------------------------------|------------------|-----------|----------------------|-----------|----------------------|--------------------|-----------------|--------------|---|----|
| :2)  | Arquivo      | <u>E</u> ditar E <u>x</u> ibir <u>I</u> n | serir <u>F</u> o | rmatar i  | Ferra <u>m</u> entas | Dados Ja  | anela Aj <u>u</u> da | Ado <u>b</u> e PDF | Digite          | uma pergunta |   | ₽× |
| 1    | 💕 🗔 🛛        | 3 🗿 🖪 🖪                                   | ABC 👯            | ¥ 🗈       | 🏝 - 🛷 🛙              | 9 - (21 - | 😣 Σ 🔸                | 🛃 🕺 🛍              | <i>4</i> 5 100% | • • 💿 📮      |   |    |
| Ari  | al           | • 10 •                                    | NI               | <u>s</u>  | = = <b>.</b>         | 🛒 % 0     | 00, 0, 00            |                    | - 🗞             | <u>A</u> -   |   |    |
|      | B1           |                                           | SOMARI           | RODUT     | O(B4:B8;C4           | 4:C8)     |                      |                    |                 |              |   |    |
|      | A            | В                                         | С                | D         | E                    | F         | G                    | H                  | 1               | J            | К |    |
| 1    | VPL total    | R\$ 489,00                                |                  |           |                      |           |                      |                    |                 |              |   |    |
| 2    |              |                                           |                  |           |                      |           |                      |                    |                 |              |   |    |
| 3    | Projeto      | Selecionado*                              | VPL              | 2005      | 2006                 | 2007      | 2008                 | 2009               |                 |              |   |    |
| 4    | 1            | 1                                         | R\$ 141          | R\$ 75    | R\$ 25               | R\$ 20    | R\$ 15               | R\$ 10             |                 |              |   |    |
| 5    | 2            | 0                                         | R\$ 187          | R\$ 90    | R\$ 35               | R\$ 0     | R\$ 0                | R\$ 30             |                 |              |   |    |
| 6    | 3            | 0                                         | R\$ 121          | R\$ 60    | R\$ 15               | R\$ 15    | R\$ 15               | R\$ 15             |                 |              |   |    |
| 7    | 4            | . 1                                       | R\$ 83           | R\$ 30    | R\$ 20               | R\$ 10    | R\$ 5                | R\$ 5              |                 |              |   |    |
| 8    | 5            | 1                                         | R\$ 265          | R\$ 100   | R\$ 25               | R\$ 20    | R\$ 20               | R\$ 20             |                 |              |   |    |
| 9    |              | Capital re                                | querido          | R\$ 205   | R\$ 70               | R\$ 50    | R\$ 40               | R\$ 35             |                 |              |   |    |
| 10   |              | Capital dis                               | ponível          | R\$ 250   | R\$ 75               | R\$ 50    | R\$ 50               | R\$ 50             |                 |              |   |    |
| 11   |              |                                           |                  |           |                      |           |                      |                    |                 |              |   |    |
| 12   | *            |                                           |                  |           |                      |           |                      |                    |                 |              |   |    |
| 13   | 0 - Não se   | lecionado                                 |                  |           |                      |           |                      |                    |                 |              |   |    |
| 14   | 1 - Selecio  | onado                                     |                  |           |                      |           |                      |                    |                 |              |   |    |
| 15   | ► N \ Pla    | n1 / Plan2 / Plan3                        | / Plan4          | / Plan5 λ | Plan6 /              |           | 1                    |                    |                 |              | 1 | +  |
| Pron | to           | ,,,,,,,                                   | ,                | A         |                      |           |                      |                    | 1               | NÚM          |   |    |

FIGURA 25: Resultados

Ou seja, respeitando as restrições impostas, o superintendente deve aprovar os projetos 1, 4 e 5 sendo que, com isto, obterá um Valor Presente Líquido de R\$ 489.000,00.

## 4 PROBLEMAS DE PREVISÃO DE DEMANDA

Outra aplicação do Solver é na determinação de parâmetros em modelos de previsão de demanda. Estes modelos procuram encontrar padrões em determinado conjunto de dados, expressos através do tempo (exemplo: vendas mensais, posição semanal de estoque, pagamentos diários, entre outros), a extrapolá-los *n* períodos adiante.

#### 4.1.1 Séries com tendência definida

Existem dados que, distribuídos em uma série temporal, apresentam padrão bem definido de crescimento ou de queda ao longo do tempo. Vamos digitar os dados na planilha, conforme Figura 26 a seguir:

|          | licrosoft | Excel -        | Pasta1                        |       |                 |                   |                |               | RINGS       |                        |                         |            |                           |           | _      |    |
|----------|-----------|----------------|-------------------------------|-------|-----------------|-------------------|----------------|---------------|-------------|------------------------|-------------------------|------------|---------------------------|-----------|--------|----|
| 9)       | Arquivo   | <u>E</u> ditar | · E <u>x</u> ibir <u>I</u> n: | serir | <u>F</u> ormata | r Ferra           | <u>m</u> entas | <u>D</u> ados | Janela      | i Aj <u>u</u> da       | Ado <u>b</u> e I        | PDF Digite | e uma pergu               | inta      |        | 8  |
|          | 💕 🔒       | 12             | 1 🖪 🖪 🛯                       | ABC 🔯 | 1 26 1          | b 🔼 -             | - 🍼 🛙          | 9 - (*        | -   🧕       | $\Sigma - \frac{A}{Z}$ | Z↓                      | 🛄 📣 10     | 0% 🔹 🄇                    |           |        |    |
| Ari      | al        |                | • 10 •                        | NI    | S               | EE                | = -            | 9%            | 000         | 00 .00                 | E 🖅                     | - 3        | - A -                     |           |        |    |
| 10025002 | K59       |                | fx                            |       | aniyan hard     | iterin kin kenint |                | aan maaniyaa  | answere and |                        | all states and a second |            | indiana and in the second |           |        |    |
| -        | А         |                | В                             | (     | 0               | [                 | )              |               | E           | F                      |                         | G          | F F                       | 1200      | - Post |    |
| 1        |           |                |                               |       |                 |                   |                |               |             |                        |                         |            |                           |           |        |    |
| 2        |           |                |                               |       |                 |                   |                |               |             |                        |                         |            |                           |           |        |    |
| 3        |           |                |                               |       |                 |                   |                |               |             |                        |                         |            |                           |           |        |    |
| 4        |           |                |                               |       |                 |                   |                |               |             |                        |                         |            |                           |           |        |    |
| 5        | Período   | ot Obs         | servado Y <sub>t</sub>        |       |                 |                   |                |               |             |                        |                         |            |                           |           |        |    |
| 6        |           | 1              | 143                           | I     |                 |                   |                |               |             |                        |                         |            |                           |           |        |    |
| 7        |           | 2              | 152                           | !     |                 |                   |                |               |             |                        |                         |            |                           |           |        |    |
| 8        |           | 3              | 161                           |       |                 |                   |                |               |             |                        |                         |            |                           |           |        |    |
| 9        |           | 4              | 139                           |       |                 |                   |                |               |             |                        |                         |            |                           |           |        | +  |
| 10       |           | с<br>С         | 13/                           |       |                 |                   |                |               |             |                        |                         |            |                           |           |        | +  |
| 11       |           | 7              | 1/4                           |       |                 |                   |                |               |             |                        |                         |            |                           |           |        | +  |
| 12       |           | 8              | 142                           |       |                 |                   |                |               |             |                        |                         |            |                           |           |        | +  |
| 14       |           | 9              | 167                           |       |                 |                   |                |               |             |                        |                         |            |                           |           |        | +  |
| 15       |           | 10             | 180                           |       |                 |                   |                |               |             |                        |                         |            |                           |           |        | +  |
| 16       |           | 11             | 164                           |       |                 |                   |                |               |             |                        |                         |            |                           |           |        |    |
| 17       |           | 12             | 171                           |       |                 |                   |                |               |             |                        |                         |            |                           |           |        | +  |
| 18       |           | 13             | 206                           |       |                 |                   |                |               |             |                        |                         |            |                           |           |        |    |
| 19       |           | 14             | 193                           |       |                 |                   |                |               |             |                        |                         |            |                           |           |        |    |
| 20       |           | 15             | 207                           |       |                 |                   |                |               |             |                        |                         |            |                           |           |        |    |
| 21       |           | 16             | 218                           |       |                 |                   |                |               |             |                        |                         |            |                           |           |        |    |
| 22       |           | 17             | 229                           | 1     |                 |                   |                |               |             |                        |                         |            |                           |           |        |    |
| 23       |           | 18             | 225                           | i     |                 |                   |                |               |             |                        |                         |            |                           |           |        |    |
| 24       |           | 19             | 204                           |       |                 |                   |                |               |             |                        | _                       |            |                           |           |        |    |
| 25       |           | 20             | 227                           |       |                 |                   |                |               |             |                        |                         |            |                           |           |        |    |
| 26       |           | 21             | 223                           |       |                 |                   |                |               |             |                        |                         |            |                           |           |        |    |
| 27       |           | 22             | 242                           |       |                 |                   |                |               |             |                        | _                       |            |                           |           |        | +  |
| 28       |           | 23             | 239                           |       |                 |                   |                |               |             |                        |                         |            |                           |           |        | +  |
| 29       |           | 24             | 266                           | -     |                 |                   |                |               |             |                        |                         |            |                           |           |        | +  |
| 30       |           |                |                               |       |                 |                   |                |               |             |                        |                         |            |                           |           |        | +  |
| 37       |           |                |                               |       |                 |                   |                |               |             |                        |                         |            |                           |           |        | -1 |
| 33       |           |                |                               |       |                 |                   |                |               |             |                        |                         |            |                           |           |        |    |
| 34       |           |                |                               |       |                 |                   |                |               |             |                        |                         |            |                           |           |        |    |
| 35       |           |                |                               | -     |                 |                   |                |               |             | 1                      |                         |            |                           |           |        |    |
|          |           | lan1 /         | Plan2 / Plan3                 | 1     |                 |                   |                |               |             |                        |                         |            |                           |           |        | ъГ |
| Proc     |           |                | a.n. <u>A</u> ridno           | -     |                 |                   |                |               |             |                        |                         |            |                           | uí m      |        |    |
| ULI      | .0        |                |                               |       |                 |                   |                |               |             |                        |                         |            |                           | aOUL STOR |        |    |

FIGURA 26: Dados com tendência

Fonte: adaptado de Makridakis, Wheelwright e Hyndman (1998, p. 154).

Vamos gerar um gráfico, selecionando as células B5:B29 e clicando no ícone <Assistente de gráfico>. Vamos escolher no <Tipo de gráfico>, a opção <Linha>, e no <Subtipo de gráficos>, a opção <Linhas>. Feito esta escolha, basta clicar no botão <Concluir>, conforme Figura 27 a seguir:

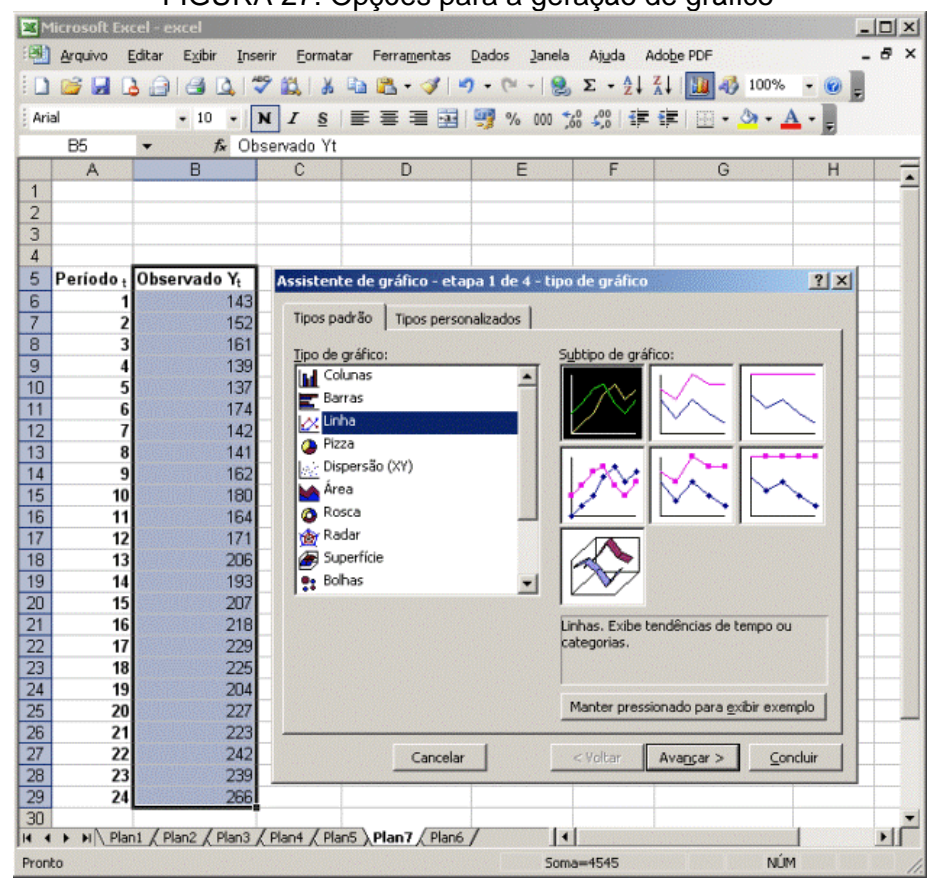

FIGURA 27: Opções para a geração de gráfico

No gráfico resultante, mostrado na Figura 28, é possível distinguir claramente a presença da tendência de crescimento na série de dados ao longo do tempo:

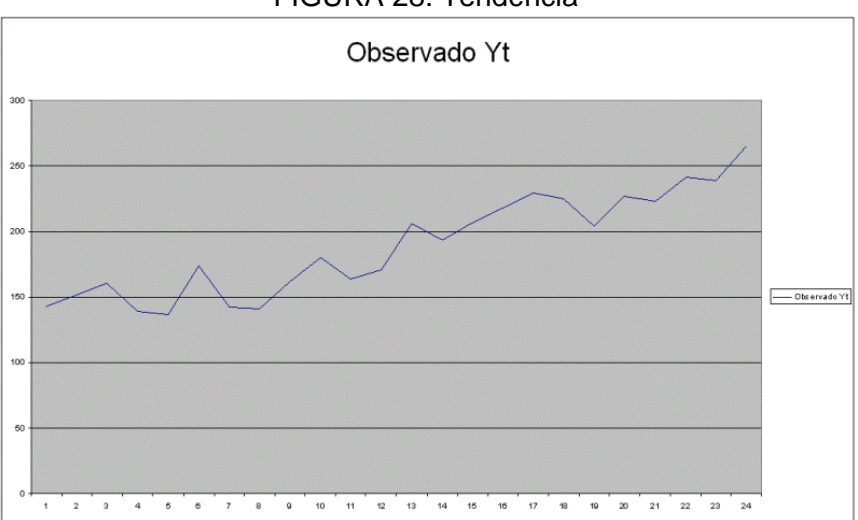

FIGURA 28: Tendência

Um modelo que captura a tendência em uma série temporal é o Holt linear, composto pelas equações a seguir:

$$L_{t} = \alpha Y_{t} + (1 - \alpha)(L_{t-1} + b_{t-1})$$
(1)

$$b_{t} = \beta(L_{t} - L_{t-1}) + (1 - \beta)b_{t-1}$$
(2)

$$F_{t+m} = L_t + b_t m \tag{3}$$

Onde  $L_t$  representa o nível da série,  $b_t$  a tendência,  $Y_t$  os valores observados,  $F_t$  a previsão, m o número de períodos a serem previstos e,  $\alpha$  e  $\beta$ , as constantes de amortecimento para as equações do nível e da tendência – que devem ser valores entre 0 e 1.

Como se trata de um modelo exponencial, é necessário inicializar o valor para o período 1 para  $L_t$  e  $b_t$  (a previsão para o período 1 não é calculada, uma vez que não se tem os valores anteriores do nível e da tendência). Neste caso, arbitra-se para o primeiro valor de  $L_t$ , o primeiro valor observado ( $Y_t$ ). Já o primeiro da tendência é obtido através da subtração entre o segundo valor observado e o primeiro valor observado. Além disto, vamos atribuir, inicialmente, 0,5 para  $\alpha$  e  $\beta$ .

Vamos lançar as fórmulas no Excel, conforme Figura 29 a seguir:

| -    | · 🖂 🖾     |                          |                                   |                                   |             |
|------|-----------|--------------------------|-----------------------------------|-----------------------------------|-------------|
| Aria | 1/21/1    | - 10 - N                 | I I § ≡ ≡ ≡ ≝ ∰ %                 | 000 700 700 17 17 17 11 1         | ·A·         |
|      | A         | B                        | C                                 | D                                 | E           |
| 1    | alfa      | 0.5                      |                                   |                                   | _           |
| 2    | beta      | 0,5                      |                                   |                                   |             |
| 3    |           |                          |                                   |                                   |             |
| 4    |           |                          |                                   |                                   |             |
| 5    | Período t | Observado Y <sub>t</sub> | Nível L <sub>t</sub>              | Tendência b <sub>t</sub>          | Previsão Ft |
| 6    | 1         | 143                      | =86                               | =B7-B6                            |             |
| 7    | 2         | 152                      | =(\$B\$1*B7)+((1-\$B\$1)*(C6+D6)) | =(\$B\$2*(C7-C6))+((1-\$B\$2)*D6) | =C6+D6      |
| 8    | 3         | 161                      |                                   |                                   |             |
| 9    | 4         | 139                      |                                   |                                   |             |
| 10   | 5         | 137                      |                                   |                                   |             |
| 11   | 6         | 174                      |                                   |                                   |             |
| 12   | 7         | 142                      |                                   |                                   |             |
| 13   | B         | 141                      |                                   |                                   |             |
| 14   | 9         | 162                      |                                   |                                   |             |
| 15   | 10        | 180                      |                                   |                                   |             |
| 16   | 11        | 164                      |                                   |                                   |             |
| 17   | 12        | 171                      |                                   |                                   |             |
| 18   | 13        | 206                      |                                   |                                   |             |
| 19   | 14        | 193                      |                                   |                                   |             |
| 20   | 15        | 207                      |                                   |                                   |             |
| 21   | 16        | 218                      |                                   |                                   |             |
| 22   | 1/        | 229                      |                                   |                                   |             |
| 23   | 18        | 225                      |                                   |                                   |             |
| 24   | 19        | 204                      |                                   |                                   |             |
| 25   | 20        | 227                      |                                   |                                   | 1           |
| 20   | 21        | 223                      |                                   | 1                                 |             |
| 27   | 22        | 242                      |                                   |                                   |             |
| 28   | 23        | 239                      |                                   |                                   |             |
| 29   | 24        | 200                      |                                   |                                   |             |

FIGURA 29: Fórmulas

As fórmulas das células C7:E7 devem ser arrastadas até as células C29:E29. O resultado é mostrado na Figura 30, a seguir:

|      | licrosoft Ex | cel - excel       |                      |                          |                         |                |                   |             |   |     |
|------|--------------|-------------------|----------------------|--------------------------|-------------------------|----------------|-------------------|-------------|---|-----|
|      | Arquivo I    | Editar E⊻ibir I   | nserir Eormata       | r Ferramentas            | Dados Janela            | Ajuda A        | dobe PDF Digite u | ma pergunta |   | ð × |
|      |              |                   | 1 K 1                | 🗅 💦 • 🍼 🖉                | - ( 0                   | Σ - <b>)</b> ↓ | 👬 🙀 🦓 100%        | • 🕢 📘       |   |     |
| Ari  | al           | • 10 •            | NIS                  |                          | ···· 000 **             | .00 .==        | s≡ 1 00 • ð• • )  | A .         |   |     |
| -    | k35          |                   | A 1 g                |                          |                         | o →,0   =;**   |                   | <b>≜</b>    |   |     |
| 1000 | A            | B                 | С                    | D                        | E                       | F              | G                 | Н           | 1 | -   |
| 1    | alfa         | 0,5               | 1                    |                          |                         |                |                   |             |   | 1   |
| 2    | beta         | 0,5               | 1                    |                          |                         |                |                   |             |   |     |
| 3    |              |                   |                      |                          |                         |                |                   |             |   |     |
| 4    |              |                   |                      |                          |                         |                |                   |             |   |     |
| 5    | Período t    | Observado Yt      | Nível L <sub>t</sub> | Tendência b <sub>t</sub> | Previsão F <sub>t</sub> |                |                   |             |   |     |
| 6    | 1            | 143               | 143                  | 9                        |                         |                |                   |             |   |     |
| 7    | 2            | 152               | 152                  | 9                        | 152                     |                |                   |             |   |     |
| 8    | 3            | 161               | 161                  | 9                        | 161                     |                |                   |             |   |     |
| 9    | 4            | 139               | 154,5                | 1,25                     | 170                     |                |                   |             |   |     |
| 10   | 5            | 137               | 146,375              | -3,4375                  | 155,75                  |                |                   |             |   |     |
| 11   | 6            | 174               | 158,46875            | 4,328125                 | 142,9375                |                |                   |             |   |     |
| 12   | 7            | 142               | 152,398438           | -0,87109375              | 162,796875              |                |                   |             |   |     |
| 13   | 8            | 141               | 146,263672           | -3,502929688             | 151,527344              |                |                   |             |   |     |
| 14   | 9            | 162               | 152,380371           | 1.306884766              | 142,760742              |                |                   |             |   |     |
| 15   | 10           | 180               | 166,843628           | 7,885070801              | 153,687256              |                |                   |             |   |     |
| 16   | 11           | 164               | 169,364349           | 5,202896118              | 174,728699              |                |                   |             |   |     |
| 17   | 12           | 171               | 172,783623           | 4,311084747              | 174,567245              |                |                   |             |   |     |
| 18   | 13           | 206               | 191,547354           | 11,53740788              | 177,094707              |                |                   |             |   |     |
| 19   | 14           | 193               | 198,042381           | 9,01621747               | 203,084762              |                |                   |             |   |     |
| 20   | 15           | 207               | 207,029299           | 9,0015679                | 207,058598              |                |                   |             |   |     |
| 21   | 16           | 218               | 217,015434           | 9,49385114               | 216,030867              |                |                   |             |   |     |
| 22   | 17           | 229               | 227,754642           | 10,11652998              | 226,509285              |                |                   |             |   |     |
| 23   | 18           | 225               | 231,435586           | 6,898736899              | 237,871172              |                |                   |             |   |     |
| 24   | 19           | 204               | 221,167162           | -1,684843864             | 238,334323              |                |                   |             |   | -   |
| 25   | 20           | 227               | 223,241159           | 0,194576721              | 219,482318              |                |                   |             |   |     |
| 26   | 21           | 223               | 223,217868           | 0,085642833              | 223,435736              |                |                   |             |   |     |
| 27   | 22           | 242               | 232,651755           | 4,759765181              | 223,303511              |                |                   |             |   |     |
| 28   | 23           | 239               | 238,20576            | 5,156885059              | 237,41152               |                |                   |             |   |     |
| 29   | 24           | 266               | 254,681323           | 10,81622373              | 243,362645              |                |                   |             |   |     |
|      | ► H \ Plar   | n1 / Plan2 / Plan | 3 / Plan4 / Plan     | 5 Plan7 / Plan6          | /                       | 1              |                   |             |   | IL  |
| ror  | to           |                   |                      |                          |                         |                |                   | NÚM         |   |     |

FIGURA 30: Resultados

Porém, o que nos interesse são as previsões para além do período 24. Neste exemplo vamos trabalhar com 6 períodos. Para isto, basta acrescentar, a partir da célula A29, os 6 períodos desejados e nas células E30:E35 lançar as fórmulas mostradas na Figura 31:

|        | licrosoft Ex    | cel - excel                       |                              |                                                | le le le le le le le le le le le le le l | . [ |
|--------|-----------------|-----------------------------------|------------------------------|------------------------------------------------|------------------------------------------|-----|
| 9]     | <u>A</u> rquivo | <u>E</u> ditar E <u>x</u> ibir In | iserir <u>F</u> ormatar Ferr | ra <u>m</u> entas <u>D</u> ados <u>J</u> anela | a Aj <u>u</u> da Ado <u>b</u> e PDF      |     |
|        | 💕 🖬 🛛           | ا 🕰 🕒 ا 🔒                         | 🍄 🛍 i 🐰 🖬 🛝                  | - 🍼 I 🌒 - I 🧕 D -                              | - 2   🛄 100% - 🍕                         |     |
| Aria   | əl              | • 10 •                            | NIS                          | 🔳 🔢 🦉 % 000 1                                  | %   🗊 - 💩 - 🛓                            | 1   |
| linnon | E30             |                                   | \$C\$29+\$D\$29*A30          |                                                |                                          | 100 |
|        | A               | В                                 | С                            | D                                              | E                                        |     |
| 1      | alfa            | 0,5                               |                              |                                                |                                          |     |
| 2      | beta            | 0,5                               |                              |                                                |                                          |     |
| 3      |                 |                                   |                              |                                                |                                          |     |
| 4      |                 |                                   |                              |                                                |                                          |     |
| 5      | Período t       | Observado Y <sub>t</sub>          | Nível L <sub>t</sub>         | Tendência b <sub>t</sub>                       | Previsão F <sub>t</sub>                  |     |
| 6      | 1               | 143                               | 143                          | 9                                              |                                          | Г   |
| 7      | 2               | 152                               | 152                          | 9                                              | 152                                      |     |
| 8      | 3               | 161                               | 161                          | 9                                              | 161                                      | Г   |
| 9      | 4               | 139                               | 154,5                        | 1,25                                           | 170                                      | Г   |
| 10     | 5               | 137                               | 146,375                      | -3,4375                                        | 155,75                                   | Г   |
| 11     | 6               | 174                               | 158,46875                    | 4,328125                                       | 142,9375                                 | T   |
| 12     | 7               | 142                               | 152,3984375                  | -0,87109375                                    | 162,796875                               | T   |
| 13     | 8               | 141                               | 146,263671875                | -3.5029296875                                  | 151,52734375                             | t   |
| 14     | 9               | 162                               | 152,38037109375              | 1,306884765625                                 | 142,7607421875                           | t   |
| 15     | 10              | 180                               | 166,843627929687             | 7.88507080078125                               | 153,687255859375                         | I   |
| 16     | 11              | 164                               | 169.364349365234             | 5.20289611816406                               | 174,728698730468                         | t   |
| 17     | 12              | 171                               | 172,783622741699             | 4,31108474731445                               | 174,567245483398                         | t   |
| 18     | 13              | 206                               | 191,547353744506             | 11.537407875061                                | 177.094707489013                         | t   |
| 19     | 14              | 193                               | 198,042380809783             | 9.01621747016906                               | 203,084761619567                         | t   |
| 20     | 15              | 207                               | 207.029299139976             | 9.00156790018081                               | 207.058598279953                         | t   |
| 21     | 16              | 218                               | 217.015433520078             | 9.49385114014148                               | 216.030867040157                         | t   |
| 22     | 17              | 229                               | 227.75464233011              | 10.1165299750864                               | 226,50928466022                          | t   |
| 23     | 18              | 225                               | 231,435586152598             | 6.89873689878731                               | 237.871172305196                         | 1   |
| 24     | 19              | 204                               | 221,167161525692             | -1.68484386405907                              | 238,334323051385                         | t   |
| 25     | 20              | 227                               | 223 241158830817             | 0.194576720532496                              | 219,482317661633                         | t   |
| 26     | 21              | 223                               | 223,217867775675             | 0.0856428326951573                             | 223,435735551349                         | t   |
| 27     | 22              | 242                               | 232,651755304185             | 4,7597651806027                                | 223,30351060837                          | t   |
| 28     | 23              | 239                               | 238 205760242394             | 5,15688505940579                               | 237 411520484788                         | t   |
| 29     | 24              | 266                               | 254 6813226509               | 10.8162237339559                               | 243 3626453018                           | t   |
| 30     | 1               | 1                                 |                              |                                                | =\$C\$29+\$D\$29*A30                     | t   |
| 31     | 2               | •                                 |                              |                                                | =\$C\$29+\$D\$29*A31                     | t   |
| 32     | 3               |                                   |                              |                                                | =\$C\$29+\$D\$29*A32                     | t   |
| 33     | 4               | 1                                 |                              |                                                | =\$C\$29+\$D\$29*A33                     | t   |
| 34     | 5               |                                   |                              |                                                | =\$C\$29+\$D\$29*A34                     | +   |
|        | 6               | -                                 |                              |                                                | =\$C\$29+\$D\$29*A35                     | t   |
| 35     |                 |                                   |                              |                                                |                                          |     |

FIGURA 31: Fórmulas para a previsão

Desta maneira iremos obter os valores previstos para os próximos seis períodos. Porém, tão importante quanto à previsão é sabermos o quanto este modelo é preciso. Para isto calculamos os erros da previsão, conforme equações a seguir:

$$\boldsymbol{E}_t = \boldsymbol{Y}_t - \boldsymbol{F}_t \tag{4}$$

$$APE_{t} = \left|\frac{Y_{t} - F_{t}}{Y_{t}}\right| \times 100$$
(5)

Onde  $E_t$  é o erro da previsão, obtido através da diferença entre o valor que, de fato ocorreu ( $Y_t$ ) e o valor previsto pela fórmula ( $F_t$ ). Já  $APE_t$  é o erro percentual absoluto da previsão, fornecendo o valor em percentuais absolutos. Vamos lançar estas fórmulas no Excel, conforme Figura 32:

| Arquivo   | Editar Exibir Inser      | rir <u>F</u> ormatar Ferra <u>m</u> e | ntas Dados Janela /      | Ajuda Adobe PDF         | mostrar   | fórmulas d                                 |
|-----------|--------------------------|---------------------------------------|--------------------------|-------------------------|-----------|--------------------------------------------|
| 1 💕 🖬 1   | ) 🗐 🖓 🖓                  | 2 🕮   X 📭 🖭                           | 🍠 🖃 • (🖬 • ) 🤮 🏾         | : - 21 31 🛍 🥵           | 100% -    | 0                                          |
| ial       | - 10 - N                 |                                       |                          |                         | 3 . A .   |                                            |
| 137       | • fx                     |                                       |                          |                         |           | 1                                          |
| A         | В                        | C                                     | D                        | E                       | F         | G                                          |
| alfa      | 0,5                      |                                       |                          |                         |           |                                            |
| beta      | 0,5                      |                                       |                          |                         |           |                                            |
|           |                          |                                       |                          |                         |           |                                            |
|           |                          |                                       |                          |                         |           |                                            |
| Período t | Observado Y <sub>t</sub> | Nível L <sub>t</sub>                  | Tendência b <sub>t</sub> | Previsão F <sub>t</sub> | Erro Et   | Erro % Abs APEt                            |
| 1         | 143                      | 143                                   | 9                        |                         |           |                                            |
| 2         | 152                      | 152                                   | 9                        | 152                     | =B7-E7    | =(ABS(F7)/B7)*100                          |
| 3         | 161                      | 161                                   | 9                        | 161                     | =B8-E8    | =(ABS(F8)/B8)*100                          |
| 4         | 139                      | 154,5                                 | 1,25                     | 170                     | =89-E9    | =(ABS(F9)/B9)*100                          |
| 5         | 137                      | 146,375                               | -3,4375                  | 155,75                  | =810-E10  | =(ABS(F10)/B10)*100                        |
| 6         | 174                      | 158,46875                             | 4,328125                 | 142,9375                | =B11-E11  | =(ABS(F11)/B11)*100                        |
| 7         | 142                      | 152,3984375                           | -0,87109375              | 162,796875              | =B12-E12  | =(ABS(F12)/B12)*100                        |
| 8         | 141                      | 146,263671875                         | -3,5029296875            | 151,52734375            | =B13-E13  | =(ABS(F13)/B13)*100                        |
| 9         | 162                      | 152,38037109375                       | 1,306884765625           | 142,7607421875          | =B14-E14  | =(ABS(F14)/B14)*100                        |
| 10        | 180                      | 166,843627929687                      | 7,88507080078125         | 153,687255859375        | =B15-E15  | =(ABS(F15)/B15)*100                        |
| 11        | 164                      | 169,364349365234                      | 5,20289611816406         | 174,728698730468        | =B16-E16  | =(ABS(F16)/B16)*100                        |
| 12        | 171                      | 172,783622741699                      | 4,31108474731445         | 174,567246483398        | =B17-E17  | =(ABS(F17)/B17)*100                        |
| 13        | 206                      | 191,54/353/44506                      | 11,537407875061          | 1/7,094/0/489013        | =B18-E18  | =(ABS(F18)/B18)*100                        |
| 14        | 193                      | 198,042380809783                      | 9,0162174/016906         | 203,084/6161956/        | =B19-E19  | =(ABS(F19)/B19)*100                        |
| 15        | 207                      | 207,029299139976                      | 9,00156/90018081         | 207,058598279953        | =820-E20  | =(ABS(F20)/B20)*100                        |
| 16        | 218                      | 217,015433520078                      | 9,49385114014148         | 216,03086/04016/        | =821-E21  | =(ABS(F21)/B21)*100                        |
| 1/        | 229                      | 227,75464233011                       | 10,1165299750864         | 226,50928466022         | =B22-E22  | =(ABS(F22)/B22)*100                        |
| 18        | 225                      | 231,435566152598                      | 6,0907,3689676731        | 237,871172305196        | =623-E23  | =(ABS(F23)/B23)*100                        |
| 19        | 204                      | 221,16/161525692                      | -1,06484386405907        | 230,334323051385        | =024-E24  | =(ABS(F24)/B24)*100                        |
| 20        | 227                      | 223,241156630617                      | 0,1945/6/20532496        | 219,462317661633        | = 025-E25 | =(ABS(F25)/B25)*100<br>=/ABS/E25)/B25)*100 |
| 21        | 223                      | 223,21766/775675                      | 4 750705100007           | 223,435735551349        | -D20-E20  | -(ABS(F20)/B20)*100<br>-/ABS/E37/B373*100  |
| 22        | 242                      | 232,051755304185                      | 4,7537651806027          | 223,3035106063/         | -02/-E2/  | -(ABS(F27)/B27)*100<br>-(ABS(F20)/B200400  |
| 23        | 233                      | 230,205760242394                      | 5,150005059405/9         | 237,411520464/88        | -020-C20  | -(ABS(F20)/B20)*100<br>-/ABS(F20)/B20/M00  |
| 24        | 200                      | 234,0013220509                        | 10,0102237339559         | 243,3020403016          | -029-C29  | -(ADS(F29)/D29)*100                        |
| 2         |                          |                                       |                          | 200,497 040304000       |           |                                            |
| 2         |                          |                                       |                          | 2/0,313/70110012        |           |                                            |
| 3         |                          |                                       |                          | 207,125553002707        |           |                                            |
| 5         |                          |                                       |                          | 308 7624413206723       |           |                                            |
| 6         |                          |                                       |                          | 319 579666054635        |           |                                            |
|           | -                        |                                       |                          | 515,570505054055        |           |                                            |

FIGURA 32: Fórmulas para os erros

Assim sendo, temos a cada período (células A6:A29), o erro (células F7:F29) na unidade de medida dos valores observados, bem como o percentual de erros (células G7:G29). É possível, portanto, calcularmos o erro médio percentual deste modelo, conforme Figura 33:

| K Mi  | crosoft Ex | cel - excel                                  |                                     |                          |                  |                     | _ [                | X   |
|-------|------------|----------------------------------------------|-------------------------------------|--------------------------|------------------|---------------------|--------------------|-----|
| 8     | Arquivo B  | ditar Exibir Inseri                          | r <u>F</u> ormatar Ferra <u>m</u> e | ntas Dados Janela /      | Ajuda Adobe PDF  | mostrar             | fórmulas é         | 5 × |
| n     |            |                                              | HIX Da m                            | al 10 • (* • 10). 5      | : • • 1 31 100 🚜 | 100% + 🔞 📕          |                    |     |
|       |            |                                              |                                     |                          |                  |                     |                    |     |
| Arial |            | • 10 • N                                     | $I \leq = = = =$                    | : 🔤 🤫 % 000 ,66          | () 第二十二十二 · · ·  | × A · 5             |                    |     |
|       | B3         | <ul> <li><i>f</i><sub>∗</sub> =ME</li> </ul> | DIA(G9:G29)                         |                          |                  |                     |                    |     |
|       | A          | В                                            | C                                   | D                        | E                | F                   | G                  | -   |
| 1 :   | alfa       | 0,5                                          |                                     |                          |                  |                     |                    |     |
| 2 1   | beta       | 0,5                                          |                                     |                          |                  |                     |                    |     |
| 3     | MAPE       | =MEDIA(G9:G29)                               |                                     |                          |                  |                     |                    | -1  |
| 4     |            |                                              |                                     |                          |                  |                     |                    | -10 |
| 5     | Período t  | Observado Y <sub>t</sub>                     | Nivel Lt                            | Tendência b <sub>t</sub> | Previsão Ft      | Erro Et             | Erro % Abs APEt    |     |
| 6 1   | 1          | 143                                          | 143                                 | 9                        |                  |                     |                    |     |
| 7 2   | 2          | 152                                          | 152                                 | 9                        | 152              | 0                   | 0                  |     |
| 8 3   | }          | 161                                          | 161                                 | 9                        | 161              | 0                   | 0                  | 1   |
| 9 4   | •          | 139                                          | 154,5                               | 1,25                     | 170              | -31                 | 22,3021582733813   | 1   |
| 10 5  | )          | 137                                          | 146,375                             | -3,4375                  | 155,75           | -18,75              | 13,6861313868613   | -   |
| 11 6  | 5          | 174                                          | 158,46875                           | 4,328125                 | 142,9375         | 31,0625             | 17,8520114942529   | _   |
| 12 7  | 1          | 142                                          | 152,3984375                         | -0,87109375              | 162,796875       | -20,796875          | 14,6456866197183   | -18 |
| 13 8  | 3          | 141                                          | 146,263671875                       | -3,5029296875            | 151,52734375     | -10,52734375        | 7,46620124113475   | _ 2 |
| 14 9  | )          | 162                                          | 152,38037109375                     | 1,306884765625           | 142,7607421875   | 19,2392578125       | 11,8760850694444   | _1  |
| 15 1  | 10         | 180                                          | 166,843627929687                    | 7,88507080078125         | 153,687255859375 | 26,312744140625     | 14,6181911892361   |     |
| 16 1  | 11         | 164                                          | 169,364349365234                    | 5,20289611816406         | 174,728698730468 | -10,7286987304687   | 6,54188946979802   |     |
| 17 1  | 12         | 171                                          | 172,783622741699                    | 4,31108474731445         | 174,567245483398 | -3,56724548339843   | 2,08610846982365   |     |
| 18 1  | 13         | 206                                          | 191,547353744506                    | 11,537407875061          | 177,094707489013 | 28,9052925109863    | 14,0316953936827   | _   |
| 19 1  | 14         | 193                                          | 198,042380809783                    | 9,01621747016906         | 203,084761619567 | -10,0847616195678   | 5,225265087859     | _   |
| 20 1  | 15         | 207                                          | 207,029299139976                    | 9,00156790018081         | 207,058598279953 | -0,0585982799530029 | 0,0283083478033831 | _1  |
| 21 1  | 16         | 218                                          | 217,015433520078                    | 9,49385114014148         | 216,030867040157 | 1,96913295984268    | 0,903271999927836  |     |
| 22 1  | 17         | 229                                          | 227,75464233011                     | 10,1165299750864         | 226,50928466022  | 2,49071533977985    | 1,0876486199912    |     |
| 23 1  | 18         | 225                                          | 231,435586152598                    | 6,89873689878731         | 237,871172305196 | -12,8711723051965   | 5,72052102453179   | 11  |
| 24 1  | 19         | 204                                          | 221,167161525692                    | -1,68484386405907        | 238,334323051385 | -34,3343230513855   | 16,8305505153851   |     |
| 25 2  | 20         | 227                                          | 223,241158830817                    | 0,194576720532496        | 219,482317661633 | 7,51768233836628    | 3,31175433408206   |     |
| 26 2  | 21         | 223                                          | 223,217867775675                    | 0,0856428326951573       | 223,435735551349 | -0,435735551349353  | 0,195397108228409  |     |
| 27 2  | 22         | 242                                          | 232,651755304185                    | 4,7597651806027          | 223,30351060837  | 18,6964893916302    | 7,72582206265709   | _   |
| 28 2  | 23         | 239                                          | 238,205760242394                    | 5,15688505940579         | 237,411520484788 | 1,58847951521238    | 0,664635780423592  |     |
| 29 2  | 24         | 266                                          | 254,6813226509                      | 10,8162237339559         | 243,3626453018   | 22,6373546982004    | 8,51028372112797   | 41  |
| 30 1  |            |                                              |                                     |                          | 265,497546384856 |                     |                    |     |
| 31 2  | 2          |                                              |                                     |                          | 276,313770118812 |                     |                    |     |
| 32 3  | 3          |                                              |                                     |                          | 287,129993852767 |                     |                    |     |
| 33 4  |            |                                              |                                     |                          | 297,946217586723 |                     |                    |     |
| 34 5  | 5          |                                              |                                     |                          | 308,762441320679 |                     |                    | 18  |
| 35 6  | 5          |                                              |                                     |                          | 319,578665054635 |                     |                    |     |
| 4     | Plan       | 1 / Plan2 / Plan3 / I                        | Plan4 / Plan5 ) Plan7 /             | Plan6 /                  | 1                |                     | •                  | 10  |

FIGURA 33: Cálculo da média dos erros percentuais absolutos

Ou seja, utilizando valores de 0,5 para  $\alpha$  e  $\beta$  temos um modelo de previsão que traz consigo um erro de 8,34%. Vale atentar para o fato de que a média exclui os 2 primeiros valores previstos – o motivo para isto é que estes valores foram afetados pela inicialização do modelo.

Conforme mudamos os valores de  $\alpha$  e  $\beta$  os erros aumentam ou diminuem – o que faz suscitar a seguinte pergunta: quais os valores ideais para  $\alpha$  e  $\beta$  de forma que eu tenha o menor erro possível?

Esta resposta é dada pelo Solver, parametrizado conforme mostrado na Figura 34, a seguir:

| h  | Arquivo ( | Editar Exibir In         | nserir Eormatar | Ferramentas              | Dados Janela      | Ajuda Adobe                                                                                                    | PDF -           |
|----|-----------|--------------------------|-----------------|--------------------------|-------------------|----------------------------------------------------------------------------------------------------|-----------------|
| 1  |           | AIAN                     | 19 11 X 0       | -<br>• • • • •           | 7 - CH - 1 Q.     | Σ • \$1 Z1                                                                                                    | Ma 100% + @     |
|    | al        | - 10 - 1                 | MISI            |                          | 0/ 001 to         |                                                                                                    | 00 - A - A -    |
|    | B3        | - 6 -                    |                 |                          |                   | 10 **0   size size                                                                                                    | ·····           |
| 38 | A         | • <i>jx</i> –            | MEDIA(05.02     | 5)                       | F                 | F                                                                                                    | G               |
| 1  | alfa      | 05                       | U               | U                        | L.                | E CONTRACTOR OF CONTRACTOR OFO | 9               |
| 2  | heta      | 0,5                      |                 |                          |                   |                                                                                                    |                 |
| 3  | MAPE      | 8.34807701               | 3               |                          |                   |                                                                                                    |                 |
| 4  |           |                          | 5               |                          |                   |                                                                                                    |                 |
| 5  | Período . | Observado Y <sub>4</sub> | Nivel L         | Tendência b <sub>t</sub> | Previsão F        | Erro E.                                                                                                    | Erro % Abs APEt |
| 6  | 1         | 143                      | 143             | 9                        |                   |                                                                                                    |                 |
| 7  | 2         | 152                      | 152             | 9                        | 152               | 0                                                                                                    | 0               |
| 8  | 3         | 161                      | 161             | 9                        | 161               | 0                                                                                                    | 0               |
| 9  | 4         | 139                      | 154,5           | 1,25                     | 170               | -31                                                                                                    | 22,30215827     |
| 10 | 5         | 137                      | 146,375         | -3,4375                  | 155.75            | -18,75                                                                                                    | 13,68613139     |
| 11 | 6         | Parâmetros do            | o Solver        |                          |                   |                                                                                                    | × 201149        |
| 12 | 7         | Definir célula de        | e destino:      | #843                     |                   | [ Dave                                                                                                    | 568662          |
| 13 | 8         | Dennin ceidia de         | Control Cont    |                          |                   | Reso                                                                                                    | 201241          |
| 14 | 9         | Igual a:                 | © Máx € Mít     | <u> </u>                 | In                | Fech                                                                                                    | har 608507      |
| 15 | 10        | <u>C</u> elulas variáve  | eis:            |                          |                   |                                                                                                    | B19119          |
| 16 | 11        | \$B\$1:\$B\$2            |                 |                          | 되 Estimar         |                                                                                                    | 188947          |
| 17 | 12        | Submeter às re           | estricões       |                          | -                 |                                                                                                    | 610847          |
| 18 | 13        | Subjinecer as re         | escrições.      |                          | -                 |                                                                                                    | Ses 169539      |
| 19 | 14        | \$8\$1:\$8\$2 <:         | = 1             | 1                        | <u>A</u> dicionar |                                                                                                    | 265088          |
| 20 | 10        | 3051.3052 /              | -0              |                          | Alterar           |                                                                                                    | p08348          |
| 21 | 10        |                          |                 |                          |                   |                                                                                                    | r tudo   764960 |
| 22 | 18        |                          |                 | 1                        | E <u>x</u> cluir  |                                                                                                    | 521025          |
| 24 | 19        |                          |                 |                          |                   | Aju                                                                                                    | ta 055052       |
| 25 | 20        |                          | 223.2411300     | 0.134070721              | 212/4020127       | 7 - 117 002-10                                                                                                    | 754334          |
| 26 | 21        | 223                      | 223,2178678     | 0.085642833              | 223,4357356       | -0.435735551                                                                                                    | 0.195397108     |
| 27 | 22        | 242                      | 232,6517553     | 4,759765181              | 223,3035106       | 18,69648939                                                                                                    | 7,725822063     |
| 28 | 23        | 239                      | 238,2057602     | 5,156885059              | 237,4115205       | 1,588479515                                                                                                    | 0,66463578      |
| 29 | 24        | 266                      | 254,6813227     | 10,81622373              | 243,3626453       | 22,6373547                                                                                                    | 8,510283721     |
| 30 | 1         |                          |                 |                          | 265,4975464       |                                                                                                    |                 |
| 31 | 2         |                          |                 |                          | 276,3137701       |                                                                                                    |                 |
| 32 | 3         |                          |                 |                          | 287,1299939       |                                                                                                    |                 |
| 33 | 4         |                          |                 |                          | 297,9462176       |                                                                                                    |                 |
|    | 5         |                          |                 |                          | 308,7624413       |                                                                                                    |                 |
| 34 | 3         |                          |                 |                          |                   |                                                                                                    |                 |

FIGURA 34: Parametrização do Solver

Nosso objetivo é encontrar a menor média de erros percentuais absolutos – portanto, B3 é a célula destino. A opção para esta célula é o valor mínimo (<Mín>). As células que irão variar são  $\alpha$  e  $\beta$  (células B1:B2). Estas células devem possuir somente valores menores ou iguais a 1 (1ª restrição) e valores maiores ou iguais a 0 (2ª restrição). Ao clicar no botão <Resolver> temos, para  $\alpha$ , o valor de 0,3734 e para  $\beta$ , 0,5747, o que irá contribuir para uma média dos erros percentuais absolutos de 8,07% – menor que o valor encontrado inicialmente.

É possível, ainda, gerar um gráfico comparando os valores observados (células B3:B29) e os valores previstos (células E5:E35), selecionando o primeiro conjunto de células e, deixando a tecla <Ctrl> pressionada, selecionar o segundo conjunto. Após a seleção das células, clicar no <Assistente de gráfico>, selecionar o tipo de gráfico <Linha> e o subtipo <Linhas>. Por último, basta clicar no botão <Concluir>, conforme Figura 35:

|      | Arquivo B                               | iditar E <u>x</u> ibir <u>I</u> i | nserir Eormatar | Ferramentas              | Dados Janela | Ajuda Adobr                          | e PDF            |               |          | mostra       | r fórmulas       | • •      | - 6 |
|------|-----------------------------------------|-----------------------------------|-----------------|--------------------------|--------------|--------------------------------------|------------------|---------------|----------|--------------|------------------|----------|-----|
| ו    | 🗃 🖬 🕻                                   |                                   | 2 17 19         | ն 🙇 • 🛷 🕛                | 9 • (* •   🕵 | $\Sigma - 2 \downarrow 2 \downarrow$ | 1009             | 6 • 🔞 .       | -        |              |                  |          |     |
| rial | 10 0 10 0 0 0 0 0 0 0 0 0 0 0 0 0 0 0 0 | ▼ 10 ▼                            | NIS             |                          | 🤫 % 000 🕻    |                                      | - 🗠 - 🔛          | <u>A</u>      |          |              |                  |          |     |
| _    | E5                                      | ▼ fx F                            | Previsão Ft     |                          |              |                                      |                  |               |          |              |                  |          | _   |
|      | A                                       | В                                 | С               | D                        | E            | F                                    | G                |               | H        | 1            | J                | K        | 2   |
| 5    | lfa                                     | 0,373451526                       |                 |                          |              |                                      |                  |               |          |              |                  |          |     |
| b    | eta                                     | 0,574746194                       |                 |                          |              |                                      |                  |               |          |              |                  |          |     |
| ٨    | APE                                     | 8,071799738                       |                 |                          |              |                                      |                  |               |          |              |                  |          | 4   |
|      |                                         |                                   |                 |                          |              |                                      | -                |               |          |              |                  |          | _   |
| F    | Período <sub>t</sub>                    | Observado Yt                      | Nível Lt        | Tendência b <sub>t</sub> | Previsão Ft  | Erro Et                              | Erro % Abs       | APEt          |          |              |                  |          |     |
| 1    | 1                                       | 143                               | 143             | 9                        |              | Assistente de                        | e gráfico - etaj | pa 1 de 4 - t | ipo de o | gráfico      |                  | ?        | ×   |
|      | 2                                       | 152                               | 152             | 9                        | 152          | _                                    |                  |               |          |              |                  |          |     |
|      | 3                                       | 161                               | 161             | 9                        | 161          | Tipos padrão                         | Tipos persor     | nalizados     |          |              |                  |          |     |
|      | 4                                       | 139                               | 158,4230027     | 2,346164867              | 170          | Tipo de cráfi                        |                  |               | Subtier  | de gráficos  |                  |          |     |
|      | 5                                       | 137                               | 151,8925357     | -2,755645529             | 160,7691676  | Led Columas                          |                  |               | - Subupu | de granco.   | A 10             |          |     |
|      | 6                                       | 174                               | 158,4220565     | 2,580968466              | 149,1368901  | Barras                               |                  | -             | 11       | $\sim    $   | $\sim 1$         |          |     |
|      | 7                                       | 142                               | 153,9063163     | -1,49783782              | 161,0030249  | - Contras                            |                  |               | Y        | $\sim$ IN    | $\sim 1^{\circ}$ | $\sim$   |     |
|      | 8                                       | 141                               | 148,1479648     | -3,946551844             | 152,4084785  | Cirris<br>Dima                       |                  |               |          |              |                  |          |     |
|      | 9                                       | 162                               | 150,8483224     | -0,126265909             | 144,2014129  | Pizza                                | - 0n0            |               |          |              | A In             |          |     |
|      | 10                                      | 180                               | 161,6559492     | 6,157947285              | 150,7220565  | Dispersa                             | 50 (XY)          |               |          | X III        | /. •• I.         |          |     |
|      | 11                                      | 164                               | 166,389591      | 5,339333147              | 167,8138965  | Area                                 |                  |               | 111      | $\sim$ IN    | $\sim$ If        | $\sim$   |     |
|      | 12                                      | 171                               | 171,4567063     | 5,182876981              | 171,7289242  | Rosca                                |                  |               | 14       |              |                  | -        |     |
|      | 13                                      | 206                               | 187,6042757     | 11,48479221              | 176,6395833  | 📩 Radar                              |                  |               |          |              |                  |          |     |
|      | 14                                      | 193                               | 196,8150962     | 10,17783563              | 199,0890679  | Superfic                             | ie               |               | 1 A      |              |                  |          |     |
|      | 15                                      | 207                               | 206,9955715     | 10,17935274              | 206,9929318  | e Bohas                              |                  | -             |          | 77           |                  |          |     |
|      | 16                                      | 218                               | 217,48305       | 10,35644688              | 217,1749242  |                                      |                  |               | -        |              |                  |          |     |
|      | 17                                      | 229                               | 228,2728885     | 10,60553708              | 227,8394969  |                                      |                  |               | Linhas   | Exibe tend   | ências de temp   | uo ou    |     |
|      | 18                                      | 225                               | 233,6955064     | 7,626673984              | 238,8784256  |                                      |                  |               | catego   | rias.        |                  |          |     |
|      | 19                                      | 204                               | 227,3841552     | -0,384152955             | 241,3221804  |                                      |                  |               |          |              |                  |          |     |
|      | 20                                      | 227                               | 227,0000014     | -0,384153434             | 227,0000022  |                                      |                  |               |          |              |                  |          |     |
|      | 21                                      | 223                               | 225,265504      | -1,160258473             | 226,615848   |                                      |                  |               | Manb     | er pressiona | do para gxibir   | exemplo  |     |
|      | 22                                      | 242                               | 230,7880689     | 2,680668813              | 224,1052456  |                                      |                  |               |          |              |                  |          |     |
|      | 23                                      | 239                               | 235,5343961     | 3,86/898081              | 233,4687377  |                                      | Cancelar         |               | < 40     | tar Av       | ancar >          | ⊆oncluir |     |
|      | 24                                      | 266                               | 249,335248      | 9,576825493              | 239,4022941  |                                      |                  |               |          |              |                  |          | -   |
|      | 1                                       |                                   |                 |                          | 258,9120735  |                                      |                  |               |          |              |                  |          |     |
|      | 2                                       |                                   |                 |                          | 268,488899   |                                      |                  |               |          |              |                  |          | 4   |
|      | 3                                       |                                   |                 |                          | 2/8,0657244  |                                      |                  |               |          |              |                  |          | 4   |
|      | 4                                       |                                   |                 |                          | 287,6425499  |                                      |                  |               |          |              |                  |          | +   |
|      | 5                                       |                                   |                 |                          | 297,2193754  |                                      |                  |               |          |              |                  |          | 4   |
|      | 6                                       |                                   |                 |                          | 306,7962009  |                                      |                  |               |          |              |                  |          |     |

FIGURA 35: Gerando o gráfico

O resultado pode ser visto na Figura 36:

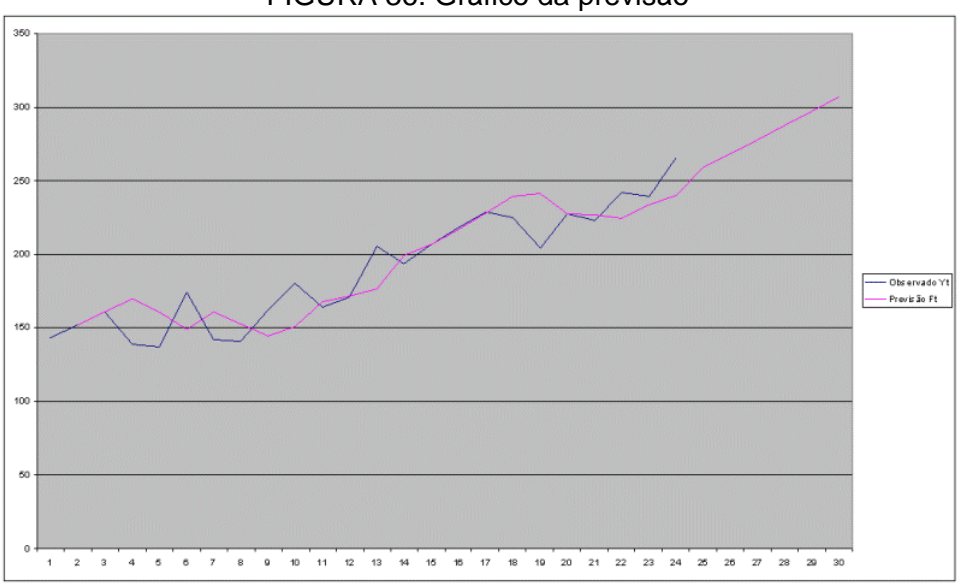

FIGURA 36: Gráfico da previsão

O gráfico mostra um crescimento linear dos dados a partir do período 24.

## 4.1.2 Séries com tendência e sazonalidade definidas

Outro elemento presente em algumas séries temporais é a sazonalidade. Este elemento indica a repetição de algum padrão (aumento ou queda) em determinados períodos durante 12 meses. Vamos digitar os dados referentes às exportações

quadrimestrais de uma empresa francesa na planilha, e gerar um gráfico conforme Figura 37 a seguir:

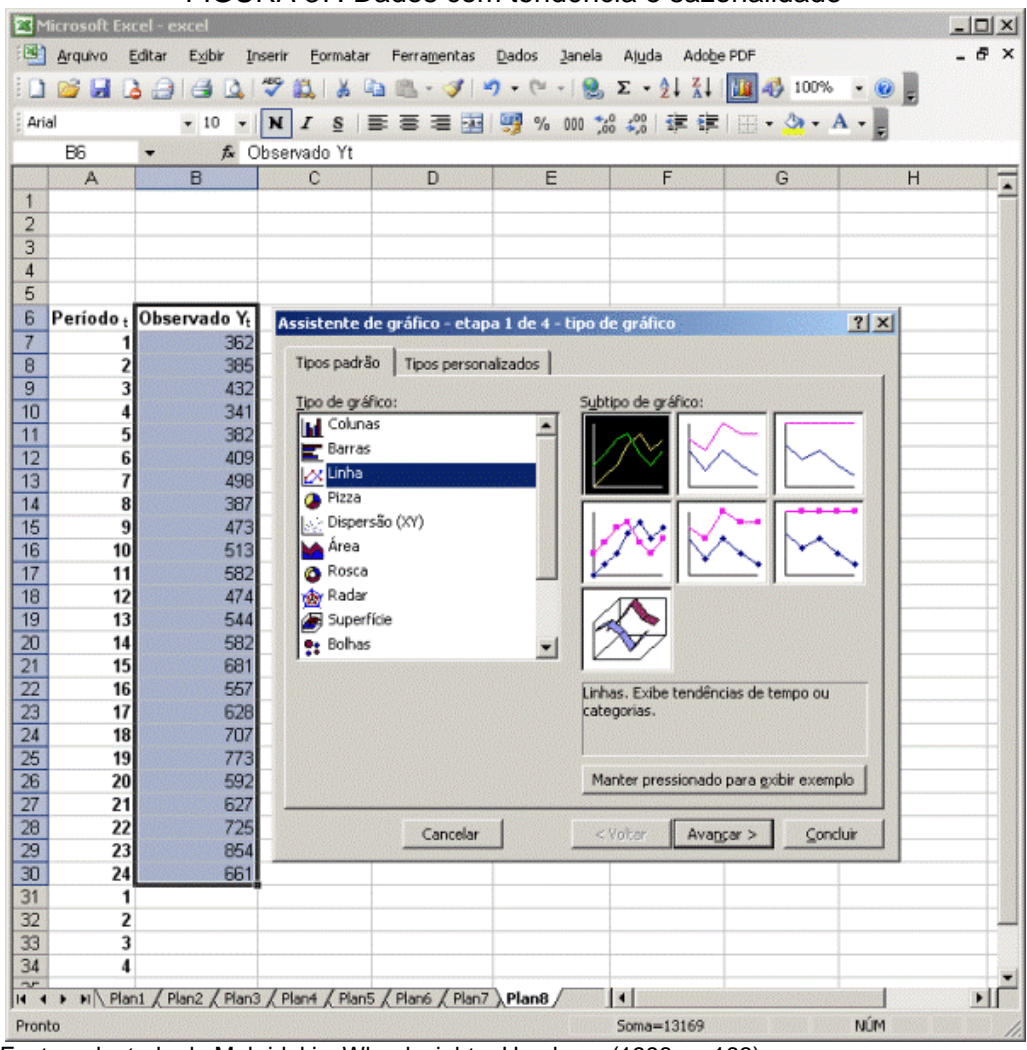

FIGURA 37: Dados com tendência e sazonalidade

Fonte: adaptado de Makridakis, Wheelwright e Hyndman (1998, p. 163).

Clicando no botão <Concluir>, do <Assistente de gráfico> é possível perceber, claramente, a presença da tendência de crescimento nos dados, bem como a sazonalidade a cada 4 períodos, conforme observado na Figura 38:

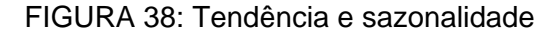

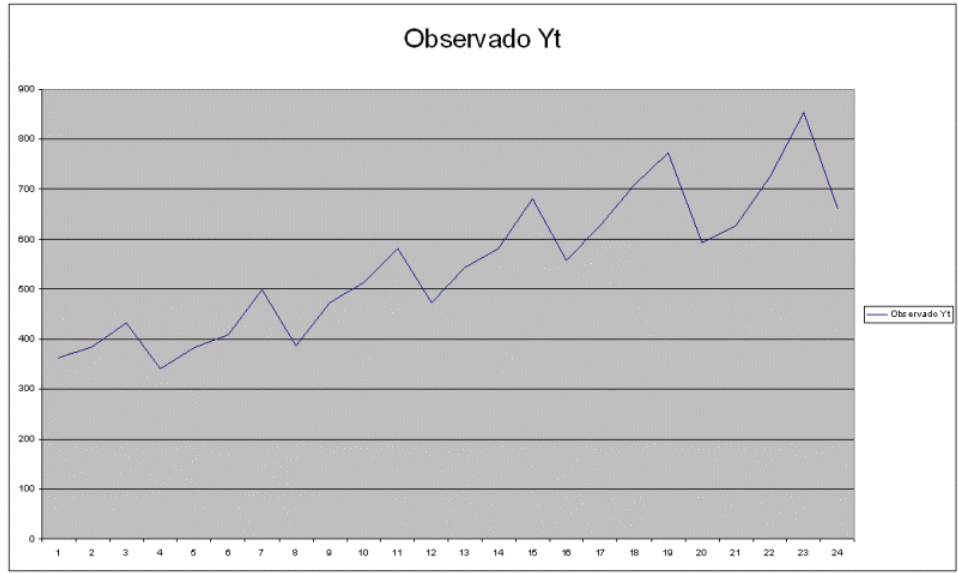

Um modelo que captura estes padrões (tendência e sazonalidade) é o Holt Winters (multiplicativo), composto pelas equações a seguir:

$$L_{t} = \alpha \frac{Y_{t}}{S_{t-s}} + (1 - \alpha)(L_{t-1} + b_{t-1})$$
(6)

$$b_{t} = \beta(L_{t} - L_{t-1}) + (1 - \beta)b_{t-1}$$
(7)

$$\mathbf{S}_{t} = \gamma \frac{\mathbf{Y}_{t}}{\mathbf{L}_{t}} + (1 - \gamma) \mathbf{S}_{t-s}$$
(8)

$$F_{t+m} = (L_t + b_t m) S_{t-s+m}$$
(9)

Onde, *s* representa o período sazonal,  $L_t$  representa o nível da série,  $b_t$  denota a tendência,  $S_t$  é o componente sazonal e,  $F_{t+m}$  corresponde à previsão para *m* períodos à frente do período *t*. Este modelo utiliza as constantes de amortecimento  $\alpha$ ,  $\beta \in \gamma$ , cujos valores variam entre 0 e 1 e são fixados pelo analista. Para o  $\alpha$ , quanto maior o valor, mais rápida será a reação do modelo a uma variação real dos dados observados. O mesmo se aplica ao  $\beta$ , porém relacionado à tendência da série e, ao  $\gamma$  (relacionado à flutuação sazonal).

Como se trata de um modelo exponencial, é preciso inicializar os primeiros valores de  $L_t$ ,  $b_t$  e  $S_t$ . Para o nível, usa-se média do primeiro período sazonal, ou seja:

$$L_{s} = \frac{1}{s} (Y_{1} + Y_{2} + \dots + Y_{s})$$
(10)

Já o primeiro valor da tendência é obtido através de uma média móvel de ordem s, conforme equação a seguir:

$$b_{s} = \frac{1}{s} \left( \frac{Y_{s+1} - Y_{1}}{s} + \frac{Y_{s+2} - Y_{2}}{s} + \dots + \frac{Y_{s+s} - Y_{s}}{s} \right)$$
(11)

Finalmente, a sazonalidade é inicializada pela razão entre os valores observados de cada período e a média do primeiro período sazonal:

$$S_1 = \frac{Y_1}{L_s}, S_2 = \frac{Y_2}{L_s}, \dots, S_s = \frac{Y_s}{L_s}$$
 (12)

Vamos lançar as fórmulas, atribuindo inicialmente o valor 0,5 para  $\alpha$ ,  $\beta$  e  $\gamma$ , conforme a Figura 39:

| 17  | Arquivo  | Editar Exibir            | Inserir Formatar Ferramentas Da           | dos Janela Aiuda Adobe PDF                                |                                     | D                       | gite uma pr | ergunta 🔹 🗕 f       |
|-----|----------|--------------------------|-------------------------------------------|-----------------------------------------------------------|-------------------------------------|-------------------------|-------------|---------------------|
|     |          | 20120                    |                                           |                                                           |                                     |                         |             |                     |
|     |          |                          | ↓ ▼ 🕰   & 🗠 🖾 · 🧭   ¶ ·                   | · (= -   😹 Σ • 2↓ 🗚 🛄 🎝 100% • 🕑 🗒                        |                                     |                         |             |                     |
| ial |          | - 8,5                    | • N I S = = = = = =                       | % 000 🐝 🖓 🎼 🎘 🕅 - 🖄 - A -                                 |                                     |                         |             |                     |
|     | L36      | • fs                     |                                           |                                                           |                                     |                         |             |                     |
|     | A        | В                        | C                                         | D                                                         | E                                   | F                       | G           | Н                   |
| a   | lfa      | 0,5                      |                                           |                                                           |                                     |                         |             |                     |
| b   | eta      | 0,5                      |                                           |                                                           |                                     |                         |             |                     |
| a   | ama      | 0,5                      |                                           |                                                           |                                     |                         |             |                     |
| M   | 1APE     | -MÉDIA(H11:H30)          |                                           |                                                           |                                     |                         |             |                     |
|     |          |                          |                                           |                                                           |                                     |                         |             |                     |
| P   | eriodo , | Observado Y <sub>t</sub> | Nivel L <sub>t</sub>                      | Tendéncia b <sub>t</sub>                                  | Sazonalidade St                     | Previsão F <sub>t</sub> | Erro Et     | Erro % Abs APEt     |
| 1   |          | 362                      |                                           |                                                           | =B7/\$C\$10                         |                         |             |                     |
| 2   |          | 385                      |                                           |                                                           | =B8/\$C\$10                         |                         |             |                     |
| 3   |          | 432                      |                                           |                                                           | =B9/\$C\$10                         |                         |             |                     |
| 4   |          | 341                      | -MÉDIA(87:810)                            | =(((B11-B7),4)+((B12-B8),4)+((B13-B9),4)+((B14-B10),4)),4 | -B10/\$C\$10                        |                         |             |                     |
| 5   |          | 382                      | =(\$B\$1*(B11/E7))+((1-\$B\$1)*(C10+D10)) | =\$B\$2*(C11-C10)+((1-\$B\$2)*D10)                        | =(\$8\$3*(B11/C11))+((1-\$8\$3)*E7) | =(C10+D10)*E            | -B11-F1     | 1 =(ABS(G11)/B11)*1 |
| 6   |          | 409                      |                                           |                                                           |                                     |                         |             |                     |
| 3 7 |          | 498                      |                                           |                                                           |                                     |                         |             |                     |
| 8   |          | 387                      |                                           |                                                           |                                     |                         |             |                     |
| 9   |          | 473                      |                                           |                                                           |                                     |                         |             |                     |
| 1   | 0        | 513                      |                                           |                                                           |                                     |                         |             |                     |
| 1   | 1        | 582                      |                                           |                                                           |                                     |                         |             |                     |
| 1   | 2        | 474                      |                                           |                                                           |                                     |                         |             |                     |
| 1   | 3        | 544                      |                                           |                                                           |                                     |                         |             |                     |
| 1   | 4        | 582                      |                                           |                                                           |                                     |                         |             |                     |
| 1   | 5        | 681                      |                                           |                                                           |                                     |                         |             |                     |
| 1   | 6        | 557                      |                                           |                                                           |                                     |                         |             |                     |
| 1   | 7        | 628                      |                                           |                                                           |                                     |                         |             |                     |
| 1   | 8        | 707                      |                                           |                                                           |                                     |                         |             |                     |
| 1   | 9        | 773                      |                                           |                                                           |                                     |                         |             |                     |
| 2   | 0        | 592                      |                                           |                                                           |                                     |                         |             |                     |
| 2   | 1        | 627                      |                                           |                                                           |                                     |                         |             |                     |
| 2   | 2        | 725                      |                                           |                                                           |                                     |                         |             |                     |
| 3 2 | 3        | 854                      |                                           |                                                           |                                     |                         |             |                     |
| 2   | 4        | 661                      |                                           |                                                           |                                     |                         |             |                     |
| 1   |          |                          |                                           |                                                           |                                     |                         |             |                     |
| 2 2 |          |                          |                                           |                                                           |                                     |                         |             |                     |
| 3 3 |          |                          |                                           |                                                           |                                     |                         |             |                     |
| 4 4 |          |                          |                                           |                                                           |                                     |                         |             |                     |
| -   |          | / /                      |                                           | /                                                         | 1                                   |                         |             | 6                   |

FIGURA 39: Fórmulas

As fórmulas das células C11:H11 devem ser arrastadas até as células C30:H30. Como desejamos a previsão para os próximos 4 períodos à frente do período 24, devemos lançar as seguintes fórmulas nas células F31:F34:

| 1    | Arquivo 8 | Editar Exibir Inserir    | Eormatar Ferramen       | tas Dados Janela         | Ajuda Adobe PDF    |                            | Digite un           | na pergunta 🛛 🚽 🔤                             |
|------|-----------|--------------------------|-------------------------|--------------------------|--------------------|----------------------------|---------------------|-----------------------------------------------|
|      | 2 17 0    |                          |                         |                          |                    | 10000                      |                     |                                               |
|      |           |                          | 🕰   & 43 🖾 * 🔾          | (= -   🖉 -               | 2 * 2 + X + 111 49 | 100% • 🥑 💂                 | Di                  | alte uma pergunta                             |
| rial |           | ✓ 10 ✓ N                 | I S B B B               | 🔤 🧾 % 000 %              | 🔅 🎼 🎼 🔛 🗸 🔇        | • <u>A</u> •               |                     | <u>, , , , , , , , , , , , , , , , , , , </u> |
|      | J25       | ▼ fx                     |                         |                          |                    |                            |                     |                                               |
|      | A         | B                        | C                       | D                        | E                  | F                          | G                   | Н                                             |
| a    | lfa       | 0,5                      |                         |                          |                    |                            |                     |                                               |
| b    | eta       | 0,5                      |                         |                          |                    |                            |                     |                                               |
| g    | ama       | 0,5                      |                         |                          |                    |                            |                     |                                               |
| N    | 1APE      | 3,71690821029152         |                         |                          |                    |                            |                     |                                               |
|      |           |                          |                         |                          |                    |                            |                     |                                               |
| P    | eríodo t  | Observado Y <sub>t</sub> | Nivel Lt                | Tendència b <sub>t</sub> | Sazonalidade St    | Previsão Ft                | Erro Et             | Erro % Abs APEt                               |
| 1    |           | 362                      |                         |                          | 0,952631578947368  |                            |                     |                                               |
| 2    |           | 385                      |                         |                          | 1,01315789473684   |                            |                     |                                               |
| 3    |           | 432                      |                         |                          | 1,13684210526316   |                            |                     |                                               |
| 0 4  |           | 341                      | 380                     | 9,75                     | 0,897368421052632  |                            |                     |                                               |
| 1 5  |           | 382                      | 395,372237569061        | 12,5611187845304         | 0,959404842904345  | 371,288157894737           | 10,7118421052631    | 2,80414714797465                              |
| 2 6  |           | 409                      | 405,810834020951        | 11,4998576182105         | 1,01050832247584   | 413,300900516138           | -4,30090051613837   | 1,05156491837124                              |
| 3 7  |           | 498                      | 427,683123597359        | 16,6860735973089         | 1,15062779931261   | 474,416365231889           | 23,5836347681106    | 4,73566963215072                              |
| 4 8  |           | 387                      | 437,815097131058        | 13,4090235655042         | 0,89065161016141   | 398,762884851004           | -11,7628848510044   | 3,0395051294585                               |
| 59   |           | 473                      | 472,119050331841        | 23,8564883831434         | 0,980635395526763  | 432,906606631537           | 40,0933933684633    | 8,47640451764552                              |
| 6 1  | 0         | 513                      | 501,820414071936        | 26,7789260616195         | 1,01639319186977   | 501,187409615931           | 11,8125903840686    | 2,30264919767419                              |
| 7 1  | 1         | 582                      | 517,205084114522        | 21,0817980521024         | 1,13795338046923   | 608,221095455972           | -26,2210954559719   | 4,50534286185084                              |
| B 1  | 2         | 474                      | 535,240753765483        | 19,558733851532          | 0,888117200042087  | 479,426078330469           | -5,42607833046901   | 1,14474226381203                              |
| 9 1  | 3         | 544                      | 554,770927064534        | 19,5444535752916         | 0,980610153136334  | 544,056014977357           | -0,0560149773569947 | 0,010296870837682                             |
| 0 1  | 4         | 582                      | 573,464212567149        | 19,118869538953          | 1,01563889769129   | 583,730242868412           | -1,73024286841212   | 0,297292589074247                             |
| 1 1  | 5         | 681                      | 595,512937855437        | 20,5837974136204         | 1,14075268090614   | 674,331921491515           | 6,66807850848522    | 0,979159839718829                             |
| 2 1  | 6         | 557                      | 621,633106210476        | 23,3519828843297         | 0,892072062009511  | 547,166107482226           | 9,83389251777407    | 1,76551032635082                              |
| 3 1  | 7         | 628                      | 642,70134413582         | 22,2101104048372         | 0,978867925961622  | 632,478926987909           | -4,47892698790918   | 0,713204934380442                             |
| 4 1  | 8         | 707                      | 680,512502964487        | 30,0106346167521         | 1,02728088189803   | 675,309936751986           | 31,690063248014     | 4,48232860650834                              |
| 5 1  | 9         | 773                      | 694,072957507226        | 21,7855445797455         | 1,12723422667316   | 810,531174041638           | -37,5311740416385   | 4,85526184238531                              |
| 6 2  | 0         | 592                      | 689,741009987287        | 8,72679852990339         | 0,875182617497352  | 638,597370063765           | -46,5973700637649   | 7,87117737563596                              |
| 7 2  | 1         | 627                      | 669,501829772677        | -5,75619084235375        | 0,957692578653969  | 683,707735074182           | -56,7077350741822   | 9,04429586510083                              |
| 8 2  | 2         | 725                      | 684,74612450539         | 4,74405194518003         | 1,04303372559425   | 681,853205316316           | 43,1467946836844    | 5,95128202533579                              |
| 9 2  | 3         | 854                      | 723,548348360687        | 21,7731379002381         | 1,15376426931784   | 777,216925849998           | 76,7830741500022    | 8,99099228922743                              |
| ] 2  | 4         | 661                      | 750,296214165169        | 24,2605018523604         | 0,87808400184821   | 652,292409222852           | 8,70759077714763    | 1,31733597233701                              |
| 1 1  |           |                          |                         |                          |                    | =(\$C\$30+\$D\$30*A31)*E27 |                     |                                               |
| 2 2  |           |                          |                         |                          |                    | =(\$C\$30+\$D\$30*A32)*E28 |                     |                                               |
| 3 3  |           |                          |                         |                          |                    | =(\$C\$30+\$D\$30*A33)*E29 |                     |                                               |
| 4 4  |           |                          |                         |                          |                    | =(\$C\$30+\$D\$30*A34)*E30 |                     |                                               |
| -    | NIN Die   | 1 / Plan2 / Plan3 / Pl   | and / Plans / Plans / I | Plan7 Plan8              |                    | 141                        | 1                   |                                               |

FIGURA 40: Fórmulas para a previsão

Atribuindo 0,5 para  $\alpha$ ,  $\beta \in \gamma$ , obtivemos um erro médio percentual absoluto (MAPE) de 3,71% para o modelo. Utilizando o Solver é possível obter valores que minimizem o MAPE, parametrizando-o conforme a Figura 41:

| Ì  | Arquivo E | ditar Exibir Ir | nserir Eormatar | Ferramentas              | Dados Janela Aju   | da Adobe PDF  | Digite uma per | gunta 🛛 📲 🛔    |
|----|-----------|-----------------|-----------------|--------------------------|--------------------|---------------|----------------|----------------|
| 1  | 08 ER D   | AIAAI           | 19 83 X C       | h 🖪 • 🛷 🗆                | 7 - (H - 1 @ E     | - 01 Z1 ( 00) | A 100% -       | 0              |
|    |           |                 |                 |                          |                    |               |                |                |
| 0  | 2         | * 10 *          | NIS             |                          | ₩ 10 000 ,00 +,0   | I IN IN IN    | • • • •        | -              |
|    | 84        | • fx =          | MEDIA(H11:H     | 30)                      | -                  | -             | -              |                |
|    | A         | B               | C               | D                        | E                  | F             | G              | Н              |
| 1  | alla      | 0,5             |                 |                          |                    |               |                |                |
| 2  | beta      | 0,5             |                 | 1                        |                    |               |                |                |
| 3  | gama      | U,5             |                 |                          |                    |               |                |                |
| 4  | MAPE      | 3,71690621      | 3               |                          |                    |               |                |                |
| 0  | Destada   | Ohana da M      | March           | Tandhaalah               | Casa and I day a C | Deceder 7 a F | F F            |                |
| 7  | Periodo ( | Observado fi    | NIVEI LĮ        | Tendencia b <sub>t</sub> | Sazonalidade St    | Previsão Ft   | CITO El        | EITO % ADS APE |
| /  | 1         | 302             |                 |                          | 0,952631579        |               |                |                |
| 0  | 2         | 305             |                 |                          | 1,013157095        |               |                |                |
| 9  | 3         | 432             | 200             | 0.75                     | 1,136042105        |               |                |                |
| 11 | 4         | 341             | 305 3733376     | 10 56111979              | 0,037300421        | 271 2001570   | 10 7119/011    | 2 904147149    |
| 12 | 5         | 302             | 395,3722376     | 12,96111070              | 0,959404045        | 3/1,20015/9   | 10,71104211    | 2,004147140    |
| 12 | 7         | 409             | 4 Parametro     | os do Solver             |                    |               |                | × 5669633      |
| 14 | 9         | 430             | AC Definir cék  | la de destino:           | \$8\$4             |               | Resolv         | er 605032      |
| 15 | 9         | 473             | 42 Inual a:     | C Mire G                 | Min C Valor des    | 0             |                | 5404518        |
| 16 | 10        |                 | 50 Células va   | miáveic.                 | will , Taou de:    | 10            | Fecha          | r 0649196      |
| 17 | 11        | 582             | 51              | andreia.                 |                    |               |                | 5342862        |
| 18 | 12        | 474             | 51 \$8\$1:\$8   | \$3                      | 3                  | Estimar       |                | 1742264        |
| 19 | 13        | 544             | 54 Submeter     | às restricões:           |                    |               | - OneBu        | 1 1296871      |
| 20 | 14        | 582             | 57 1404140      | 10                       |                    | T             | <u>Opcor</u>   | 7292589        |
| 20 | 15        | 681             | 50 \$8\$1:\$8   | \$3 <= 1<br>\$3 >= 0     | *                  | Adicionar     |                | 915984         |
| 22 | 16        | 557             | 62              | ,                        |                    | Alterar       | 1              | 510326         |
| 23 | 17        | 628             | 64              |                          |                    |               | Redefinir      | tudo 8204934   |
| 24 | 18        | 707             | E               |                          | *                  | Excluir       |                | 2328607        |
| 25 | 19        | 773             | 69              |                          |                    |               | A)ud           | 261842         |
| 26 | 20        | 592             | 0001 101        | 0.12013033               | 0.01 0102011       | 000,001 01 01 |                | 1177376        |
| 27 | 21        | 627             | 669,5018298     | -5,756190842             | 0,957692579        | 683,7077351   | -56,70773507   | 9,044295865    |
| 28 | 22        | 725             | 684,7461245     | 4,744051945              | 1,043033726        | 681,8532053   | 43,14679468    | 5,951282025    |
| 29 | 23        | 854             | 723,5483484     | 21,7731379               | 1,153764269        | 777,2169258   | 76,78307415    | 8,990992289    |
| 30 | 24        | 661             | 750,2962142     | 24,26050185              | 0,878084002        | 652,2924092   | 8,707590777    | 1,317335972    |
| 31 | 1         |                 |                 |                          |                    | 741,7872187   |                |                |
| 32 | 2         |                 |                 |                          |                    | 833,1932988   |                |                |
| 20 | 3         |                 |                 |                          |                    | 949,6376639   |                |                |
| 53 |           |                 |                 |                          |                    |               |                |                |

FIGURA 41: Parâmetros do Solver

É possível, portanto, obter um MAPE menor ainda (3,07%). Ao se gerar um gráfico de linhas é possível visualizar o resultado da previsão, comparando-se os valores observados (células B6:B30) com os valores previstos (células F6:F34), conforme Figura 42:

| 1   | Arquivo              | Editar Exibir ()<br>🌛 🖂 🖂 🖾 🕻 | nserir Eormatar      | Ferramentas              | Dados Janela A)u | ida Adobe PDF<br>• 2↓ X↓ 🔛 | <b>43</b> 100% • | 0               |            |              | Digite        | uma pergunta            | • •                                                                                                    |      |
|-----|----------------------|-------------------------------|----------------------|--------------------------|------------------|----------------------------|------------------|-----------------|------------|--------------|---------------|-------------------------|----------------------------------------------------------------------------------------------------|------|
| rii | al                   | • 10 •                        | NIS                  | <b>F F F M</b>           | 🦉 % 000 % 🐙      | 🛊 🛊   🖽                    | - 🖄 - <u>A</u> - | -               |            |              |               |                         |                                                                                                    |      |
|     | F6                   | ▼ fx F                        | Previsão Ft          |                          |                  |                            |                  |                 |            |              |               |                         |                                                                                                    | 0000 |
| 8   | A                    | B                             | С                    | D                        | E                | F                          | G                | Н               |            | 1            | J             | K                       | L                                                                                                    |      |
|     | alfa                 | 0,275424997                   |                      |                          |                  |                            |                  |                 |            |              |               |                         |                                                                                                    |      |
|     | beta                 | 0,369046457                   |                      |                          |                  |                            |                  |                 |            |              |               |                         |                                                                                                    |      |
| 3   | gama                 | 0,116359292                   |                      |                          |                  |                            |                  |                 |            |              |               |                         |                                                                                                    |      |
|     | MAPE                 | 3,072941644                   |                      |                          |                  |                            |                  |                 |            |              |               |                         |                                                                                                    |      |
| 5   |                      |                               |                      |                          |                  |                            |                  |                 |            |              |               |                         |                                                                                                    | _    |
| 6   | Período <sub>t</sub> | Observado Y <sub>t</sub>      | Nível L <sub>t</sub> | Tendência b <sub>t</sub> | Sazonalidade St  | Previsão F <sub>t</sub>    | Erro Et          | Erro % Abs A    | PEt        |              |               |                         |                                                                                                    |      |
| 7   | 1                    | 362                           |                      |                          | 0,952631579      |                            | Assistente de    | gráfico - etapa | 1 de 4     | - tipo de    | gráfico       |                         | ?                                                                                                    | Ē    |
| В   | 2                    | 385                           |                      |                          | 1,013157895      |                            |                  |                 |            |              | di-checkense  |                         | No. of Street, Street, |      |
| 9   | 3                    | 432                           |                      |                          | 1,136842105      |                            | Tipos padrão     | Tipos personai  | izados     |              |               |                         |                                                                                                    |      |
| 10  | 4                    | 341                           | 380                  | 9,75                     | 0,897368421      |                            | The de setti     |                 |            | c.1.1        | and a setting |                         |                                                                                                    |      |
| 1   | 5                    | 382                           | 392,8470095          | 10,89294039              | 0,954930506      | 371,2881579                | Tipo de gran     | :0;             |            | SUDI         | to de granco  |                         |                                                                                                    |      |
| 2   | 6                    | 409                           | 403,7257275          | 10,88769165              | 1,013146969      | 409,0523177                | - Colunas        |                 |            |              |               | $\sim 10$               |                                                                                                    |      |
| 13  | 1                    | 498                           | 421,0699695          | 13,27045868              | 1,142178249      | 471,3499922                | Barras           |                 |            |              | / 🏹 🛛 🛛       | $\sim 11$               | $\sim$                                                                                                    |      |
| 4   | 8                    | 387                           | 433,4922759          | 12,95745108              | 0,896830963      | 389,7633842                | Linha .          |                 | 11 C 🖉     |              |               | <u> </u>                |                                                                                                    |      |
| 15  | 9                    | 473                           | 459,9109241          | 17,92525819              | 0,963486348      | 426,3284635                | Pizza            |                 | 13         |              |               | N Ir                    |                                                                                                    |      |
| 6   | 10                   | 513                           | 485,6877062          | 20,82283529              | 1,018160577      | 484,1182798                | Dispersi         | io (XV)         | 10         |              | X III         | /II                     |                                                                                                    |      |
| 7   | 11                   | 582                           | 507,3484255          | 21,1320534               | 1,14275567       | 678,5253232                | Area             |                 | 23         |              | 7 Y IN        | $\sim 11$               | $\sim$                                                                                                    |      |
| 8   | 12                   | 474                           | 528,4934828          | 21,13685245              | 0,896837718      | 473,957657                 | Rosca            |                 | 100        | 112          |               | <b>_</b>                |                                                                                                    |      |
| 19  | 13                   | 544                           | 553,7578168          | 22,66008489              | 0,966684673      | 529,5613247                | 🔄 🎪 Radar        |                 |            |              |               |                         |                                                                                                    |      |
| N.  | 14                   | 582                           | 575,0961829          | 22,17230926              | 1,01/4442/5      | 586,8859834                | _ Superfic       | ie              |            | 6            |               |                         |                                                                                                    |      |
| 21  | 15                   | 681                           | 596,8992629          | 22,03604649              | 1,142539283      | 682,5319557                | 📑 Bohas          |                 | -          |              | $\nabla $     |                         |                                                                                                    |      |
| 22  | 16                   | 557                           | 619,5235631          | 22,25313945              | 0,897098395      | 555,0845306                |                  |                 | States and |              |               |                         |                                                                                                    |      |
| 13  | 1/                   | 628                           | 644,1285832          | 23,12109266              | 0,966764015      | 619,7539254                |                  |                 |            | Linha        | s. Exibe tend | lências de tem          | po ou                                                                                                    |      |
| 24  | 18                   | /0/                           | 6/4,8593035          | 25,9293988               | 1,020956173      | 678,8893629                |                  |                 |            | categ        | gorias.       |                         |                                                                                                    |      |
| ŝ   | 19                   | 7/3                           | 694,1163853          | 23,46/00385              | 1,1391/7292      | 800,6786217                |                  |                 |            |              |               |                         |                                                                                                    |      |
| 00  | 20                   | 592                           | 701,6974061          | 17,6043381               | 0,89088133       | 643,7429065                |                  |                 |            | The second   |               |                         | And the second second se                                                                                                    |      |
| 12  | 21                   | 62/                           | 210 1001012          | 10,41335048              | 0,958524059      | 735 1134740                |                  |                 |            | Mar          | iter pression | ado para <u>e</u> xibir | rexemplo                                                                                                    |      |
| 0   | 22                   | 725                           | 710,1991643          | 10,40205313              | 1.1420942/02     | 725,1134/48                |                  |                 |            | -            |               |                         |                                                                                                    | 100  |
| 30  | 23                   | 854                           | 728,6057846          | 13,35611026              | 1,14300834       | 020,8925436                | -                | Cancelar        |            | < 4          | oltar A       | <abr></abr> appar >     | Concluir                                                                                                    |      |
| 9U  | 24                   | 661                           | 741,9618948          | 13,35611027              | 0,89088133       | 732 000 4003               | -                | -               | -          | (Illineared) |               |                         | rie sije sides                                                                                                    |      |
| 10  | 1                    |                               |                      |                          |                  | 723,9904802                | ·                |                 |            |              |               |                         |                                                                                                    | +    |
| 22  | 2                    |                               |                      |                          |                  | 784,7722283                |                  |                 |            |              |               |                         |                                                                                                    | 4    |
| 22  | 3                    |                               |                      |                          |                  | 709 50 49 71               |                  |                 |            |              |               |                         |                                                                                                    | 4    |
| 34  | 4                    |                               |                      |                          |                  | 700,5948371                |                  |                 |            |              |               |                         |                                                                                                    |      |

FIGURA 42: Gerando gráfico da previsão

O resultado irá mostrar que a previsão para os próximos 4 períodos acompanha não somente a tendência, mas também a sazonalidade encontrada nos produtos exportados.

## 5 REGRESSÃO

O suplemento de <Análise de dados> contém uma série de modelos estatísticos – muitos deles utilizados em tomada de decisão. Como a estatística não é o objetivo deste curso, iremos abordar apenas a utilização do módulo de <Regressão> deste suplemento, visto sua aplicabilidade em diversos problemas que envolvem a explicação de determinados fenômenos na presença (ou ausência) de algumas variáveis.

Um exemplo do uso da regressão como ferramenta de apoio à decisão pode ser observado a partir do exemplo a seguir:

Uma cadeia de fast food verificou que as vendas mensais de refeições em suas casas estão relacionadas ao número de alunos matriculados em escolas situadas num raio de 2 km em torno da casa. Os dados referentes às vendas mensais e ao número de alunos matriculados num raio de 2 km das 13 casas da cadeia estão apresentados abaixo.

| Vendas (v) | Alunos (x) |
|------------|------------|
| 31,56      | 10         |
| 38         | 12         |
| 25,25      | 8          |
| 47,2       | 15         |
| 22         | 6,5        |
| 34,2       | 11         |
| 45,1       | 14,5       |
| 32,3       | 10,1       |
| 29         | 9,2        |
| 40,9       | 13,4       |
| 40         | 12,7       |
| 24,2       | 7,6        |
| 41         | 13,1       |

A empresa pretende instalar uma nova casa numa região onde o número de alunos é de 13750. Qual a previsão da demanda para esta nova casa?

Fonte: adaptado de Tubino (2000, p. 81).

Trata-se de um problema de previsão de demanda – o que poderia sugerir a utilização dos modelos vistos anteriormente. Porém os dados não estão distribuídos ao longo do tempo, impossibilitando, portanto, a aplicação daqueles modelos.

No exemplo em questão deseja-se estimar a demanda a partir de uma outra variável (número de alunos). O primeiro passo é examinar se existe relação entre as variáveis "alunos" e "vendas". Isto pode ser verificado através do coeficiente de correlação, obtido através da função do Excel CORREL(). O valor expresso por esta função varia de -1 a +1. Valores próximos a +1, indicam que existe uma relação linear positiva perfeita entre as variáveis, ou seja, a cada unidade incrementada em uma variável *X*, a variável *Y* é aumentada, proporcionalmente em uma unidade. Valores próximos a -1 indicam que, para cada unidade que é aumentada em *X*, uma unidade equivalente é decrescida em *Y*. Valores

próximos a 0 indicam que não existe relação entre as variáveis. Vamos, então, calcular a correlação entre as variáveis, conforme a Figura 43 a seguir:

| Microsoft Excel - apostilaExemplos.xls |         |                |                |          |             |                |           |        |       |                  |     |       |   |       |
|----------------------------------------|---------|----------------|----------------|----------|-------------|----------------|-----------|--------|-------|------------------|-----|-------|---|-------|
| :2                                     | Arquivo | Editar         | E⊻ibir         | Inserir  | Eormatar    | Ferramentas    | Dados     | Janela | Ajuda | Ado <u>b</u> e F | DF  |       |   | _ 8 × |
|                                        | 💕 🖬     | 6              | 1 🖪 🖪          | 1        | 🕰   X 🖣     | a 🔁 • 🛷        | •) • (*   | -   😣  | Σ • 👌 | ↓X↓∣             | 10  |       | 0 |       |
| Arial                                  |         |                | <b>-</b> 10    | - N      | IS          |                | 1 🕎 %     | 000 50 | ,00 i |                  | - 🐴 | - A - | Ŧ |       |
|                                        | B1      | -              | f <sub>x</sub> | =COR     | REL(A8:A    | 20;B8:B20)     |           |        |       |                  |     |       |   |       |
|                                        | А       |                |                | В        |             | С              |           |        | D     |                  |     | E     |   | F 🚡   |
| 1 1                                    | r       | =CI            | ORREL          | (A8:A2   | 0;B8:B20)   |                |           |        |       |                  |     |       |   |       |
| 2                                      |         |                |                |          |             |                |           |        |       |                  |     |       |   |       |
| 3                                      |         |                |                |          |             |                |           |        |       |                  |     |       |   |       |
| 4                                      |         |                |                |          |             |                |           |        |       |                  |     |       |   |       |
| 5                                      |         |                |                |          |             |                |           |        |       |                  |     |       |   |       |
|                                        | landaa  | 6.0 01.        | nee ly         |          |             |                |           |        |       |                  |     |       |   |       |
| 8                                      | 21 56   | (y) Altu<br>10 | nos (x         |          |             |                |           |        |       |                  |     |       |   |       |
| 9 3                                    | 38      | 12             |                |          |             |                |           |        |       |                  |     |       |   |       |
| 10 2                                   | 25.25   | 8              |                |          |             |                |           |        |       |                  |     |       |   |       |
| 11 4                                   | 47.2    | 15             |                |          |             |                |           |        |       |                  |     |       |   |       |
| 12 2                                   | 22      | 6,5            |                |          |             |                |           |        |       |                  |     |       |   |       |
| 13 3                                   | 34,2    | 11             |                |          |             |                |           |        |       |                  |     |       |   |       |
| 14 4                                   | 45,1    | 14,            | 5              |          |             |                |           |        |       |                  |     |       |   |       |
| 15 3                                   | 32,3    | 10,            | 1              |          |             |                |           |        |       |                  |     |       |   |       |
| 16 2                                   | 29      | 9,2            |                |          |             |                |           |        |       |                  |     |       |   |       |
| 17 4                                   | 40,9    | 13,            | 4              |          |             |                |           |        |       |                  |     |       |   |       |
| 18 4                                   | 40      | 12,            | 7              |          |             |                |           |        |       |                  |     |       |   |       |
| 19 2                                   | 24,2    | 7,6            | 4              |          |             |                |           |        |       |                  |     |       |   |       |
| 20 4                                   | 41      | 13,            | 1              |          |             |                |           |        |       |                  |     |       |   |       |
| 14 4                                   | > N PI  | an1 / Pl       | an2 / Pl       | an3 / Pl | an4 / Plan5 | / Plan6 / Plan | 7 / Plan8 | Plan9  |       |                  |     |       |   |       |
| Pronto                                 | D       |                |                |          |             |                |           |        |       |                  |     |       |   | 1.    |

FIGURA 43: Calculando a correlação

Ë possível perceber, portanto, que as variáveis "vendas" (Y) e "alunos" (X) possuem uma correlação altamente significativa (próximo a +1) – ou seja, se soubermos o valor de X podemos estimar o valor de Y, através da equação da reta:

$$y = a + bx \tag{12}$$

Onde, Y é o valor que desejamos obter, X é o valor (conhecido) que impacta na variável Y, a é o intercepto (onde a reta encontra o eixo Y) e, b representa declividade da reta, definindo o aumento ou a diminuição da variável y por unidade da variação da variável X. Os valores de a e b são calculados a partir das seguintes equações:

$$b = \frac{n\sum xy - \sum x\sum y}{n\sum x^2 - (\sum x)^2}$$
(13)

$$a = \frac{\sum y - b \sum x}{n}$$
(14)

Onde *n* representa o número de casos conhecidos. Vamos calcular estes valores conforme mostra a Figura 44:

|      | 1icrosoft Excel - apo            | ostilaExemplos.xls                                                                 |                 |                  | <u>- 0 ×</u>     |
|------|----------------------------------|------------------------------------------------------------------------------------|-----------------|------------------|------------------|
|      | <u>A</u> rquivo <u>E</u> ditar I | E <u>xi</u> bir Inserir <u>F</u> ormatar Ferra <u>m</u> entas <u>D</u> ados Janela | Ajuda Adobe PDF | Digite uma       | a pergunta 🗸 🚽 🛪 |
| 10   | 1 🎯 🖬 🖪 🖓                        | A A 1 49 KA   X Ba (R + 3/ 19 + (2 + 10))                                          | e - 41 71 📠 🦚   | 100% 🗸 👩 📜       |                  |
|      |                                  |                                                                                    |                 |                  |                  |
| Ar   | ial 🔹                            | $10 \cdot \mathbf{N} I \leq 1 \approx 1 \approx 10\% \% 000\%$                     |                 | × ▲ • ₽          |                  |
|      | B5 -                             | f≈ =B3+(B2*B4)                                                                     |                 |                  |                  |
|      | A                                | В                                                                                  | С               | D                | E                |
| 1    | r                                | =CORREL(A8:A20;B8:B20)                                                             |                 |                  |                  |
| 2    | b                                | I=((13*C21)-(B21*A21))/((13*D21)-POTENCIA(B21;2))                                  |                 |                  |                  |
| 3    | a                                | =(A21-(B2*B21))/13                                                                 | I               |                  |                  |
| 4    | х                                |                                                                                    |                 |                  |                  |
| 5    | у                                | =B3+(B2*B4)                                                                        |                 |                  |                  |
| 6    |                                  |                                                                                    |                 |                  |                  |
| 7    | Vendas (y)                       | Alunos (x)                                                                         | ×y              | x <sup>2</sup>   | y <sup>2</sup>   |
| 8    | 31,56                            | 10                                                                                 | =A8*B8          | =POTÉNCIA(B8;2)  | =POTENCIA(A8;2)  |
| 9    | 38                               | 12                                                                                 | =A9*B9          | =POTÉNCIA(B9;2)  | =POTËNCIA(A9;2)  |
| 10   | 25,25                            | 8                                                                                  | =A10*B10        | =POTÉNCIA(B10;2) | =POTÊNCIA(A10;2) |
| 11   | 47,2                             | 15                                                                                 | =A11*B11        | =POTÊNCIA(B11;2) | =POTÊNCIA(A11;2) |
| 12   | 22                               | 6,5                                                                                | =A12*B12        | =POTÉNCIA(B12;2) | =POTENCIA(A12;2) |
| 13   | 34,2                             | 11                                                                                 | =A13*B13        | =POTÉNCIA(B13;2) | =POTÊNCIA(A13;2) |
| 14   | 45,1                             | 14,5                                                                               | =A14*B14        | =POTËNCIA(B14;2) | =POTÊNCIA(A14;2) |
| 15   | 32,3                             | 10,1                                                                               | =A15*B15        | =POTÊNCIA(B15;2) | =POTÊNCIA(A15;2) |
| 16   | 29                               | 9,2                                                                                | =A16*B16        | =POTÊNCIA(B16;2) | =POTÊNCIA(A16;2) |
| 17   | 40,9                             | 13,4                                                                               | =A17*B17        | =POTÊNCIA(B17;2) | =POTÊNCIA(A17;2) |
| 18   | 40                               | 12,7                                                                               | =A18*B18        | =POTÊNCIA(B18;2) | =POTÊNCIA(A18;2) |
| 19   | 24,2                             | 7,6                                                                                | =A19*B19        | =POTÊNCIA(B19;2) | =POTÊNCIA(A19;2) |
| 20   | 41                               | 13,1                                                                               | =A20*B20        | =POTÊNCIA(B20;2) | =POTÊNCIA(A20;2) |
| 21   | =SOMA(A8:A20)                    | =SOMA(B8:B20)                                                                      | =SOMA(C8:C20)   | =SOMA(D8:D20)    | =SOMA(E8:E20)    |
| N .  | ► N / Plan4 / Plan               | 5 / Plan6 / Plan7 / Plan8 Plan9 / Plan10 / Plan11 /                                | •               |                  | )<br>I           |
| Pror | nto                              |                                                                                    |                 |                  | 1                |

FIGURA 44: Calculando a equação da reta

Uma vez efetuado os cálculos, basta digitar um valor para o número de alunos (*X*, célula B4) e teremos o valor esperado para o número de refeições (Y, célula B5).

Apesar do exemplo trazer ser um cálculo relativamente simples, quando temos mais de uma variável que impacta em outra, os cálculos tornam-se mais complexos. Neste sentido, o suplemento <Análise de dados> facilita a obtenção dos valores. O exemplo abaixo ilustra esta situação:

| Um gerente de logística pretende otimizar o número de vagões que transporta a safra de |
|----------------------------------------------------------------------------------------|
| grãos do oeste do Paraná para o Porto de Paranaguá. Com o tempo, ele percebeu que      |
| as toneladas transportadas dependem dos preços médios do dólar, petróleo, soja, milho  |
| e trigo (conforme estes valores flutuam, as toneladas transportadas aumentam ou        |
| diminuem). Ele colocou em uma planilha, os valores observados nos últimos 10 meses.    |

| Ton. (y) | Dólar (x₁) | Petróleo (x <sub>2</sub> ) | Soja (x <sub>3</sub> ) | Milho (x <sub>4</sub> ) | Trigo (x₅) |
|----------|------------|----------------------------|------------------------|-------------------------|------------|
| 14513    | 1,057      | 18,1                       | 0,26                   | 0,12                    | 0,14       |
| 44220    | 1,061      | 16,63                      | 0,27                   | 0,12                    | 0,15       |
| 27895    | 1,068      | 18,58                      | 0,27                   | 0,13                    | 0,17       |
| 33247    | 1,075      | 17,28                      | 0,26                   | 0,12                    | 0,17       |
| 54498    | 1,081      | 17,35                      | 0,25                   | 0,12                    | 0,16       |
| 59981    | 1,088      | 17,74                      | 0,26                   | 0,12                    | 0,15       |
| 12312    | 1,094      | 17,97                      | 0,28                   | 0,12                    | 0,15       |
| 1247     | 1,1        | 19,18                      | 0,28                   | 0,13                    | 0,15       |
| 8420     | 1,107      | 18,48                      | 0,29                   | 0,13                    | 0,15       |
| 36223    | 1,114      | 16,27                      | 0,29                   | 0,14                    | 0,15       |

A partir deste cenário, qual deve ser a equação que possibilita o gerente dimensionar a quantidade de toneladas a serem transportadas?

Vamos lançar os dados conforme a Figura 45, a seguir:

|      | licrosoft Excel              | apostilaEx        | emplos.xls       |                   |              |                       |              |                |         | _10 | l × |
|------|------------------------------|-------------------|------------------|-------------------|--------------|-----------------------|--------------|----------------|---------|-----|-----|
| :3   | <u>Arquivo</u> <u>E</u> dita | r E <u>×</u> ibir | Inserir Eormatar | Ferramentas       | Dados Janela | Aj <u>u</u> da A      | dobe PDF     | Digite uma p   | ergunta | ē   | ×   |
|      | 💕 🖬 🖪 🕯                      | ) <i>(</i> ) ()   | 🍣 🛍   🐰 🛛        | a 🗈 - 🛷   •       | 9 • (* •   🧕 | <b>Σ</b> • <u>2</u> ↓ | XI   🛄 🧍     | 🚯 100% 🕚       | • 🔞 💂   |     |     |
| Ari  | al                           | • 10 •            | NIS              |                   | 1 📑 % 000 🕈  | 00 400 F              | <b>律</b>  田・ | • 🗞 • <u>A</u> | -       |     |     |
|      | L25 -                        | fx                |                  |                   |              |                       |              |                |         |     |     |
|      | A                            | В                 | С                | D                 | E            | F                     | G            | Н              | 1       | J   | -   |
| 1    | Dólar (x <sub>1</sub> )      |                   |                  |                   |              |                       |              |                |         |     | 100 |
| 2    | Petróleo (x <sub>2</sub> )   |                   |                  |                   |              |                       |              | 1              |         |     |     |
| 3    | Soja (x <sub>3</sub> )       |                   |                  |                   |              |                       |              |                |         |     | _   |
| 4    | Milho (x <sub>4</sub> )      |                   |                  |                   |              |                       |              |                |         |     |     |
| 5    | Trigo (x5)                   |                   |                  |                   |              |                       |              |                |         |     |     |
| 5    | Tan 64                       |                   |                  |                   |              |                       |              |                |         |     |     |
| 8    | ron. (y)                     |                   |                  |                   |              |                       |              |                |         |     |     |
| 9    | Ton (v)                      | Dólar (v.)        | Petróleo (v.)    | Soia (xa)         | Milho (x.)   | Trigo (v.)            |              |                |         |     | -8  |
| 10   | 14513                        | 1.057             | 18.1             | 0.26              | 0.12         | 0.14                  |              |                |         |     |     |
| 11   | 44220                        | 1,061             | 16,63            | 0,27              | 0,12         | 0,15                  |              |                |         |     |     |
| 12   | 27895                        | 1,068             | 18,58            | 0,27              | 0,13         | 0,17                  |              |                |         |     |     |
| 13   | 33247                        | 1,075             | 17,28            | 0,26              | 0,12         | 0,17                  |              |                |         |     |     |
| 14   | 54498                        | 1,081             | 17,35            | 0,25              | 0,12         | 0,16                  |              |                |         |     |     |
| 15   | 59981                        | 1,088             | 17,74            | 0,26              | 0,12         | 0,15                  |              |                |         |     |     |
| 16   | 12312                        | 1,094             | 17,97            | 0,28              | 0,12         | 0,15                  |              |                |         |     |     |
| 17   | 1247                         | 1,1               | 19,18            | 0,28              | 0,13         | 0,15                  |              |                |         |     |     |
| 18   | 8420                         | 1,107             | 18,48            | 0,29              | 0,13         | 0,15                  |              |                |         |     | _   |
| 19   | 36223                        | 1,114             | 16,27            | 0,29              | 0,14         | 0,15                  |              |                |         |     | _   |
| 20   | N / Plan3 /                  | Plan4 / Plan      | 5 / Plan6 / Plan | 7 / Plan8 / Plan9 | Plan10       | 14                    |              |                | 1       |     | Ē   |
| Dran | to Provide the               | TIGHT & FIG       |                  |                   |              | 1.1                   |              |                |         | -   | 11  |
| FION |                              |                   |                  |                   |              |                       |              |                |         |     | 11  |

FIGURA 45: Montagem da planilha

Agora vamos acessar o menu <Ferramentas>, opção <Análise de dados>, conforme mostrado na Figura 46:

| Microsoft Excel - apostilaExemplos.xls                        |                                                              |
|---------------------------------------------------------------|--------------------------------------------------------------|
| Arquivo Editar Exibir Inserir Eormatar                        | Ferramentas Dados Janela Ajuda Adobe PDF Digite uma pergunta |
| i 🗋 🐸 🛃 💪 🖂 🖪 💪 🖤 🕰 i 🕹 🔤                                     | Verificar ortografia F7                                      |
| Arial • 10 • N I S                                            |                                                              |
| E3 🕶 🏞                                                        | Veriticação de erros                                         |
| A B C                                                         | Espaço de Trabalho Compartilha <u>d</u> o G H I J            |
| 1 Dólar (x <sub>1</sub> )                                     | Compartilhar Pasta de Trabalho                               |
| 2 Petróleo (x <sub>2</sub> )                                  |                                                              |
| 3 Soja (x <sub>3</sub> )                                      | Proteger                                                     |
| 4 Milho (x <sub>4</sub> )                                     | Col <u>a</u> boração on-line                                 |
| 5 Trigo (x <sub>5</sub> )                                     | Auditoria de fórmulas                                        |
| 6                                                             |                                                              |
| 7 Ton. (y)                                                    | Suplementos                                                  |
| 8                                                             | Personalizar                                                 |
| 9 Ton. (y) Dólar (x <sub>1</sub> ) Petróleo (x <sub>2</sub> ) | Opräer                                                       |
| 10 14513 1,057 18,1                                           |                                                              |
| 11 44220 1,061 16,63                                          | Análise de <u>d</u> ados                                     |
|                                                               | S                                                            |
| 13 33247 1,075 17,28                                          | 0,20 0,12 0,17                                               |
| 14 54498 1,081 17,35                                          | 0,25 0,12 0,16                                               |
| 15 59961 1,068 17,74                                          | 0,20 0,12 0,15                                               |
| 10 12312 1,094 17,97                                          | 0.20 0.12 0.15                                               |
| 17 1247 1,1 19,10                                             |                                                              |
| 10 0420 1,107 10,40                                           |                                                              |
| 19 30223 1,114 16,27                                          | 0,20 0,14 0,15                                               |
| I + + H / Plan3 / Plan4 / Plan5 / Plan6 / Plan7               | / Plan8 / Plan9 Plan10                                       |
| Pronto                                                        |                                                              |

## FIGURA 46: Suplemento < Análise de dados>

Na janela que se abriu, devemos escolher a opção <Regressão>:

| nálise de dados                                                                                                    |   | X                 |
|----------------------------------------------------------------------------------------------------|---|-------------------|
| Eerramentas de análise                                                                                                    |   | Or                |
| Histograma<br>Média móvel<br>Geração de número aleatório<br>Ordem e percentil<br>Regressão                                                                                                    | - | Cancelar<br>Ajuda |
| Amostragem<br>Teste-T: duas amostras em par para médias<br>Teste-T: duas amostras presumindo variâncias equivalentes<br>Teste-T: duas amostras presumindo variâncias diferentes<br>Teste-Z: duas amostras para médias | - |                   |

#### FIGURA 47: Opção < Regressão>

As opções para a análise de regressão são as seguintes:

- Intervalo <u>Y</u> de entrada: devemos informar as células que correspondem à variável que desejamos obter no caso, as toneladas transportadas (células A9:A19).
- Intervalo <u>X</u> de entrada: são as células que representam as variáveis que explicam a quantidade transportada – no caso, preço médio do dólar, petróleo, soja, milho e trigo (células B9:F19).
- Rótulos: para os intervalos X e Y nós informamos os rótulos das células (A9:F9). Portanto temos que marcar a caixa <Rótulo> para que estas células não façam parte do cálculo.

Basta clicar no botão <Ok>. As opções dos quadros <Resíduos> e <Probabilidade normal> são relacionadas à geração de dados para uma análise estatística mais apurada – o que não é o caso deste curso. A Figura 48, a seguir, mostra as opções informadas para a regressão:

|                               | licrosoft Excel         | - apostilaEx       | emplos.xls            |                        |                                              | 1 3                     | , in the second second s | -02                             |
|-------------------------------|-------------------------|--------------------|-----------------------|------------------------|----------------------------------------------|-------------------------|----------------------------------------------------------------------------------------------------|---------------------------------|
| 린                             | <u>Arquivo</u> Edita    | ır E <u>x</u> ibir | Inserir Eormatar      | Ferramentas            | Dados Janela                                 | Ajuda A                 | Adobe PDF Digite uma pergunt                                                                                                    | a • _ 6 3                       |
|                               |                         | 316 B.             | 1 🏷 🕰   🐰 🖣           | 🗅 🕰 • 🛷 🛛 *            | 9 - (* - 1 0                                 | Σ - <u>2</u> ↓          | Ž 100% + 🕑                                                                                                    |                                 |
| Ari                           | al                      | + 10 +             | NISI                  | E Ξ Ξ 開                | ₩ % 000 *                                    | 20 200   -==            | 霍 · · · · · · · ·                                                                                                    |                                 |
| PERSONAL PROPERTY AND INCOME. | T24 •                   | £                  |                       |                        |                                              | 00 940 1                |                                                                                                    |                                 |
|                               | A                       | B                  | C                     | D                      | F                                            | F                       | G H I J K                                                                                                    | L M                             |
| 1                             | Dólar (x <sub>1</sub> ) | -                  |                       |                        | -                                            |                         | Pegressão                                                                                                    |                                 |
| 2                             | Petróleo (x2)           |                    |                       |                        |                                              |                         | Regressio                                                                                                    |                                 |
| 3                             | Soja (x <sub>3</sub> )  |                    |                       |                        |                                              |                         | Entrada                                                                                                    | OK                              |
| 4                             | Milho (x4)              |                    |                       |                        |                                              |                         | Intervalo Y de entrada: \$A\$9:\$A\$19                                                                                                    | Cancelar                        |
| 5                             | Trigo (x <sub>5</sub> ) |                    |                       |                        |                                              |                         | Intervalo X de entrada: \$8\$9:\$F\$19                                                                                                    |                                 |
| 6                             | _                       |                    |                       |                        |                                              |                         |                                                                                                    | Ainda 1                         |
| 7                             | Ton. (y)                |                    |                       |                        |                                              |                         | Rótulos Constante é gero                                                                                                    |                                 |
| 8                             | Ton 64                  | D (Inc. (m))       | Det (les (s))         | 0.1.(.)                |                                              | T                       | ■ Nivel de confiança 95 %                                                                                                    | -                               |
| 9                             | 14513                   | Dolar (x1)         | Petroleo (X2)         | Soja (x <sub>3</sub> ) | Milho (X4)                                   | Trigo (X <sub>5</sub> ) |                                                                                                    | -                               |
| 11                            | 4013                    | 1,057              | 16,1                  | 0,26                   | 0,12                                         | 0,14                    | Opções de saida                                                                                                    | -                               |
| 12                            | 27895                   | 1.068              | 18,58                 | 0,27                   | 0,12                                         | 0,13                    | C Intervalo de saída:                                                                                                    | H                               |
| 3                             | 33247                   | 1.075              | 17,28                 | 0,26                   | 0,13                                         | 0.17                    | • Nova planiha:                                                                                                    |                                 |
| 4                             | 54498                   | 1.081              | 17.35                 | 0.25                   | 0.12                                         | 0.16                    | C Nova pasta de trabalho                                                                                                    |                                 |
| 5                             | 59981                   | 1,088              | 17,74                 | 0,26                   | 0,12                                         | 0,15                    | Residuos                                                                                                    |                                 |
| 6                             | 12312                   | 1,094              | 17,97                 | 0,28                   | 0,12                                         | 0,15                    | Resíduos Plotar resíduos                                                                                                    |                                 |
| 7                             | 1247                    | 1,1                | 19,18                 | 0,28                   | 0,13                                         | 0,15                    | Residuos padronizados Plotar ajuste de linha                                                                                                    |                                 |
| 8                             | 8420                    | 1,107              | 18,48                 | 0,29                   | 0,13                                         | 0,15                    |                                                                                                    |                                 |
| 9                             | 36223                   | 1,114              | 16,27                 | 0,29                   | 0,14                                         | 0,15                    | Probabilidade normal                                                                                                    |                                 |
| 20                            |                         |                    |                       |                        |                                              |                         | Elocagent de probabilidade normal                                                                                                    |                                 |
| 21                            |                         |                    |                       |                        |                                              |                         |                                                                                                    |                                 |
| 12                            | H / Plan3 /             | Plan4 / Plan       | n5 / Plan6 / Plan7    | / Plan8 / Plan9        | Plan10                                       |                         |                                                                                                    |                                 |
| 100                           | to the training         | THAT I A THAT      | No. V. Harro V. Harry | V. Harro V. Harro      | <u>,,,,,,,,,,,,,,,,,,,,,,,,,,,,,,,,,,,,,</u> |                         | 1.1                                                                                                    |                                 |
| 1                             |                         |                    |                       |                        |                                              |                         |                                                                                                    | And the second second second in |

#### FIGURA 48: Opções < Regressão>

O Excel abre uma nova planilha (no caso, Plan11) com uma série de estatísticas. Entre elas, o "R múltiplo" (célula B4) que é o coeficiente de correlação (os resultados mostram que os dados selecionados explicam 87% das toneladas transportadas) e os coeficientes das variáveis explicativas (células B17:B22), conforme Figura 49:

|      | 🛛 Microsoft Excel - apostilaExemplos.xls |                 |                         |              |             |                            |                |                            |                 |       |  |  |
|------|------------------------------------------|-----------------|-------------------------|--------------|-------------|----------------------------|----------------|----------------------------|-----------------|-------|--|--|
| 1    | Arquivo Editar Exib                      | ir Inserir Eom  | natar Ferra <u>m</u> er | ntas Dados   | Janela      | Ajuda Adobe PDF            |                | Digite u                   | ma pergunta 🔹 👻 | _ # × |  |  |
| 10   |                                          | 12 149 63       | X 🗈 🛤 - <               | 1 10 - 0     | - Q. 5      | : • 41 31 100 🥔            | 100% - 🝘       |                            |                 |       |  |  |
| 1.4  |                                          |                 |                         |              |             |                            |                | 1                          |                 |       |  |  |
| ; Ar | ai • 10                                  | - NZ 3          |                         | H 1 1        | /0 000 ,00  |                            | · · ▲ · •      |                            |                 |       |  |  |
|      | 1.27 ▼                                   | fx .            | <u>^</u>                | -            | -           | -                          |                |                            |                 |       |  |  |
| -    | A DECUMO DOCIDEO                         | B               | C                       | D            | E           | F                          | G              | н                          |                 |       |  |  |
| 1    | RESUMU DUS RES                           | ULIADUS         |                         |              |             |                            |                |                            |                 |       |  |  |
| 4    | Estatística da r                         | ograneão        |                         |              |             |                            |                |                            |                 |       |  |  |
| 4    | R múltiplo                               | 0.87079681      |                         |              |             |                            |                |                            |                 |       |  |  |
| 5    | R-Quadrado                               | 0.758287084     |                         |              |             |                            |                |                            |                 |       |  |  |
| 6    | R-quadrado aiustado                      | 0,456145939     |                         |              |             |                            |                |                            |                 |       |  |  |
| 7    | Erro padrão                              | 14738,06864     |                         |              |             |                            |                |                            |                 |       |  |  |
| 8    | Observações                              | 10              |                         |              |             |                            |                |                            |                 |       |  |  |
| 9    |                                          |                 |                         |              |             |                            |                |                            |                 |       |  |  |
| 10   | ANOVA                                    |                 |                         |              |             |                            |                |                            |                 |       |  |  |
| 11   |                                          | g/              | SQ                      | MQ           | F           | F de significação          |                |                            |                 |       |  |  |
| 12   | Regressão                                | 5               | 2725680467              | 5,45E+08     | 2,509711    | 0,196723733                |                |                            |                 |       |  |  |
| 13   | Residuo                                  | 4               | 868842669,2             | 2,17E+08     |             |                            |                |                            |                 |       |  |  |
| 14   | lotal                                    | 9               | 3594523136              |              |             |                            |                |                            |                 |       |  |  |
| 15   |                                          | 0.0.0           |                         | 0            |             | 0000                       | 0.021          | 1.6                        | 0               |       |  |  |
| 16   | latera e f e                             | Coeficientes    | Erro padrao             | Stat t       | Valor-P     | 95% interiores             | 95% superiores | 1nterior 95,0%             | Superior 95,0%  |       |  |  |
| 10   | Interseção<br>Dólor (x1)                 | 200052 7600     | 345401,1103             | 0,527012     | 0,62606     | 770472 4125                | 1220570.025    | 710470 4105                | 1141201,001     |       |  |  |
| 10   | Dotar (x1)<br>Retrálec (v2)              | 12914 51022     | 5630 020102             | 2 33117      | 0,403300    | -720472,4135<br>29206,9106 | 2466 700072    | -720472,4135<br>09005,9105 | 2466 700072     |       |  |  |
| 20   | Soia (x3)                                | -1162290 724    | 654119 6444             | -1 77688     | 0,000143    | -2978418 009               | 653836 5605    | -2978418 009               | 653836 5605     |       |  |  |
| 21   | Milhn (x4)                               | 333231 6495     | 1152473 979             | 0.289145     | 0,786838    | -2866549.088               | 3533012.387    | -2866549 088               | 3533012.387     |       |  |  |
| 22   | Trigo (x5)                               | 158684,7743     | 564109.824              | 0.281301     | 0.792431    | -1407535,185               | 1724904,734    | -1407535,185               | 1724904.734     |       |  |  |
| 14   | > N / Plan3 / Plan4 /                    | Plan5 / Plan6 / | Plan7 / Plan8 /         | Plan9 ) Plan | 11 / Plan10 | / 4                        |                |                            |                 | H     |  |  |
| Pror | ito                                      |                 |                         | A            |             |                            |                |                            |                 |       |  |  |

Voltando à planilha onde os dados estão dispostos (Plan10), basta inserir a fórmula que irá calcular as toneladas transportadas (célula B7). Como os valores das variáveis explicativas estão em outra planilha, para fazermos referências a estas células temos que informar, antes do endereço das células, o nome da planilha seguido do sinal de exclamação (Plan11!), conforme mostrada na Figura 50:

#### FIGURA 50: Fórmula da regressão

| 📧 Microsoft Excel - apostilaExemplos.xls |                            |                      |                    |                   |                |                            |            |              |           |        | ×  |
|------------------------------------------|----------------------------|----------------------|--------------------|-------------------|----------------|----------------------------|------------|--------------|-----------|--------|----|
| 1                                        | <u>Arquivo E</u> dita      | ır E <u>×</u> ibir j | Inserir Eormatar   | Ferramentas       | Dados Janela   | Aj <u>u</u> da <i>i</i>    | Adobe PDF  | Digite uma p | ergunta   | 8      | ×  |
| In                                       |                            | ABI                  | 1 🧐 🛍 I 🐰 🛙        | a 8 1             | 9-0-10         | Σ - ≙↓                     | 71 Ma 4    | 100% -       |           |        |    |
| LAri                                     | al                         | - 10 -               | INTSI              |                   | 1 200 0/ 000 · | ,0 ,00 [ ==                | se   00 -  | 3 - A -      |           |        |    |
|                                          | MÊS -                      | V.1 E.               | -Dian11IB17+B      | 1*Diop111B184     | R0*Plan11IR10  | 00 →,0   ===<br>0+83*Dlon1 | 1IP20+P41  | Dian11IR21   | ≠B6*Dion1 | 111822 |    |
|                                          | A                          | B                    |                    |                   | E Flammens     | F                          | G          | H            |           | 1022   | _  |
| 1                                        | Dólar (x <sub>4</sub> )    | 0                    |                    | U                 | L              |                            | 0          |              |           |        | -  |
| 2                                        | Petróleo (x <sub>2</sub> ) |                      |                    |                   |                |                            |            |              |           |        |    |
| 3                                        | Soja (x <sub>3</sub> )     |                      |                    |                   |                |                            |            |              |           |        |    |
| 4                                        | Milho (x4)                 |                      |                    |                   |                |                            |            |              |           |        |    |
| 5                                        | Trigo (x5)                 |                      |                    |                   |                |                            |            |              |           |        |    |
| 6                                        | -                          | -                    |                    |                   |                |                            |            |              |           |        |    |
| 1                                        | Ion. (y)                   | =Plan11!B            | 1/+81*Plan11!b     | 318+B2*Plan11     | IB19+B3*Plan   | 11!B20+B4                  | *Plan11!B2 | 1+85*Plan    | 11!B22    |        |    |
| a                                        | Top (v)                    | Délar (v.)           | Potrálas (x.)      | Sala (v.)         | Millo (x.)     | Trian (v.)                 |            |              |           |        |    |
| 10                                       | 14513                      | 1 057                | 18 1               | 50ja (x3)<br>D 26 | 0 12           | 111go (X5)<br>0 14         |            |              |           |        |    |
| 11                                       | 44220                      | 1.061                | 16.63              | 0.27              | 0,12           | 0,15                       |            |              |           |        |    |
| 12                                       | 27895                      | 1,068                | 18,58              | 0,27              | 0,13           | 0,17                       |            |              |           |        |    |
| 13                                       | 33247                      | 1,075                | 17,28              | 0,26              | 0,12           | 0,17                       |            |              |           |        |    |
| 14                                       | 54498                      | 1,081                | 17,35              | 0,25              | 0,12           | 0,16                       |            |              |           |        |    |
| 15                                       | 59981                      | 1,088                | 17,74              | 0,26              | 0,12           | 0,15                       |            |              |           |        |    |
| 16                                       | 12312                      | 1,094                | 17,97              | 0,28              | 0,12           | 0,15                       |            |              |           |        |    |
| 17                                       | 1247                       | 1,1                  | 19,18              | 0,28              | 0,13           | 0,15                       |            |              |           |        |    |
| 18                                       | 8420                       | 1,107                | 18,48              | 0,29              | 0,13           | 0,15                       |            |              |           |        |    |
| 19                                       | 36223                      | 1,114                | 16,27              | 0,29              | U,14           | 0,15                       |            |              |           |        | -  |
| 4                                        | ► ► Plan3 /                | Plan4 / Plar         | n5 / Plan6 / Plani | 7 / Plan8 / Plan9 | Plan10 / Plan  | 111 4                      |            |              |           | •      |    |
| Edita                                    | 1                          |                      |                    |                   |                |                            |            |              |           |        | 11 |

Assim sendo, no caso do exemplo apresentado, basta o gerente informar o novo preço médio do dólar, petróleo, soja, milho e trigo, nas células B1:B5, respectivamente, para ter uma estimativa da quantidade de toneladas a serem transportadas (célula B7).

## 6 ANÁLISE HIPOTÉTICA DE DADOS

São ferramentas que possibilitam a análise rápida de dados. As mais utilizadas são "Cenários" e "Atingir meta".

## 6.1 Análise de cenários

Permite a inserção de valores hipotéticos que permitem a visualização de diferentes projeções ou simulações de resultados. Vamos exemplificar com a planilha mostrada na Figura 51 a seguir:

|      | 1icrosoft Excel - aposti                     | laExemplos.xls                  |                          |                                                            |                          |             |  |  |  |  |
|------|----------------------------------------------|---------------------------------|--------------------------|------------------------------------------------------------|--------------------------|-------------|--|--|--|--|
| 10   | <u>A</u> rquivo <u>E</u> ditar E <u>x</u> ib | ir <u>I</u> nserir <u>F</u> ori | matar Ferra              | <u>m</u> entas <u>D</u> ados <u>J</u> anela Aj <u>u</u> da | Adobe PDF Digite uma per | gunta 🗸 🗗 🗙 |  |  |  |  |
| 10   | 💕 🖌 🖪 🖨 🎒                                    | ABC 1450                        | 🔏 🗈 📇 ·                  | · 🦪 🖣 • (° + ) 😣 Σ • 🗍                                     | 🕺 👔 🐴 100% 🔹 🍘           |             |  |  |  |  |
| : 01 | al                                           |                                 |                          |                                                            |                          |             |  |  |  |  |
| ; An |                                              |                                 |                          |                                                            |                          |             |  |  |  |  |
| -    | 121 •                                        | 7×                              | 0                        | 5                                                          |                          |             |  |  |  |  |
| 1    | A                                            | D Inv a h ill fail              | - Neur Cer               | - U                                                        |                          | F A         |  |  |  |  |
| 1    |                                              | Imopiliari<br>Análico do        | a Novo Cal<br>Enuino nor | nunno<br>Dogiše                                            |                          |             |  |  |  |  |
| 2    |                                              | Analise de                      | cquipe por               | Regiao                                                     |                          |             |  |  |  |  |
| 1    | Pogião                                       | Zono Sul                        |                          |                                                            |                          |             |  |  |  |  |
| 5    | Neglav                                       | Zuna Sui                        |                          |                                                            |                          |             |  |  |  |  |
| 6    | Valor base do lote                           | 18000                           |                          |                                                            |                          |             |  |  |  |  |
| 7    | valor base ao rote                           | 10000                           |                          |                                                            |                          |             |  |  |  |  |
| 8    | Corretor                                     | Local                           | Contratos                | Faturamento                                                |                          |             |  |  |  |  |
| 9    | Amanda Aparecida                             | Parelheiros                     | 16                       | =\$B\$6*C9                                                 |                          |             |  |  |  |  |
| 10   | Antonio Buarque                              | Congonhas                       | 7                        | =\$B\$6*C10                                                |                          |             |  |  |  |  |
| 11   | Carlos Gomes                                 | Jabaquara                       | 8                        | =\$B\$6*C11                                                |                          |             |  |  |  |  |
| 12   | Soraia Almeida                               | Campo Limpo                     | 12                       | =\$B\$6*C12                                                |                          |             |  |  |  |  |
| 13   |                                              |                                 |                          |                                                            |                          |             |  |  |  |  |
| 14   |                                              |                                 |                          |                                                            |                          |             |  |  |  |  |
| 15   |                                              |                                 |                          |                                                            |                          |             |  |  |  |  |
| 16   |                                              |                                 |                          |                                                            |                          |             |  |  |  |  |
| 17   |                                              |                                 |                          |                                                            |                          |             |  |  |  |  |
| 18   |                                              |                                 |                          |                                                            |                          |             |  |  |  |  |
| 19   |                                              |                                 |                          |                                                            |                          |             |  |  |  |  |
| 4 4  | H / Plan8 / Plan9 /                          | (Plan10 / Plan11                | }Plan12 /                | <u>  </u>                                                  |                          | <u>&gt;</u> |  |  |  |  |
| Pron | to                                           |                                 |                          |                                                            |                          | 1           |  |  |  |  |

FIGURA 51: Exemplo "Cenário"

Fonte: Manzano (2006, p. 99)

Vamos selecionar as células B4, B6 e A9:C12 e executar o comando <Ferramentas>, <Cenários>, conforme Figura 52:

|                | licrosoft Excel - aposti                            | aExemplos.xls                      |                     |                                                                                    |
|----------------|-----------------------------------------------------|------------------------------------|---------------------|------------------------------------------------------------------------------------|
|                | Arquivo Editar Exib                                 | ir Inserir Eorr                    | matar 🚺             | Ferramentas Dados Janela Ajuda Adobe PDF Digite uma pergunta • - 8 ×               |
| i Ari          | al • 10<br>A9 •                                     | Amanda Ap                          | S 🛛 🔳               | <ul> <li>Pesquisa; AR+Click</li> <li>Verificação de erros</li> </ul>               |
| 1 2 3          | A<br>Imo<br>Análi                                   | B<br>biliária Novo<br>se de Equipe | (<br>Canti<br>por R | Espaço de Trabalho Compartilhado <u>C</u> ompartilhar Pasta de Trabalho  Protegeer |
| 4<br>5<br>6    | Kegiao<br>Valor base do lote                        | Zona Sul                           |                     | Colgboração on-line                                                                |
| 7              | Corretor                                            | Local                              | Conti               | Auditoria de fórmulas                                                              |
| 9<br>10        | Amanda Aparecida<br>Antonio Buarque<br>Carlos Gomes | Parelheiros<br>Congonhas           |                     | Personalizar                                                                       |
| 12<br>13       | Soraia Aparecida                                    | Campo Limpo                        |                     | Análise de dados                                                                   |
| 14<br>15<br>16 |                                                     |                                    |                     |                                                                                    |
| 17             |                                                     |                                    |                     |                                                                                    |
| 20             | ▶ N / Plan8 / Plan9 /                               | Plan10 / Plan11                    | ),<br>Plan1         | 2/ 4                                                                               |
| Pron           | to                                                  |                                    |                     | Soma=18043                                                                         |

## FIGURA 52: Acessando a ferramenta "Cenários"

Na caixa <Gerenciador de cenários> que se abriu, vamos clicar no botão

<Adicionar>:

| FIGURA 53: / | Adicionando | cenários |
|--------------|-------------|----------|
|--------------|-------------|----------|

|      | licrosoft Excel - aposti | ilaExemplos.xls  |             |                |         |                                                         |            |                | _ 🗆 × |
|------|--------------------------|------------------|-------------|----------------|---------|---------------------------------------------------------|------------|----------------|-------|
| 1    | Arquivo Editar Exib      | oir Inserir Eor  | matar Ferra | amentas Dados  | Janela  | Ajuda Adobe PDF                                         | Digit      | e uma pergunta | 8×    |
| 10   | 💕 🖬 🖪 🖂 🎒                | 0 7 1            | X 🗈 😤       | • 🛷 🖄 • 🖓      | - 19. : | Σ - 2↓ X↓ 🏭 🛷 100% - 🤅                                  |            |                |       |
| : An | al 11                    | NZ               | s   = =     | =              | 000     | -09 ( += += ) =                                         |            |                |       |
| E    | A9 -                     | £ Linia Santo    | C           |                | 000 ,00 | *,0   == ==   [L] · ··· · · · · · · · · · · · · · · · · | 9          |                |       |
|      | A.                       | B                | °<br>C      | D              | F       | F G H                                                   |            | J              | K I-  |
| 1    | Ime                      | obiliária Novo   | Cantinho    | -              | _       |                                                         |            |                | -     |
| 2    | Análi                    | ise de Equipe    | por Região  | )              |         | Gerenciador de cenarios                                 |            |                |       |
| 3    |                          |                  |             |                |         | k. 1                                                    |            |                |       |
| 4    | Região                   | Zona Norte       |             |                |         | Pressione 'Adicionar' para adicionar                    | Mostrar    |                |       |
| 5    | V.I. I                   | DE 20 000 00     |             |                |         | cenários.                                               | Fechar     | 1              |       |
| 5    | Valor base do lote       | R\$ 20.000,00    |             |                |         |                                                         |            |                |       |
| 8    | Corretor                 | Local            | Contratos   | Eaturamento    |         |                                                         | Adicionar. |                |       |
| 9    | Livia Santos             | Trememhé         | 11          | R\$ 220,000,00 |         |                                                         | Exchar     | 1              |       |
| 10   | Altair Ramos             | Santana          | 8           | R\$ 160.000,00 |         |                                                         | Exclusion  |                |       |
| 11   | Pedro Reis               | Mandaqui         | 6           | R\$ 120.000,00 |         | 1                                                       | Editar     |                |       |
| 12   | Augusto Blanco           | Tucuruvi         | 3           | R\$ 60.000,00  |         | Cáb dae variávaie:                                      | Merclar    | 1              |       |
| 13   |                          |                  |             |                |         |                                                         |            |                |       |
| 14   |                          |                  |             |                |         | -                                                       | Resumir    |                |       |
| 15   |                          |                  |             |                |         | Comentário:                                             |            |                |       |
| 10   |                          |                  |             |                |         | -                                                       |            |                |       |
| 18   |                          |                  |             |                |         |                                                         |            |                |       |
| 19   |                          |                  |             |                |         |                                                         |            |                |       |
| 20   |                          |                  |             |                |         |                                                         |            |                |       |
| 14 4 | > > / Plan8 / Plan9 /    | (Plan10 / Plan11 | )Plan12/    |                |         | •                                                       |            |                | ) I   |
| Pron | to                       |                  |             |                |         | Soma=2                                                  | 0028       |                |       |

Na caixa <Adicionar cenário> vamos preencher o campo <Nome do cenário> com "Zona Sul" e clicar no botão <Ok>:

|      | 1icrosoft Excel - aposti                                   | laExemplos.xls   |                 |                               |          |                                                             |          |  |  |  |  |
|------|------------------------------------------------------------|------------------|-----------------|-------------------------------|----------|-------------------------------------------------------------|----------|--|--|--|--|
| 13   | Arquivo Editar Exib                                        | ir Inserir Eor   | matar Ferra     | mentas Dados                  | Janela   | ela Ajuda Adobe PDF Digite uma pergunta 👻                   | - 8 ×    |  |  |  |  |
| 1D   | 1 2 2 3 4 4 10 1 2 1 3 1 4 1 3 1 3 1 3 1 3 1 3 1 3 1 3 1 3 |                  |                 |                               |          |                                                             |          |  |  |  |  |
| : 0  |                                                            |                  |                 |                               |          |                                                             |          |  |  |  |  |
| :[   |                                                            |                  |                 |                               |          |                                                             |          |  |  |  |  |
| -    | A9 •                                                       | Amanda A         | parecida        | D                             | F        | E E C H I I V                                               | 1-       |  |  |  |  |
| 1    |                                                            | biliária Novo    | Cantinho        | U                             | ing line |                                                             | <u> </u> |  |  |  |  |
| 2    | Análi                                                      | ise de Equipe    | por Região      | •                             |          | Adicionar cenário                                           |          |  |  |  |  |
| 3    |                                                            |                  |                 |                               |          | Nome do cenário:                                            |          |  |  |  |  |
| 4    | Região                                                     | Zona Sul         |                 |                               |          | Zona Sul                                                    |          |  |  |  |  |
| 5    |                                                            |                  |                 |                               |          | Citize and the                                              |          |  |  |  |  |
| 6    | Valor base do lote                                         | R\$ 18.000,00    |                 |                               |          | Celulas variaveis:                                          |          |  |  |  |  |
| 1    | Constan                                                    | Lagal            | Contratos       | Faturamenta                   |          | [69;86;A9:C12                                               |          |  |  |  |  |
| 9    | Amanda Anarecida                                           | Parelheiros      | Contratos<br>16 | Paturamento<br>R\$ 288.000.00 |          | Pressione a tecla Ctrl e clique nas células para selecionar |          |  |  |  |  |
| 10   | Antonio Buarque                                            | Congonhas        | 7               | R\$ 126.000.00                |          | celulas vanavels nao-aujacentes.                            |          |  |  |  |  |
| 11   | Carlos Gomes                                               | Jabaguara        | 8               | R\$ 144.000,00                |          | Comentario:                                                 |          |  |  |  |  |
| 12   | Soraia Aparecida                                           | Campo Limpo      | 12              | R\$ 216.000,00                |          | Chado por Ocero Aparecido Bezerra em 26/7/2009              |          |  |  |  |  |
| 13   |                                                            |                  |                 |                               |          |                                                             |          |  |  |  |  |
| 14   |                                                            |                  |                 |                               |          |                                                             |          |  |  |  |  |
| 15   |                                                            | 1                |                 |                               |          | Proteção                                                    |          |  |  |  |  |
| 17   |                                                            |                  |                 |                               |          | Evitar alterações Cultar                                    |          |  |  |  |  |
| 18   |                                                            |                  |                 |                               |          |                                                             |          |  |  |  |  |
| 19   |                                                            |                  |                 |                               |          | OK Cancelar                                                 |          |  |  |  |  |
| 20   |                                                            |                  |                 |                               |          |                                                             | -        |  |  |  |  |
| 14   | H / Plan8 / Plan9 /                                        | (Plan10 / Plan11 | )Plan12/        |                               |          |                                                             |          |  |  |  |  |
| Pror | to                                                         |                  |                 |                               |          | Soma=18043                                                  | 11.      |  |  |  |  |

FIGURA 54: Nomeando cenários

A próxima caixa de diálogo irá mostrar os valores digitados para o cenário "Zona Sul". Podemos conferir os valores e clicar no botão <Ok>:

FIGURA 55: Conferindo valores

|       | licrosoft Excel - aposti     | laExemplos.xls         |             |                 |                       |                         |                                                                                                    |                |          |                   |          |     |
|-------|------------------------------|------------------------|-------------|-----------------|-----------------------|-------------------------|----------------------------------------------------------------------------------------------------|----------------|----------|-------------------|----------|-----|
| :B)   | Arquivo Editar Exib          | ir <u>I</u> nserir Eor | matar Ferra | mentas Dados    | Janela A              | juda Adobe              | PDF                                                                                                    |                | Di       | gite uma pergi    | unta     | 8×  |
| 10    | 💕 🖬 🖪 🔒 🗃                    | 0.17 10.1              | X 🗈 😤       | • 🦪   10) - (21 | -   🕵 E               | - Ž Z                   | 10                                                                                                    | 10% 🔹 🕜        | -        |                   |          |     |
| Ari   | al + 10                      | - N I                  | s I III III | = 💀 🛒 %         | 000 38 4              |                         | EE + 👌                                                                                                    | - <u>A</u> -   | -        |                   |          |     |
| -     | A9 🗸                         | ∱ Amanda A             | parecida    |                 | เราะเปราะหรือไปไประโภ | -ได้อย่างสร้องเบตเป็งกอ | Source and the second second s | 10000 TO 10000 |          |                   |          |     |
|       | А                            | В                      | C           | D               | E                     | F                       | G                                                                                                    | Н              | 1        | J                 | K        | L.  |
| 1     | Ime                          | biliária Novo          | Cantinho    |                 |                       |                         |                                                                                                    |                |          |                   | -        |     |
| 2     | Análi                        | se de Equipe           | por Região  | •               |                       |                         |                                                                                                    | -              |          |                   |          |     |
| 4     | Região                       | Zona Sul               |             |                 |                       | -                       |                                                                                                    |                |          |                   |          |     |
| 5     |                              |                        |             |                 |                       |                         |                                                                                                    |                |          |                   |          |     |
| 6     | Valor base do lote           | R\$ 18.000,00          |             |                 | Valores               | de cenário              |                                                                                                    |                |          |                   | ×        |     |
| 7     | 0                            |                        | 0           | <b>F</b>        | Inserir va            | alores para as          | células variá                                                                                                    | veis.          | [        | OK                | ۲        |     |
| 8     | Corretor<br>Amanda Anaracida | Local                  | Contratos   | Paturamento     | 1:                    | \$B\$4                  | Zona Sul                                                                                                    |                |          |                   | -        |     |
| 10    | Antonio Buarque              | Congonhas              | 7           | R\$ 126.000.00  | 2:                    | \$B\$6                  | 18000                                                                                                    |                | -   -    | Cancelar          | _        |     |
| 11    | Carlos Gomes                 | Jabaquara              | 8           | R\$ 144.000,00  | 3:                    | \$A\$9                  | Amanda Apa                                                                                                    | recida         |          | <u>A</u> dicionar |          |     |
| 12    | Soraia Aparecida             | Campo Limpo            | 12          | R\$ 216.000,00  | 4.                    | dete d                  | Parelheiros                                                                                                    |                | -1.17    |                   |          |     |
| 13    |                              |                        |             |                 | T.                    | \$0\$7  <br>hata [      | r di ciricii os                                                                                                    | SHERRERE       | _        |                   |          |     |
| 14    |                              |                        |             |                 | <u>5</u> :            | \$C\$9                  | 16                                                                                                    |                | <u> </u> |                   |          |     |
| 16    |                              |                        |             |                 |                       |                         |                                                                                                    |                |          |                   |          |     |
| 17    |                              |                        |             |                 |                       |                         |                                                                                                    |                |          |                   |          |     |
| 18    |                              |                        |             |                 |                       |                         |                                                                                                    |                |          |                   |          |     |
| 20    |                              |                        |             |                 |                       |                         |                                                                                                    | -              |          |                   |          |     |
| 14 4  | I / Plan8 / Plan9 /          | Plan10 / Plan11        | )Plan12/    | 1               |                       | 1                       | •                                                                                                    |                |          |                   |          | ) I |
| Proni | to                           |                        |             |                 |                       |                         |                                                                                                    | Soma=180       | 143      |                   | HAR MANY | 1   |

É possível, na caixa de diálogo que surgiu, adicionar um novo cenário, com novos dados, clicando no botão <Adicionar> e preenchendo novos dados. Vamos utilizar os seguintes dados:

- Nome do cenário: Zona Norte
- \$B\$4: Zona Norte
- \$B\$6: 20000

- \$A\$9: Livia Santos
- \$B\$9: Tremembé
- \$C\$9:11
- \$A\$10: Altair Santos
- \$B\$10: Santana
- \$C\$10:8
- \$A\$11: Pedro Reis
- \$B\$11: Mandaqui
- \$C\$11:6
- \$A\$12: Augusto Blanco
- \$B\$12: Tucuruvi
- \$C\$12: 3

Ao clicar no botão <Ok> teremos 2 cenários, bastando selecionar o cenário desejado para exibir os dados e clicar no botão <Mostrar>:

| 2      | 1icrosoft Excel - aposti | laExemplos.xls         |             |                                                                                                    |          |                           |                                         |                |       |           |                | - 🗆 🗵 |
|--------|--------------------------|------------------------|-------------|----------------------------------------------------------------------------------------------------|----------|---------------------------|-----------------------------------------|----------------|-------|-----------|----------------|-------|
| :0     | Arquivo Editar Exit      | ir <u>I</u> nserir Eor | matar Ferra | mentas Dados                                                                                                    | Janela A | juda Adobe P              | PDF                                     |                |       | Digit     | e uma pergunta | 8×    |
| 1      | 🐸 🖬 🖪 🔒 🗃                | 🖪 🗇 📖 I                | 🔏 🗈 🔏       | • 🦪   10) • (21                                                                                                  | - 🔍 E    | • 2 X                     | 100                                     | 0% •           | •     | -         |                |       |
| Ar     | ial • 10                 | - NI                   | s I II II   | = 💀 🥶 %                                                                                                    | 000 :00  |                           | FFI - 👌 ·                               | - A -          | -     |           |                |       |
| Volume | A9 -                     | & Amanda A             | narecida    | and the second second second second second second second second second second second second second second second |          | Anne series of the second | 121110010000000000000000000000000000000 | 101010-1-0 ITO |       |           |                |       |
|        | A                        | В                      | С           | D                                                                                                    | E        | F                         | G                                       | H              | 1     |           |                | K I   |
| 1      | Ime                      | biliária Novo          | Cantinho    | _                                                                                                    | _        |                           |                                         |                |       |           | and a          | -     |
| 2      | Anál                     | ise de Equipe          | por Região  | )                                                                                                    |          | Gerenciador o             | de cenarios                             | 5              |       |           |                |       |
| 3      |                          |                        |             |                                                                                                    |          | <u>Cenários:</u>          |                                         |                |       |           |                |       |
| 4      | Região                   | Zona Sul               |             |                                                                                                    |          | Zona Sul                  |                                         |                | -     | Mostrar   |                |       |
| 5      |                          |                        |             |                                                                                                    |          | 20na Norte                |                                         |                |       | E. A.     |                |       |
| 6      | Valor base do lote       | R\$ 18.000,00          |             |                                                                                                    |          |                           |                                         |                |       | Fechar    |                |       |
| 7      | -                        |                        |             | _                                                                                                    |          | 1                         |                                         |                |       | Adicionar |                |       |
| 8      | Corretor                 | Local                  | Contratos   | Faturamento                                                                                                    |          |                           |                                         |                |       | -         |                |       |
| 9      | Amanda Aparecida         | Parelheiros            | 16          | R\$ 288.000,00                                                                                                   |          |                           |                                         |                |       | Excluir   |                |       |
| 10     | Antonio Buarque          | Congonnas              | /           | R\$ 126.000,00                                                                                                   |          |                           |                                         |                | -     | Editor    | 1              |       |
| 11     | Carlos Gomes             | Jabaquara              | 10          | R\$ 144.000,00                                                                                                   |          | for special second        |                                         |                |       | rāra      |                |       |
| 12     | Sorala Aparecida         | Campo Limpo            | IZ          | R\$ 216.000,00                                                                                                   |          | Células variáve           | sis:                                    |                |       | Mesclar   |                |       |
| 14     |                          |                        |             |                                                                                                    |          | \$8\$4;\$8\$6;\$A         | \$9:\$C\$12                             |                |       |           |                |       |
| 15     |                          |                        |             |                                                                                                    |          |                           |                                         |                |       | Resumir   |                |       |
| 16     |                          |                        |             |                                                                                                    |          | Comentario:               | we Anned                                | la Danau       |       | x /7/2000 |                |       |
| 17     |                          |                        |             |                                                                                                    |          | Criado por Cice           | ero Aparecio                            | to bezer       | raema | :61712009 |                |       |
| 18     |                          |                        |             |                                                                                                    |          |                           |                                         |                |       |           |                |       |
| 19     |                          |                        |             |                                                                                                    |          | 1                         |                                         |                |       |           |                |       |
| 20     |                          |                        |             |                                                                                                    | -        |                           |                                         |                |       |           |                | -     |
| 14     | I > N / Plan8 / Plan9 /  | Plan10 / Plan11        | )Plan12/    |                                                                                                    |          |                           | 4                                       | 689990         |       |           |                |       |
| Pror   | to                       |                        |             |                                                                                                    |          |                           |                                         | Soma           | =1804 | 3         |                | 1     |

FIGURA 56: Exibindo cenários

Todos os dados ficam armazenados em cenários distintos na mesma planilha, possibilitando a visualização dos dados de forma rápida.

#### 6.2 Atingir meta

Outra ferramenta que facilita alguns processos de tomada de decisão é a "Atingir meta". Vamos exemplificar, procurando pelo ponto de equilíbrio (quanto devemos produzir para que os custos e receitas sejam iguais a 0) de alguns produtos, conforme a planilha a seguir:

| FIGURA | 57. | Exemplo  | "Atinair | meta" |
|--------|-----|----------|----------|-------|
| LICONA | 57. | LACINDIO | Aurigi   | meta  |

|      | 1icrosoft Exc             | el - apostilaExe               | mplos.xls          |                |                    |          |        |                   |                   |              |          | - O ×   |
|------|---------------------------|--------------------------------|--------------------|----------------|--------------------|----------|--------|-------------------|-------------------|--------------|----------|---------|
| 12   | <u>Arquivo</u> <u>E</u> o | ditar E <u>x</u> ibir <u>I</u> | nserir <u>F</u> or | matar Fe       | rra <u>m</u> entas | Dados Ja | anela  | Aj <u>u</u> da Ar | do <u>b</u> e PDF | Digite uma   | pergunta | • _ 8 × |
| 10   | 💕 🖬 🖪                     |                                | 🍄 🛍 I              | * 🗈 🖁          | s - 🛷   I          | • • • •  | 1 😣 :  | <b>Σ - 2</b> ↓ }  | () 🛄 4            | 👌 100% 🔸     | . 💿 📮    |         |
| Ari  | al                        | - 10 -                         | NI                 | s I 📰 🗄        | F = 2              | 9% 0     | 00 500 | 400 I 🚛           | <b>#</b>   🖽 •    | <u>ð</u> - A | -        |         |
| -    | P12                       |                                |                    |                |                    |          |        |                   |                   |              |          |         |
|      | A                         | В                              | C                  | D              | E                  | F        | G      | Н                 |                   | J            | К        |         |
| 1    |                           |                                | Preço d            | e Venda Custos |                    |          |        |                   |                   |              |          |         |
| 2    | Produtos                  | Quantidade                     | Unitário           | Receita        | Unitário           | Variável | Fixo   | Total             | Lucro             |              |          |         |
| 3    | Wafer                     |                                | 2,1                | =B3*C3         | 1,07               | =B3*E3   | 3200   | =F3+G3            | =D3-H3            |              |          |         |
| 4    | Chocolate                 |                                | 1,5                | =B4*C4         | 0,59               | =B4*E4   | 2700   | =F4+G4            | =D4-H4            |              |          |         |
| 5    | Água e sal                |                                | 1,19               | =B5*C5         | 0,38               | =B5*E5   | 2560   | =F5+G5            | =D5-H5            |              |          |         |
| 6    | Maizena                   |                                | 1,27               | =B6*C6         | 0,43               | =B6*E6   | 2300   | =F6+G6            | =D6-H6            |              |          |         |
| 7    |                           |                                |                    |                |                    |          |        |                   |                   |              |          |         |
| 8    |                           |                                |                    |                |                    |          |        |                   |                   |              |          | -       |
| 14 4 | Plant                     | 3 / Plan9 / Plan               | 10 / Plan11        | I / Plan12     | }Plan13∕           | (        |        | 1                 |                   |              |          |         |
| Pron | ito                       |                                |                    |                |                    |          |        |                   |                   |              |          | 1.      |

Fonte: adaptado de Cinto e Góes (2006, p. 190).

Vamos então procurar pela quantidade produzida necessária, para cada item (células B3:B6), para que o lucro seja igual a 0 (células I3:I9). Vamos acessar o menu <Ferramentas>, opção <Atingir meta...>, conforme Figura 58 a seguir:

| -    |               |                         |                      |                | .00    |                                                                 |     |     | igii mota                 |                | 1 | -11 |
|------|---------------|-------------------------|----------------------|----------------|--------|-----------------------------------------------------------------|-----|-----|---------------------------|----------------|---|-----|
|      | licrosoft Exe | cel - apostilaEx        | emplos.xls           |                |        |                                                                 |     |     |                           |                |   |     |
| 1    | Arquivo E     | ditar E <u>x</u> ibir ] | Inserir <u>F</u> ori | matar          | Fer    | ra <u>m</u> entas <u>D</u> ados <u>J</u> anela Aj <u>u</u> da A | dob | e P | DF Digite um              | a pergunta     |   | ₽ × |
|      | 💕 🖬 🕻         | a 🔒 🖾 🕰                 | 1 🍄 🛍                | *              | ABC    | Verificar ortografia F7                                         |     |     | 🏨 📣 100%                  | • 🕑 📮          |   |     |
| Ari  | al            | <b>-</b> 10 <b>-</b>    | NI                   | s 🗐            | 12     | Pesquisar Alt+Click                                             |     | -   | 🖽 • <u> )</u> • <u> A</u> | -              |   |     |
|      | G10           |                         |                      | 02200000000000 | *      | Veri <u>f</u> icação de erros                                   |     |     |                           |                |   |     |
|      | A             | В                       | C                    | 0              |        | Espaço de Trabalho Compartilhado                                |     |     | Н                         | 1              | J |     |
| 1    |               |                         | Preço o              | le Ve          |        | Compartilhar Pasta de Trabalho                                  |     |     |                           |                |   |     |
| 2    | Produtos      | Quantidade              | Unitário             | Rec            |        |                                                                 |     |     | Total                     | Lucro          |   |     |
| 3    | Wafer         |                         | R\$ 2,10             | R\$            |        | Proteger                                                        | •   | 00  | R\$ 3.200,00              | (R\$ 3.200,00) |   |     |
| 4    | Chocolate     |                         | R\$ 1,50             | R\$            |        | Colaboração on-line                                             |     | 00  | R\$ 2.700,00              | (R\$ 2.700,00) |   |     |
| 5    | Água e sal    |                         | R\$ 1,19             | R\$            | 100000 | A March and A                                                   |     | 00  | R\$ 2.560,00              | (R\$ 2.560,00) |   |     |
| 6    | Maizena       |                         | R\$ 1,27             | R\$            |        | Atingir meta                                                    |     | 00  | R\$ 2.300,00              | (R\$ 2.300,00) |   |     |
| 7    |               |                         |                      |                |        | Ce <u>n</u> ários                                               |     |     |                           |                |   |     |
| 8    |               |                         |                      |                |        | Auditoria de fórmulas                                           |     |     |                           |                |   |     |
| 9    |               |                         |                      |                |        |                                                                 |     |     |                           |                |   |     |
| 10   |               |                         |                      |                |        | Suplementos                                                     |     |     |                           |                |   |     |
| 11   |               |                         |                      |                |        | Personalizar                                                    |     | Γ.  |                           |                |   |     |
| 12   |               |                         |                      |                |        |                                                                 |     |     |                           |                |   |     |
| 13   |               |                         |                      |                |        | Opçoes                                                          |     |     |                           |                |   |     |
| 14   |               |                         |                      |                |        | Análise de <u>d</u> ados                                        |     |     |                           |                |   |     |
| 15   |               |                         |                      |                |        | 8                                                               |     |     |                           |                |   |     |
| 16   |               |                         |                      |                | -      |                                                                 |     | -   |                           |                |   | -   |
| 14   | I 🕨 🖬 🖉 Plan  | 18 / Plan9 / Plan       | 10 / Plan11          | / Plar         | 12)    | Plan13                                                          |     |     |                           |                |   | •   |
| Pron | to            |                         |                      |                |        |                                                                 |     |     |                           |                |   | 1   |

FIGURA 58: Acessando a ferramenta "Atingir meta"

Nossa meta, portanto, é que a célula I3 seja igual a o (zero), variando a célula B3 (que é a quantidade a ser produzida). Vamos inserir estes dados na caixa de diálogo <Atingir meta> e clicar no botão <Ok>:

| M                       | Microsoft Excel - apostilaExemplos.xls |                                |                    |               |                 |                       |                                 |                  |                |   |    |
|-------------------------|----------------------------------------|--------------------------------|--------------------|---------------|-----------------|-----------------------|---------------------------------|------------------|----------------|---|----|
| :2                      | <u>Arquivo</u> <u>E</u> c              | ditar E <u>x</u> ibir <u>I</u> | nserir <u>F</u> or | matar Ferrag  | nentas <u>D</u> | ados <u>J</u> anela 4 | Aj <u>u</u> da Ado <u>b</u> e P | DF Digite um     | na pergunta    |   | ₽× |
|                         |                                        | 016 B                          | 1 🎝 🏷              | አ 🗅 📇 •       | 11              | • (* •   🛞 Σ          | : - <u>A</u> ↓ <u>A</u> ↓   [   | 100%             | - 🕑 💂          |   |    |
| Aria                    | al                                     | * 10 *                         | NI                 | <u>s</u> ∣≣ ≡ | ≡ 図  5          | 9 % 000 50            | 400 日本 年                        | 🖽 • 🔗 • <u>A</u> | • =            |   |    |
|                         | B3 ▼ f& =D3-H3                         |                                |                    |               |                 |                       |                                 |                  |                |   |    |
|                         | A                                      | В                              | C                  | D             | E               | F                     | G                               | H                |                | J |    |
| 1 Preço de Venda Custos |                                        |                                |                    |               |                 |                       |                                 |                  |                |   |    |
| 2                       | Produtos                               | Quantidade                     | Unitário           | Receita       | Unitário        | Variável              | Fixo                            | Total            | Lucro          |   |    |
| 3                       | Wafer                                  |                                | R\$ 2,10           | R\$ 0,00      | R\$ 1,07        | R\$ 0,00              | R\$ 3.200,00                    | R\$ 3.200,00     | (R\$ 3.200,00) |   |    |
| 4                       | Chocolate                              |                                | R\$ 1,50           | R\$ 0,00      | R\$ 0,59        | R\$ 0,00              | R\$ 2.700,00                    | R\$ 2.700,00     | (R\$ 2.700,00) |   |    |
| 5                       | Água e sal                             |                                | R\$ 1,19           | R\$ 0,00      | R\$ 0,38        | R\$ 0,00              | R\$ 2.560,00                    | R\$ 2.560,00     | (R\$ 2.560,00) |   |    |
| 6                       | Maizena                                |                                | R\$ 1,27           | R\$ 0,00      | R\$ 0,43        | R\$ 0,00              | R\$ 2.300,00                    | R\$ 2.300,00     | (R\$ 2.300,00) |   |    |
| 7                       |                                        |                                |                    |               | Ation           | ir meta               | 1                               | X                |                |   |    |
| 8                       |                                        |                                |                    |               | -Adding         | in filleca            |                                 |                  |                |   |    |
| 9                       |                                        |                                |                    |               | Defin           | ir célula:            | 3                               | <u>×</u>         |                |   |    |
| 10                      |                                        |                                |                    |               | Para            | valor:                | 1                               | _                |                |   |    |
| 11                      |                                        |                                |                    |               | Laid            |                       |                                 |                  |                |   |    |
| 12                      |                                        |                                |                    |               | Alteri          | hando celula:  \$     | B\$3                            | <u>1</u>         |                |   |    |
| 13                      |                                        |                                |                    |               |                 |                       |                                 | -1               |                |   |    |
| 14                      |                                        |                                |                    |               |                 | OK                    | Cancelar                        |                  |                |   |    |
| 15                      |                                        |                                |                    |               |                 |                       | 1                               |                  |                |   |    |
| 16                      | ► ► / Plant                            | 3 / Plan9 / Plan               | 10 / Plan11        | / Plan12 \P   | lan13 /         |                       | 141                             |                  |                |   | ыČ |
| Anon                    | Anonte                                 |                                |                    |               |                 |                       |                                 |                  |                |   |    |

FIGURA 59: Parametrizando < Atingir meta>

A ferramenta <Atingir meta> irá variar os valores de B3 (quantidade) até que o valor do lucro (célula I3) seja igual a 0, conforme Figura 60, a seguir:

| FIGURA | 60: | Resultado | <atingir< th=""><th>meta&gt;</th></atingir<> | meta> |
|--------|-----|-----------|----------------------------------------------|-------|
|--------|-----|-----------|----------------------------------------------|-------|

|       | Microsoft Excel - apostilaExemplos.xls |                         |                    |                    |                  |                 |              |                                         |                        |          |
|-------|----------------------------------------|-------------------------|--------------------|--------------------|------------------|-----------------|--------------|-----------------------------------------|------------------------|----------|
| :0    | <u>A</u> rquivo <u>E</u>               | ditar E <u>x</u> ibir ] | (nserir <u>F</u> o | rmatar Ferrament   | as <u>D</u> ados | Janela Ajuda    | Adobe PDF    | Digite uma per                          | rgunta 👻 .             | .8×      |
| Em    |                                        | ALAR                    | 1 45% 101          | X 🗈 🗥 - 🛷          | 1 - 0            | +   . Σ +       | ¢↓ X↓   Ma → | 100% - (                                | 0                      |          |
| : Ari | al                                     |                         |                    |                    |                  | 00, 0,+ 000     |              | A A -                                   |                        |          |
| :[40  |                                        | + 10 +                  |                    | 5   <del>-</del>   |                  | o 000 ,60 ∻,0 l | ie er i mi   | ••••••••••••••••••••••••••••••••••••••• | 5                      |          |
|       | 13                                     | ▼ fx                    | =D3-H3             | -                  | -                | _               | -            |                                         |                        |          |
|       | A                                      | В                       | C                  | D                  | E                | F               | G            | H                                       | A second second second |          |
| 1     | -                                      |                         | Preç               | o de Venda         |                  | C               | ustos        |                                         |                        |          |
| 2     | Produtos                               | Quantidade              | Unitário           | Receita            | Unitário         | Variável        | Fixo         | Total                                   | Lucro                  |          |
| 3     | Wafer                                  | 3106,79612              | R\$ 2,10           | R\$ 6.524,27       | R\$ 1,07         | R\$ 3.324,27    | R\$ 3.200,00 | R\$ 6.524,27                            | R\$0,00                |          |
| 4     | Chocolate                              |                         | R\$ 1,50           | R\$ 0,00           | R\$ 0,59         | R\$ 0,00        | R\$ 2.700,00 | R\$ 2.700,00                            | (R\$ 2.700,00)         |          |
| 5     | Agua e sal                             |                         | R\$ 1,19           | R\$ 0,00           | R\$ 0,38         | R\$ 0,00        | R\$ 2.560,00 | R\$ 2.560,00                            | (R\$ 2.560,00)         |          |
| 6     | Maizena                                |                         | R\$ 1,27           | R\$ 0,00           | R\$ 0,43         | R\$ 0,00        | R\$ 2.300,00 | R\$ 2.300,00                            | (R\$ 2.300,00)         |          |
| 7     |                                        |                         |                    | Status             | do comand        | lo atingir meta |              | ×                                       |                        |          |
| 8     |                                        |                         |                    |                    |                  |                 |              |                                         |                        |          |
| 9     |                                        |                         |                    | Atingir f          | Meta com a c     | élula I3        | 0            | K]                                      |                        |          |
| 10    |                                        |                         |                    | encontr            | ou uma soluç     | ção.            |              |                                         |                        |          |
| 11    |                                        |                         |                    | Valor de           | dectino: 0       |                 | Cano         | elar                                    |                        |          |
| 12    |                                        |                         |                    | Valur us           | e desuno: o      |                 |              | - 1                                     |                        |          |
| 13    |                                        |                         |                    | Valor at           | ual: R           | \$ 0,00         | Eua          | ра                                      |                        |          |
| 14    |                                        |                         |                    |                    |                  |                 | Pau          | sar                                     |                        |          |
| 15    |                                        |                         |                    |                    |                  |                 | 1            |                                         |                        |          |
| 16    |                                        |                         |                    |                    |                  |                 |              | I                                       |                        | -        |
| 14 4  | ► ► / Plan                             | 8 / Plan9 / Plan        | 10 / Plan1         | 1 / Plan12 / Plan1 | 3/               | 1               |              |                                         |                        | <b>F</b> |
| Pron  | to                                     |                         |                    |                    |                  |                 |              |                                         |                        | 1        |

Vale ressaltar que a ferramenta <Atingir meta> apresenta resultados apenas célula a célula – ou seja, se desejarmos obter o ponto de equilíbrio de cada produto, temos que repetir a operação para cada produto.

## 7 ORGANIZAÇÃO DE DADOS

Ainda que não seja utilizado como modelo de apoio à tomada de decisões, o menu <Dados> contém uma série de opções utilizadas para auxiliar a classificação, visualização, agrupamento e organização de dados de uma planilha.

## 7.1 Filtrar

Podemos selecionar, automaticamente, os dados a serem exibidos em uma planilha. Vamos exemplificar esta situação através da planilha a seguir, mostrada na Figura 61:

|      | 1icrosoft Excel - a | postilaExemplos.    | ds               |               |               |                                   | _ O × |
|------|---------------------|---------------------|------------------|---------------|---------------|-----------------------------------|-------|
| 1    | Arquivo Editar      | Exibir Inserir      | Eormatar Ferrag  | nentas Dado   | os Janela Ajį | uda Adobe PDF Digite uma pergunta | 8 ×   |
|      | 🐸 🖬 🖪 🔒             | 1 🛃 🔯 🛱             |                  | 🛷   🔊 -       | (= -   🤔 Σ    | • 2 X X I III 4 100% • 0          |       |
| Ari  | al                  | - 10 - N I          | <u>s</u> = = :   | = 🔤 🛒         | % 000 58 \$   | ) 達 💷   🖽 - 🌭 - 🛕 - 💂             |       |
|      | F10 -               | fx =PROC            | V(B10;\$A\$2:\$B | \$7;2)*E10    |               | E .                               |       |
|      | A                   | В                   | C                | D             | E             | F                                 | G 🗖   |
| 1    | Medicamento         | Preço Unitário      |                  |               |               |                                   |       |
| 2    | Cloranfenicol       | 150                 |                  |               |               |                                   |       |
| 3    | Dipirona            | 65                  |                  |               |               |                                   |       |
| 4    | Fenobarbital        | 86                  |                  |               |               |                                   |       |
| 5    | Hidantal            | 110                 |                  |               |               |                                   |       |
| 6    | Omeprazol           | 14                  |                  |               |               |                                   |       |
| 7    | Vancomicina         | 1214                |                  |               |               |                                   |       |
| 8    |                     |                     |                  |               |               |                                   |       |
| 9    | Data                | Medicamento         | Cidade           | Vendedor      | Quantidade    | Total                             |       |
| 10   | 36909               | Cloranfenicol       | Rio de Janeiro   | Sandra        | 102           | =PROCV(B10;\$A\$2:\$B\$7;2)*E10   |       |
| 11   | 36914               | Hidantal            | Campinas         | Marcos        | 116           | =PROCV(B11;\$A\$2:\$B\$7;2)*E11   |       |
| 12   | 36921               | Vancomicina         | Curitiba         | João          | 111           | =PROCV(B12;\$A\$2:\$B\$7;2)*E12   |       |
| 13   | 37145               | Dipirona            | Franca           | Marcos        | 128           | =PROCV(B13;\$A\$2:\$B\$7;2)*E13   |       |
| 14   | 36933               | Cloranfenicol       | Curitiba         | Sandra        | 78            | =PROCV(B14;\$A\$2:\$B\$7;2)*E14   |       |
| 15   | 36937               | Omeprazol           | Campinas         | Marcos        | 81            | =PROCV(B15;\$A\$2:\$B\$7;2)*E15   |       |
| 16   | 36942               | Cloranfenicol       | Brasília         | João          | 106           | =PROCV(B16;\$A\$2:\$B\$7;2)*E16   |       |
| 17   | 36957               | Hidantal            | Campinas         | Marina        | 118           | =PROCV(B17;\$A\$2:\$B\$7;2)*E17   |       |
| 18   | 36961               | Omeprazol           | Rio de Janeiro   | Sandra        | 76            | =PROCV(B18;\$A\$2:\$B\$7;2)*E18   |       |
| 19   | 36966               | Cloranfenicol       | Curitiba         | Marcos        | 82            | =PROCV(B19;\$A\$2:\$B\$7;2)*E19   |       |
| 20   | 36969               | Dipirona            | Franca           | João          | 110           | =PROCV(B20;\$A\$2:\$B\$7;2)*E20   |       |
| 21   | 36970               | Fenobarbital        | Franca           | Marina        | 110           | =PROCV(B21;\$A\$2:\$B\$7;2)*E21   |       |
| 22   | 36973               | Cloranfenicol       | Brasília         | Sandra        | 86            | =PROCV(B22;\$A\$2:\$B\$7;2)*E22   |       |
| 23   |                     |                     |                  |               |               |                                   | -     |
| 14   | I ▶ N / Plan8 / P   | lan9 / Plan10 / Pla | n11 / Plan12 / P | lan13 ) Plan1 | 4             | •                                 | ١     |
| Pror | ito                 |                     |                  |               |               |                                   |       |

FIGURA 61: Exemplo <Filtro>

Fonte: adaptado de Cinto e Góes (2006, p. 33).

Vamos inserir filtros nos dados presentes nas células A9:F22, para, posteriormente, podermos selecionar os dados a serem exibidos. Para isto basta clicar em qualquer célula dentro do intervalo desejado e acessar o menu <Dados>, opções <Filtrar>, <AutoFiltro>, conforme mostrado na Figura 62, a seguir:

|      | 1icrosoft Excel - a            | postilaExemplos.     | xls               |        |                    |                      |                        |           |         | J                       | -   <b> </b> × |
|------|--------------------------------|----------------------|-------------------|--------|--------------------|----------------------|------------------------|-----------|---------|-------------------------|----------------|
| :    | <u>A</u> rquivo <u>E</u> ditar | Exibir Inserir       | Eormatar Ferra    | mentas | Dad                | dos Janela           | Ajuda Adobe PDF        | Digite un | na perg | junta 👻                 | _ 8 ×          |
| 10   | 💕 🖬 🖪 🔒                        | 1 🛃 💁 🗳 🛍            | L   X 🗅 🛍 ·       | - 🦪 🗆  | <b>≵</b> ↓         | Classificar          |                        |           | - (     |                         |                |
| Ari  | al                             | - 10 - N             | s 🔳 🖬 🖬           | -      |                    | Eiltrar              |                        | •         |         | AutoFiltro              |                |
|      | C13 -                          | f৵ Franca            |                   |        |                    | Subtotais            |                        |           |         | Mostrar todos           |                |
|      | A                              | В                    | С                 | D      |                    | ⊻alidação            |                        |           |         | <u>Fi</u> ltro avançado |                |
| 1    | Medicamento                    | Preço Unitário       |                   |        |                    | Texto para c         | olupas                 |           | -       |                         |                |
| 2    | Cloranfenicol                  | R\$ 150,00           |                   |        | Texto para colunas |                      |                        |           |         |                         |                |
| 3    | Dipirona                       | R\$ 65,00            |                   |        | 12                 | <u>R</u> elatório de | tabela e gráfico dinâm | icos      |         |                         |                |
| 4    | Fenobarbital                   | R\$ 86,00            |                   |        |                    | Importar dag         | los externos           | •         |         |                         |                |
| 5    | Hidantal                       | R\$ 110,00           |                   |        |                    | Links                |                        |           |         |                         |                |
| 6    | Omeprazol                      | R\$ 14,00            |                   |        |                    | Lista                |                        | ,         |         |                         |                |
| 7    | Vancomicina                    | R\$ 1.214,00         |                   |        |                    | XML                  |                        | •         |         |                         |                |
| 8    |                                |                      |                   |        | 9                  | Atualizar Dados      |                        |           |         |                         |                |
| 9    | Data                           | Medicamento          | Cidade            | Vende  | *                  | Konigi Dooo          |                        |           |         |                         |                |
| 10   | 18/1/2001                      | Cloranfenicol        | Rio de Janeiro    | Sandra | 1                  |                      | *                      |           |         |                         |                |
| 11   | 23/1/2001                      | Hidantal             | Campinas          | Marcos | 8                  | 116                  | R\$ 12.760,00          |           |         |                         |                |
| 12   | 30/1/2001                      | Vancomicina          | Curitiba          | João   |                    | 111                  | R\$ 134.754,00         |           |         |                         |                |
| 13   | 11/9/2001                      | Dipirona             | Franca            | Marcos | 3                  | 128                  | R\$ 8.320,00           |           |         |                         |                |
| 14   | 11/2/2001                      | Cloranfenicol        | Curitiba          | Sandra |                    | 78                   | R\$ 11.700,00          |           |         |                         |                |
| 15   | 15/2/2001                      | Omeprazol            | Campinas          | Marcos | 3                  | 81                   | R\$ 1.134,00           |           |         |                         |                |
| 16   | 20/2/2001                      | Cloranfenicol        | Brasília          | João   |                    | 106                  | R\$ 15.900,00          |           |         |                         |                |
| 17   | 7/3/2001                       | Hidantal             | Campinas          | Marina |                    | 118                  | R\$ 12.980,00          |           |         |                         |                |
| 18   | 11/3/2001                      | Omeprazol            | Rio de Janeiro    | Sandra | 1                  | 76                   | R\$ 1.064.00           |           |         |                         |                |
| 19   | 16/3/2001                      | Cloranfenicol        | Curitiba          | Marcos | 3                  | 82                   | R\$ 12.300,00          |           |         |                         |                |
| 20   | 19/3/2001                      | Dipirona             | Franca            | João   |                    | 110                  | R\$ 7.150,00           |           |         |                         |                |
| 21   | 20/3/2001                      | Fenobarbital         | Franca            | Marina |                    | 110                  | R\$ 9.460,00           |           |         |                         |                |
| 22   | 23/3/2001                      | Cloranfenicol        | Brasília          | Sandra |                    | 86                   | R\$ 12.900,00          |           |         |                         |                |
| 23   |                                |                      |                   |        |                    |                      |                        |           |         |                         | -              |
| H 4  | Plan8 / F                      | Plan9 / Plan10 / Pla | an11 / Plan12 / F | Plan13 | Plan               | 14/                  | •                      |           |         |                         |                |
| Pron | to                             |                      |                   |        |                    |                      |                        |           |         |                         |                |

| FIGURA 6 | 62: Acessando | a ferramenta | <filtro></filtro> |
|----------|---------------|--------------|-------------------|
|----------|---------------|--------------|-------------------|

Automaticamente, ao lado de cada rótulo dos conjuntos de dados (células A9:F9), aparece uma seta indicando que, ao clicar, podemos selecionar os elementos que desejamos visualizar. Vamos selecionar, por exemplo, a cidade de "Curitiba", conforme Figura 63:

| FIGURA 63: | Selecionando | elementos |
|------------|--------------|-----------|
|------------|--------------|-----------|

|                                                                                               | Microsoft Excel - apostilaExemplos.xls |                            |                          |                       |                |                 |                |          |   |  |  |  |  |  |
|-----------------------------------------------------------------------------------------------|----------------------------------------|----------------------------|--------------------------|-----------------------|----------------|-----------------|----------------|----------|---|--|--|--|--|--|
| :2                                                                                            | Arquivo Editar                         | Exibir Inserir Ec          | ormatar Ferra <u>m</u> e | entas <u>D</u> ados   | Janela Ajuda A | dobe PDF Digite | e uma pergunta | <i>-</i> | × |  |  |  |  |  |
|                                                                                               | 🐸 🖬 🖪 🖨                                | 🖪 🗋   🖑 🛍                  | 🔏 🗈 🛍 •                  | 🖋   49 - (4           | -   🤮 Σ - Ž↓   | 👬   🏭 📣 100     | % • 🕜 💂        |          |   |  |  |  |  |  |
| Ari                                                                                           | al                                     | • 10 • N I                 | <u>s</u>   <b>F F F</b>  | 1 🔢 📑 %               | 000 58 48 1    | 🖅   🖂 • 🖄 •     | A -            |          |   |  |  |  |  |  |
|                                                                                               | C13 🗸                                  | f∡ Franca                  |                          |                       |                |                 |                |          |   |  |  |  |  |  |
| Construction A second B second construction D second construction of Frances and G second H s |                                        |                            |                          |                       |                |                 |                |          |   |  |  |  |  |  |
| 1                                                                                             | Medicamento                            | Preço Unitário             |                          |                       |                |                 |                |          |   |  |  |  |  |  |
| 2                                                                                             | Cloranfenicol                          | R\$ 150,00                 |                          |                       |                |                 |                |          |   |  |  |  |  |  |
| 3                                                                                             | Dipirona                               | R\$ 65,00                  |                          |                       |                |                 |                |          |   |  |  |  |  |  |
| 4                                                                                             | Fenobarbital                           | R\$ 86,00                  |                          |                       |                |                 |                |          | 1 |  |  |  |  |  |
| 5                                                                                             | Hidantal                               | R\$ 110,00                 |                          |                       |                |                 |                |          |   |  |  |  |  |  |
| 6                                                                                             | Omeprazol                              | R\$ 14,00                  |                          |                       |                |                 |                |          |   |  |  |  |  |  |
| 7                                                                                             | Vancomicina                            | R\$ 1.214,00               |                          |                       |                |                 |                |          |   |  |  |  |  |  |
| 8                                                                                             |                                        |                            |                          |                       |                |                 |                |          |   |  |  |  |  |  |
| 9                                                                                             | Data 👻                                 | Medicamento 🖵              | Cidade 🖵                 | Vendedor 💌            | Quantidade 💌   | Total 🗾 👻       |                |          |   |  |  |  |  |  |
| 10                                                                                            | 18/1/2001                              | Classificar em Orden       | Crescente                | Sandra                | 102            | R\$ 15.300,00   |                |          |   |  |  |  |  |  |
| 11                                                                                            | 23/1/2001                              | Classificar em Orden       | Decrescente              | Marcos                | 116            | R\$ 12.760,00   |                |          |   |  |  |  |  |  |
| 12                                                                                            | 30/1/2001                              | (Tudo)                     |                          | João                  | 111            | R\$ 134.754,00  |                |          |   |  |  |  |  |  |
| 13                                                                                            | 11/9/2001                              | (10 Primeiros)             |                          | Marcos                | 128            | R\$ 8.320,00    |                |          |   |  |  |  |  |  |
| 14                                                                                            | 11/2/2001                              | (Personalizar)<br>Bracília |                          | Sandra                | 78             | R\$ 11.700,00   |                |          |   |  |  |  |  |  |
| 15                                                                                            | 15/2/2001                              | Campinas                   |                          | Marcos                | 81             | R\$ 1.134,00    |                |          |   |  |  |  |  |  |
| 16                                                                                            | 20/2/2001                              | Curitiba                   |                          | João                  | 106            | R\$ 15.900,00   |                |          |   |  |  |  |  |  |
| 17                                                                                            | 7/3/2001                               | Franca<br>Bio de Japoiro   |                          | Marina                | 118            | R\$ 12.980,00   |                |          |   |  |  |  |  |  |
| 18                                                                                            | 11/3/2001                              | Gineprazor                 | Rio de Janeiro           | Sandra                | 76             | R\$ 1.064,00    |                |          |   |  |  |  |  |  |
| 19                                                                                            | 16/3/2001                              | Cloranfenicol              | Curitiba                 | Marcos                | 82             | R\$ 12.300,00   |                |          |   |  |  |  |  |  |
| 20                                                                                            | 19/3/2001                              | Dipirona                   | Franca                   | João                  | 110            | R\$ 7.150,00    |                |          |   |  |  |  |  |  |
| 21                                                                                            | 20/3/2001                              | Fenobarbital               | Franca                   | Marina                | 110            | R\$ 9.460,00    |                |          |   |  |  |  |  |  |
| 22                                                                                            | 23/3/2001                              | Cloranfenicol              | Brasília                 | Sandra                | 86             | R\$ 12.900,00   |                |          |   |  |  |  |  |  |
| 23                                                                                            |                                        |                            |                          |                       |                |                 |                |          | - |  |  |  |  |  |
| 14 4                                                                                          | Plan8 / P                              | lan9 / Plan10 / Plan:      | 11 / Plan12 / Pla        | n13 <b>) Plan14</b> / | •              |                 |                | Þ        | 1 |  |  |  |  |  |
| Pron                                                                                          | to                                     |                            |                          |                       |                |                 |                |          | 1 |  |  |  |  |  |

Serão mostradas somente as linhas referentes às vendas efetuadas em "Curitiba". É possível, também, personalizar a seleção. Vamos, por exemplo, visualizar somente os registros cujas vendas são maiores que R\$ 10.000,00. Para isto basta clicar na seta ao lado de "Total", na opção <Personalizar>:

|      | licrosoft Excel - a           | postilaExemplos.xl    | 5                        |                     |                     |                 |                |   | - 🗆 × |
|------|-------------------------------|-----------------------|--------------------------|---------------------|---------------------|-----------------|----------------|---|-------|
| 13   | <u>Arquivo</u> <u>E</u> ditar | Exibir Inserir Ed     | ormatar Ferra <u>m</u> e | entas <u>D</u> ados | Janela Ajuda        | Adobe PDF Digit | e uma pergunta | • | _ & × |
|      | 🐸 🖬 🖪 🔒                       | 1 🖪 🚨 1 🥙 🛍           | 🕺 🖻 🔁 •                  | I 49 + (4           | -  <b>2</b> Σ • Δ↓  | 🚮   🏙 🦚 100     | 0% 🔹 🙆 💂       |   |       |
| Ari  | al                            | - 10 - N I            | s = = =                  | 1 💀 🛒 %             | 000 58 400 1        | 👎   🖽 + 🖄       | • 🔺 • 💂        |   |       |
|      | C13 👻                         | <i>f</i> ∡ Franca     |                          |                     |                     |                 |                |   |       |
|      | A                             | В                     | С                        | D                   | E                   | F               | G              | Н | -     |
| 1    | Medicamento                   | Preço Unitário        |                          |                     |                     |                 |                |   |       |
| 2    | Cloranfenicol                 | R\$ 150,00            |                          |                     |                     |                 |                |   |       |
| 3    | Dipirona                      | R\$ 65,00             |                          |                     |                     |                 |                |   |       |
| 4    | Fenobarbital                  | R\$ 86,00             |                          |                     |                     |                 |                |   |       |
| 5    | Hidantal                      | R\$ 110,00            |                          |                     |                     |                 |                |   |       |
| 6    | Omeprazol                     | R\$ 14,00             |                          |                     |                     |                 |                |   |       |
| 7    | Vancomicina                   | R\$ 1.214,00          |                          |                     |                     |                 |                |   |       |
| 8    |                               |                       |                          |                     | -                   |                 |                |   |       |
| 9    | Data 💌                        | Medicamento 💌         | Cidade 💌                 | Vendedor 星          | Quantidade 👻        | Total 🗸         |                |   |       |
| 10   | 18/1/2001                     | Cloranfenicol         | Rio de Janeiro           | Sandra              | Classificar em Orde | m Crescente     |                |   |       |
| 11   | 23/1/2001                     | Hidantal              | Campinas                 | Marcos              | Classificar em Orde | m Decrescence   |                |   |       |
| 12   | 30/1/2001                     | Vancomicina           | Curitiba                 | João                | (Tudo)              |                 |                |   |       |
| 13   | 11/9/2001                     | Dipirona              | Franca                   | Marcos              | (10 Primeiros)      |                 |                |   |       |
| 14   | 11/2/2001                     | Cloranfenicol         | Curitiba                 | Sandra              | (Personalizar)      |                 |                |   |       |
| 15   | 15/2/2001                     | Omeprazol             | Campinas                 | Marcos              | R\$ 1.134,00        |                 |                |   |       |
| 16   | 20/2/2001                     | Cloranfenicol         | Brasília                 | João                | R\$ 7.150,00        |                 |                |   |       |
| 17   | 7/3/2001                      | Hidantal              | Campinas                 | Marina              | R\$ 8.320,00        |                 |                |   |       |
| 18   | 11/3/2001                     | Omeprazol             | Rio de Janeiro           | Sandra              | R\$ 11.700.00       |                 |                |   |       |
| 19   | 16/3/2001                     | Cloranfenicol         | Curitiba                 | Marcos              | R\$ 12.300,00       |                 |                |   |       |
| 20   | 19/3/2001                     | Dipirona              | Franca                   | João                | R\$ 12.760,00       |                 |                |   |       |
| 21   | 20/3/2001                     | Fenobarbital          | Franca                   | Marina              | R\$ 12.980.00       |                 |                |   |       |
| 22   | 23/3/2001                     | Cloranfenicol         | Brasília                 | Sandra              | R\$ 15.300,00       |                 |                |   |       |
| 23   |                               |                       |                          |                     | R\$ 15.900,00       |                 |                |   | -     |
|      | • • • / Plan8 / P             | lan9 / Plan10 / Plan1 | 11 / Plan12 / Pla        | n13 ) Plan14 /      | [K\$ 134.754,00     |                 | ]              | 1 |       |
| Pron | to                            |                       |                          |                     |                     |                 |                |   | 11.   |

| FIGURA 64: | Personalizando | a seleção |
|------------|----------------|-----------|
|------------|----------------|-----------|

Na caixa de diálogo <Personalizar AutoFiltro> devemos selecionar, no grupo <Total> o tipo de comparação desejada (no caso, <é maior ou igual a>) e o valor a ser comparado, e clicar no botão <Ok>, conforme Figura 65:

|       | Microsoft Excel - apostilaExemplos.xls |                      |                          |                     |                                                                                                    |              |                     |         |  |  |  |  |  |
|-------|----------------------------------------|----------------------|--------------------------|---------------------|----------------------------------------------------------------------------------------------------|--------------|---------------------|---------|--|--|--|--|--|
| 1     | <u>Arquivo</u> <u>E</u> ditar          | Exibir Inserir E     | ormatar Ferra <u>m</u> e | entas <u>D</u> ados | Janela Ajuda                                                                                                    | Adobe PDF    | Digite uma pergunta | • _ 8 × |  |  |  |  |  |
| ID    |                                        | 1 🗃 🖪 🗳 🛍            | 👗 🗈 📸 -                  | IN - (11            | - <u>Θ</u> Σ -                                                                                                    |              | 100% - 🕜            |         |  |  |  |  |  |
| : 0.1 |                                        | 10                   |                          |                     | 000 \$-0 .00                                                                                                    |              |                     | •       |  |  |  |  |  |
| ; AD  |                                        | • 10 • N 1           | 5   <b>E E</b> 4         | = 🔛   🔧 70          | 000 ,60 4,6                                                                                                    |              | ····                |         |  |  |  |  |  |
| _     | C13 •                                  | fx Franca            | -                        | -                   |                                                                                                    |              | -                   |         |  |  |  |  |  |
|       | A                                      | В                    | C                        | D                   | E                                                                                                    | F            | G                   | H       |  |  |  |  |  |
| 1     | Medicamento                            | Preço Unitário       |                          |                     |                                                                                                    |              |                     |         |  |  |  |  |  |
| 2     | Cloranfenicol                          | R\$ 150,00           |                          |                     |                                                                                                    |              |                     |         |  |  |  |  |  |
| 3     | Dipirona                               | R\$ 65,00            |                          |                     |                                                                                                    |              |                     |         |  |  |  |  |  |
| 4     | Fenobarbital                           | R\$ 86,00            | Personalizar Au          | toFiltro            | A service of the service of the se |              | X                   |         |  |  |  |  |  |
| 5     | Hidantal                               | R\$ 110,00           |                          |                     |                                                                                                    |              |                     |         |  |  |  |  |  |
| 6     | Omeprazol                              | R\$ 14,00            | Mostrar linhas one       | ie:                 |                                                                                                    |              |                     |         |  |  |  |  |  |
| 7     | Vancomicina                            | R\$ 1.214,00         | Total                    |                     |                                                                                                    |              |                     |         |  |  |  |  |  |
| 8     |                                        |                      | é maior ou igual a       | 3                   | ▼ 10000                                                                                                    | )            | -                   |         |  |  |  |  |  |
| 9     | Data 👻                                 | Medicamento 🖪        |                          |                     |                                                                                                    |              |                     |         |  |  |  |  |  |
| 10    | 18/1/2001                              | Cloranfenicol        | G                        | E C OU              |                                                                                                    |              |                     |         |  |  |  |  |  |
| 11    | 23/1/2001                              | Hidantal             |                          | <u> </u>            |                                                                                                    |              |                     |         |  |  |  |  |  |
| 12    | 30/1/2001                              | Vancomicina          |                          |                     | -                                                                                                    |              | •                   |         |  |  |  |  |  |
| 13    | 11/9/2001                              | Dipirona             |                          |                     |                                                                                                    |              |                     |         |  |  |  |  |  |
| 14    | 11/2/2001                              | Cloranfenicol        | Use ? para repres        | entar um único ca   | aractere                                                                                                    |              |                     |         |  |  |  |  |  |
| 15    | 15/2/2001                              | Omeprazol            | Use * para repres        | entar uma série d   | de caracteres                                                                                                    |              |                     |         |  |  |  |  |  |
| 16    | 20/2/2001                              | Cloranfenicol        |                          |                     |                                                                                                    |              | _                   |         |  |  |  |  |  |
| 17    | 7/3/2001                               | Hidantal             |                          |                     |                                                                                                    | OK           | Cancelar            |         |  |  |  |  |  |
| 18    | 11/3/2001                              | Omeprazol            |                          |                     |                                                                                                    |              |                     |         |  |  |  |  |  |
| 19    | 16/3/2001                              | Cloranfenicol        | Curitiba                 | Marcos              |                                                                                                    | 82 R\$ 12.30 | 0,00                |         |  |  |  |  |  |
| 20    | 19/3/2001                              | Dipirona             | Franca                   | João                | 1                                                                                                    | 10 R\$ 7.15  | 0,00                |         |  |  |  |  |  |
| 21    | 20/3/2001                              | Fenobarbital         | Franca                   | Marina              |                                                                                                    | 10 R\$ 9.46  | 0,00                |         |  |  |  |  |  |
| 22    | 23/3/2001                              | Cloranfenicol        | Brasília                 | Sandra              |                                                                                                    | 86 R\$ 12.90 | 0,00                |         |  |  |  |  |  |
| 23    |                                        |                      |                          |                     |                                                                                                    |              |                     |         |  |  |  |  |  |
| 4     | H / Plan8 / P                          | lan9 / Plan10 / Plan | 11 / Plan12 / Pla        | n13 Plan14 /        | 1                                                                                                    |              |                     |         |  |  |  |  |  |
| Pron  | to                                     |                      |                          |                     |                                                                                                    |              |                     | 1       |  |  |  |  |  |

FIGURA 65: Opções de personalização

O resultado mostra os registros que satisfazem a condição desejada.

## 7.2 Subtotais

A ferramenta <Subtotais> totaliza grupos de dados de acordo com os parâmetros desejados. Para exemplificar vamos digitar os dados conforme mostrado na Figura 66 a seguir:

| Microsoft Excel - apostilaExemplos.xls |                              |                |                       |          |                |            |                                        |                                    |      |  |  |
|----------------------------------------|------------------------------|----------------|-----------------------|----------|----------------|------------|----------------------------------------|------------------------------------|------|--|--|
| :2                                     | <u>Arquivo</u> <u>E</u> dita | ar E⊻ibir I_r  | nserir <u>F</u> ormal | ar Feri  | ramentas Dado  | os Janela  | Ajuda Adobe PDF                        | Digite uma pergunta                | 8×   |  |  |
|                                        | 🗃 🖬 🖪 🕯                      | ) 🖪 🖪 🛛        | 🗳 🔛   X               | <b>D</b> | - 🍕   🧐 -      | (* +   🧕 : | Σ - <u>2</u> ↓ <u>X</u> ↓   <u>∭</u> 4 | 🗦 100% 👻 🕜 💂                       |      |  |  |
| Ari                                    | al                           | • 10 •         | NIS                   |          | : 🗏 🛃 🛒        | % 000 50   | 400   🗱 🗱   🖽 🗸                        | <u>⊘</u> • <u>A</u> • <sub>₹</sub> |      |  |  |
|                                        | K28 🗸                        | f <sub>x</sub> |                       |          |                |            |                                        |                                    |      |  |  |
|                                        | A                            | В              | C                     | D        | E              | F          | G                                      | Н                                  |      |  |  |
| 1                                      | Cidade                       | Produto        | Vendedor              | Preço    | Quantidade     | Total      |                                        |                                    |      |  |  |
| 2                                      | Ribeiro Preto                | Scanner        | Carlos                | 300      | 70             | =D2*E2     |                                        |                                    |      |  |  |
| 3                                      | Ribeiro Preto                | Scanner        | Carlos                | 300      | 90             | =D3*E3     |                                        |                                    |      |  |  |
| 4                                      | Campinas                     | Impressora     | Carlos                | 350      | 90             | =D4*E4     |                                        |                                    |      |  |  |
| 5                                      | Ribeiro Preto                | Impressora     | João                  | 350      | 100            | =D5*E5     |                                        |                                    |      |  |  |
| 6                                      | São Paulo                    | Scanner        | Carlos                | 300      | 120            | =D6*E6     |                                        |                                    |      |  |  |
| 7                                      | Campinas                     | Monitor        | Paula                 | 500      | 110            | =D7*E7     |                                        |                                    |      |  |  |
| 8                                      | São Paulo                    | Impressora     | João                  | 350      | 165            | =D8*E8     |                                        |                                    |      |  |  |
| 9                                      | São Paulo                    | Monitor        | João                  | 500      | 125            | =D9*E9     |                                        |                                    |      |  |  |
| 10                                     | São Paulo                    | Impressora     | Paula                 | 350      | 180            | =D10*E10   |                                        |                                    |      |  |  |
| 11                                     | Ribeiro Preto                | Monitor        | Paula                 | 500      | 135            | =D11*E11   |                                        |                                    |      |  |  |
| 12                                     | Campinas                     | Scanner        | João                  | 300      | 230            | =D12*E12   |                                        |                                    |      |  |  |
| 13                                     | Campinas                     | Monitor        | Paula                 | 500      | 150            | =D13*E13   |                                        |                                    |      |  |  |
| 14                                     |                              |                |                       |          |                |            |                                        |                                    |      |  |  |
| 15                                     |                              |                |                       |          |                |            |                                        |                                    |      |  |  |
| 16                                     |                              |                |                       |          |                |            |                                        |                                    |      |  |  |
| 17                                     |                              |                |                       |          |                |            |                                        |                                    |      |  |  |
| 18                                     |                              |                |                       |          |                |            |                                        |                                    | -    |  |  |
| 10                                     | ▶ N / Plan8 /                | Plan9 / Plan1  | 0 / Plan11 /          | Plan12   | Plan13 / Plan1 | 4 Plan15 / | 1                                      |                                    | ) PI |  |  |
| Pron                                   | to                           |                |                       |          |                |            |                                        |                                    |      |  |  |

FIGURA 66: Exemplo <Subtotais>

Fonte: adaptado de Cinto e Góes (2006, p. 91).

Para utilizarmos a ferramenta <subtotais>, o primeiro passo é deixar a planilha classificada de acordo com os grupos que desejamos totalizar. No caso, vamos classificar por "Cidade", selecionado da célula A2:F13 e clicando no ícone <Classificação crescente>, conforme Figura 67:

FIGURA 67: Classificando dados

| 🔀 Microsoft Excel - apostilaExemplos.xls |                              |                               |                       |         |               |           |                   |                     |     |  |  |  |  |
|------------------------------------------|------------------------------|-------------------------------|-----------------------|---------|---------------|-----------|-------------------|---------------------|-----|--|--|--|--|
| :2                                       | <u>Arquivo</u> <u>E</u> dita | ar E <u>x</u> ibir <u>I</u> r | nserir <u>F</u> ormal | ar Ferr | ramentas Dado | os Janela | Ajuda Adobe PDF   | Digite uma pergunta | 8 × |  |  |  |  |
|                                          | 🐸 🖬 🖪 🕯                      | 3 3 4                         | 🗳 🛍   X               | D 🔁     | - 🍼   🄊 -     | د 🧕 ا - ۲ | Σ - 🔬 Ζ↓   🏨 🦧    | 100% - 🕜 💂          |     |  |  |  |  |
| Ari                                      | al                           | <b>-</b> 10 <b>-</b>          | N I §                 |         | : 🗏 🛃 🛒       | % 000 %   | Classificação cre | scente A            |     |  |  |  |  |
|                                          | A2 V R Ribeiro Preto         |                               |                       |         |               |           |                   |                     |     |  |  |  |  |
|                                          | A B C D E F G H              |                               |                       |         |               |           |                   |                     |     |  |  |  |  |
| 1                                        | Cidade                       | Produto                       | Vendedor              | Preço   | Quantidade    | Total     |                   |                     |     |  |  |  |  |
| 2                                        | Ribeiro Preto                | Scanner                       | Carlos                | 300     | 70            | =D2*E2    |                   |                     |     |  |  |  |  |
| 3                                        | Ribeiro Preto                | Scanner                       | Carlos                | 300     | 90            | =D3*E3    |                   |                     |     |  |  |  |  |
| 4                                        | Campinas                     | Impressora                    | Carlos                | 350     | 90            | =D4*E4    |                   |                     |     |  |  |  |  |
| 5                                        | Ribeiro Preto                | Impressora                    | João                  | 350     | 100           | =D5*E5    |                   |                     |     |  |  |  |  |
| 6                                        | São Paulo                    | Scanner                       | Carlos                | 300     | 120           | =D6*E6    |                   |                     |     |  |  |  |  |
| 7                                        | Campinas                     | Monitor                       | Paula                 | 500     | 110           | =D7*E7    |                   |                     |     |  |  |  |  |
| 8                                        | São Paulo                    | Impressora                    | João                  | 350     | 165           | =D8*E8    |                   |                     |     |  |  |  |  |
| 9                                        | São Paulo                    | Monitor                       | João                  | 500     | 125           | =D9*E9    |                   |                     |     |  |  |  |  |
| 10                                       | São Paulo                    | Impressora                    | Paula                 | 350     | 180           | =D10*E10  |                   |                     |     |  |  |  |  |
| 11                                       | Ribeiro Preto                | Monitor                       | Paula                 | 500     | 135           | =D11*E11  |                   |                     |     |  |  |  |  |
| 12                                       | Campinas                     | Scanner                       | João                  | 300     | 230           | =D12*E12  |                   |                     |     |  |  |  |  |
| 13                                       | Campinas                     | Monitor                       | Paula                 | 500     | 150           | =D13*E13  |                   |                     |     |  |  |  |  |
| 14                                       |                              |                               |                       |         |               |           |                   |                     |     |  |  |  |  |
| 15                                       |                              |                               |                       |         |               |           |                   |                     |     |  |  |  |  |
| 16                                       |                              |                               |                       |         | 1             |           |                   |                     |     |  |  |  |  |
| 17                                       |                              |                               |                       |         |               |           |                   |                     |     |  |  |  |  |
| 18                                       | 18                           |                               |                       |         |               |           |                   |                     |     |  |  |  |  |
| 14 4                                     | (                            |                               |                       |         |               |           |                   |                     |     |  |  |  |  |
| Pron                                     | to                           |                               |                       |         |               |           | Soma=606415       |                     | 1.  |  |  |  |  |

Estando os dados classificados, devemos, agora, no menu <Dados>, acessar a opção <Subtotais>, conforme mostrado na Figura 68:

| FIGURA 68: | Acessando | <subtotais></subtotais> |
|------------|-----------|-------------------------|
|------------|-----------|-------------------------|

|      | licrosoft Excel       | - apostilaExe               | mplos.xls     |                     |        |               |                 |                   |                       |           |             |          |               |
|------|-----------------------|-----------------------------|---------------|---------------------|--------|---------------|-----------------|-------------------|-----------------------|-----------|-------------|----------|---------------|
| -    | <u>Arquivo E</u> dita | ar E <u>x</u> ibir <u>I</u> | nserir Eorma  | atar Ferra <u>m</u> | entas  | Dad           | os              | Janela Ajud       | da Ado <u>b</u> e PDF | Digite un | na pergunta | <b>.</b> | - 8 ×         |
|      | 💕 🖬 🖪 🖁               | 3 3 4                       | 🧐 🛍 🕺         | 🗈 📇 •               | 1      | <b>≵</b> ↓    | Cļa             | ssificar          |                       |           | • 🔞 📮       |          |               |
| Ari  | al                    | <b>•</b> 10 <b>•</b>        | NIS           |                     | -3-    | Eiltrar +     |                 |                   |                       |           | -           |          |               |
| -    | E7 💌                  | fx 9                        |               |                     |        | Subtotais     |                 |                   |                       |           |             |          | Margaretter ( |
|      | A                     | B                           | C             | D                   |        |               | Vali            | idação            |                       |           |             | J        |               |
| 1    | Cidade                | Produto                     | Vendedor      | Preço               | Quar   |               | Ten             | do para colupa    |                       |           |             |          |               |
| 2    | Campinas              | Impressora                  | Carlos        | R\$ 350,00          |        |               |                 | cco para coluna   | 5                     |           | -           |          |               |
| 3    | Campinas              | Scanner                     | João          | R\$ 300,00          |        | 13            | Rel             | latório de tabela | a e gráfico dinâr     | nicos     |             |          |               |
| 4    | Campinas              | Monitor                     | Paula         | R\$ 500,00          |        |               | Imp             | oortar dados ex   | ternos                | •         |             |          |               |
| 5    | Campinas              | Monitor                     | Paula         | R\$ 500,00          |        |               | 1.1-6           |                   |                       |           |             |          |               |
| 6    | Ribeiro Preto         | Scanner                     | Carlos        | R\$ 300,00          |        |               | Lįsta           |                   |                       |           |             |          |               |
| 7    | Ribeiro Preto         | Scanner                     | Carlos        | R\$ 300,00          |        | <u>X</u> ML ► |                 |                   |                       |           |             |          |               |
| 8    | Ribeiro Preto         | Impressora                  | João          | R\$ 350,00          |        | 9             | Atualizar Dados |                   |                       |           |             |          |               |
| 9    | Ribeiro Preto         | Monitor                     | Paula         | R\$ 500,00          |        |               |                 | rongen erstere    | ~                     |           |             |          |               |
| 10   | São Paulo             | Scanner                     | Carlos        | R\$ 300,00          |        |               |                 |                   | -                     |           | 1           |          |               |
| 11   | São Paulo             | Impressora                  | João          | R\$ 350,00          |        | 1             | 65              | R\$ 57.750,0      | 0                     |           |             |          |               |
| 12   | São Paulo             | Monitor                     | João          | R\$ 500,00          |        | 1             | 25              | R\$ 62.500,0      | 0                     |           |             |          |               |
| 13   | São Paulo             | Impressora                  | Paula         | R\$ 350,00          |        | 1             | 80              | R\$ 63.000,0      | 0                     |           |             |          |               |
| 14   |                       |                             |               |                     |        |               |                 |                   |                       |           |             |          |               |
| 15   |                       |                             |               |                     |        |               |                 |                   |                       |           |             |          |               |
| 16   |                       |                             |               |                     |        |               |                 |                   |                       |           |             |          |               |
| 17   |                       |                             |               |                     |        |               |                 |                   |                       |           |             |          |               |
| 18   |                       |                             |               |                     |        |               |                 |                   |                       |           |             |          | -             |
| 14   | ► N / Plan8 /         | (Plan9 / Plan               | 10 / Plan11 / | Plan12 / Pla        | an13 / | Plant         | 14)             | Plan15/ 📢         |                       |           |             | 1        | I             |
| Pron | to                    |                             |               |                     |        |               |                 |                   |                       |           |             |          | 11.           |

Em <A cada alteração em>, vamos selecionar "Cidade". Em <Usar função> vamos escolher "Soma". Na opção <Adicionar subtotal a> vamos marcar as opções "Quantidade" e "Total" e, clicar no botão <Ok>, conforme Figura 69:

| Arquivo Editar Exibir Inserir Eormatar Ferramentas Dados Janela Ajuda Adobe PDF Digite uma pergunta 🗸 | ₽× |  |  |  |  |  |  |  |  |  |  |  |
|----------------------------------------------------------------------------------------------------|----|--|--|--|--|--|--|--|--|--|--|--|
|                                                                                                    |    |  |  |  |  |  |  |  |  |  |  |  |
| 🗄 🗋 🛃 🛃 🥞 🥞 🔍 Ι 💞 📖 Ι 👗 🐚 隆 • 🏈 Ι 🤊 - 🔍 - Ι 🧶 Σ - ½↓ 🛣 🛄 🛷 100% - Θ 💂                                 |    |  |  |  |  |  |  |  |  |  |  |  |
| Arial • 10 • N I S 医 喜 喜 强 🦉 % 000 % 🕫 律 🖽 • 💁 • 🛕 •                                                  |    |  |  |  |  |  |  |  |  |  |  |  |
| A1 ▼ 🖈 Cidade                                                                                         |    |  |  |  |  |  |  |  |  |  |  |  |
| A B C D E F G H I J                                                                                   |    |  |  |  |  |  |  |  |  |  |  |  |
| 1 Cidade Produto Vendedor Preço Quantidade Total                                                      |    |  |  |  |  |  |  |  |  |  |  |  |
| 2 Campinas Impressora Carlos R\$ 350,00 90 R\$ 31.500,[ Subtotais                                     | 4  |  |  |  |  |  |  |  |  |  |  |  |
| 3 Campinas Scanner João R\$ 300,00 230 R\$ 69,000,0 A rada alteração em:                              |    |  |  |  |  |  |  |  |  |  |  |  |
| 4 Campinas Monitor Paula R\$ 500,00 110 R\$ 55.000,0                                                  |    |  |  |  |  |  |  |  |  |  |  |  |
| 5 Campinas Monitor Paula R\$ 500,00 150 R\$ 75.000,0                                                  |    |  |  |  |  |  |  |  |  |  |  |  |
| 6 Ribeiro Preto Scanner Carlos R\$ 300,00 70 R\$ 21.000,0 Usar função:                                |    |  |  |  |  |  |  |  |  |  |  |  |
| 7 Ribeiro Preto Scanner Carlos R\$ 300,00 90 R\$ 27.000,0 Soma                                        |    |  |  |  |  |  |  |  |  |  |  |  |
| 8 Ribeiro Preto Impressora João R\$ 350,00 100 R\$ 35.000,0                                           |    |  |  |  |  |  |  |  |  |  |  |  |
| 9 Ribeiro Preto Monitor Paula R\$ 500,00 135 R\$ 67.500,1 Additionar subtotal a:                      |    |  |  |  |  |  |  |  |  |  |  |  |
| 10 São Paulo Scanner Carlos R\$ 300,00 120 R\$ 36.000,0                                               |    |  |  |  |  |  |  |  |  |  |  |  |
| 11 São Paulo Impressora João R\$ 350,00 165 R\$ 57.750,0 V Coaldose                                   |    |  |  |  |  |  |  |  |  |  |  |  |
| 12 São Paulo Monitor João R\$ 500,00 125 R\$ 62.500,0                                                 |    |  |  |  |  |  |  |  |  |  |  |  |
| 13 São Paulo Impressora Paula R\$ 350,00 180 R\$ 63.000.0                                             |    |  |  |  |  |  |  |  |  |  |  |  |
| 14 Desicial subclass actas                                                                            |    |  |  |  |  |  |  |  |  |  |  |  |
| 15 Queora de página entre grupos                                                                      |    |  |  |  |  |  |  |  |  |  |  |  |
| 16 IV Resumir abaixo dos dados                                                                        |    |  |  |  |  |  |  |  |  |  |  |  |
| 17 Remover todos OK Cancelar                                                                          |    |  |  |  |  |  |  |  |  |  |  |  |
|                                                                                                    | -  |  |  |  |  |  |  |  |  |  |  |  |
| A → N / Plan8 / Plan9 / Plan10 / Plan11 / Plan12 / Plan13 / Plan14 Plan15 / 4                         |    |  |  |  |  |  |  |  |  |  |  |  |
| Pronto                                                                                                | 1  |  |  |  |  |  |  |  |  |  |  |  |

FIGURA 69: Opções <Subtotais>

Os totais dos rótulos "Quantidade" e "Total", por cidade, são mostrados a seguir:

FIGURA 70: Resultados < Subtotais>

| s Mi<br>Sh      | An                 | osoft | Excel - aposti<br>Editar Exib | latxemplos.x<br>ir Inserir f | lls<br>Formatar Fe | rramentas    | Dados Janela | Aiuda Adobe Pl | DF Diaiti | e uma pergunta | - | . P |
|-----------------|--------------------|-------|-------------------------------|------------------------------|--------------------|--------------|--------------|----------------|-----------|----------------|---|-----|
|                 | -                  |       |                               | ABC 44                       |                    |              |              |                | Ba 🛋 100  |                |   |     |
|                 | 14                 |       |                               |                              | . 6 43 0           | 3 - 👌   -)   | • (= •   😤   | 2 • 2 • A •    | J 49 100  | 70 • 🕐 두       |   |     |
| Aria            | I                  |       | - 10                          | - N I                        | S I T              |              | 📑 % 000 %    |                | - 👌 •     | · <u>A</u>     |   |     |
| K20 🕶 fx        |                    |       |                               |                              |                    |              |              |                |           |                |   |     |
| A B C D E F G H |                    |       |                               |                              |                    |              |              |                |           |                | 1 |     |
|                 |                    | 1     | Cidade                        | Produto                      | Vendedor           | Preço        | Quantidade   | Total          |           |                |   |     |
| Г               | •                  | 2     | Campinas                      | Impressora                   | Carlos             | R\$ 350,00   | 90           | R\$ 31.500,00  |           |                |   |     |
|                 | •                  | 3     | Campinas                      | Scanner                      | João               | R\$ 300,00   | 230          | R\$ 69.000,00  |           |                |   |     |
|                 | •                  | 4     | Campinas                      | Monitor                      | Paula              | R\$ 500,00   | 110          | R\$ 55.000,00  |           |                |   |     |
|                 | •                  | 5     | Campinas                      | Monitor                      | Paula              | R\$ 500,00   | 150          | R\$ 75.000,00  |           |                |   |     |
| -               |                    | 6     | Campinas Te                   | otal                         |                    |              | 580          | R\$ 230.500,00 |           |                |   |     |
| Г               | •                  | 7     | Ribeiro Preto                 | Scanner                      | Carlos             | R\$ 300,00   | 70           | R\$ 21.000,00  |           |                |   |     |
|                 | •                  | 8     | Ribeiro Preto                 | Scanner                      | Carlos             | R\$ 300,00   | 90           | R\$ 27.000,00  |           |                |   |     |
|                 | •                  | 9     | Ribeiro Preto                 | Impressora                   | João               | R\$ 350,00   | 100          | R\$ 35.000,00  |           |                |   |     |
|                 | •                  | 10    | Ribeiro Preto                 | Monitor                      | Paula              | R\$ 500,00   | 135          | R\$ 67.500,00  |           |                |   |     |
| -               |                    | 11    | <b>Ribeiro</b> Pret           | o Total                      |                    |              | 395          | R\$ 150.500,00 |           |                |   |     |
| Г               | •                  | 12    | São Paulo                     | Scanner                      | Carlos             | R\$ 300,00   | 120          | R\$ 36.000,00  |           |                |   |     |
|                 | •                  | 13    | São Paulo                     | Impressora                   | João               | R\$ 350,00   | 165          | R\$ 57.750,00  |           |                |   |     |
|                 | •                  | 14    | São Paulo                     | Monitor                      | João               | R\$ 500,00   | 125          | R\$ 62.500,00  |           |                |   |     |
|                 | •                  | 15    | São Paulo                     | Impressora                   | Paula              | R\$ 350,00   | 180          | R\$ 63.000,00  |           |                |   |     |
| -               | 16 São Paulo Total |       |                               | otal                         |                    |              | 590          | R\$ 219.250,00 |           |                |   |     |
|                 |                    | 17    | Total geral                   |                              |                    |              | 1565         | R\$ 600.250,00 |           |                |   |     |
|                 |                    | 18    |                               |                              |                    |              |              |                |           |                |   |     |
|                 |                    | 10    | Disco / Disco /               | Dise 10 / Dise               | 11 / 00012         | / Disp12 / D |              | /141           |           |                |   |     |
| •               | •                  | MK    | FIGHO & FIGHO &               | Fiditito X Plan              | IT A Plant2        | K Plants X P | and Yuan12   |                |           |                |   | -   |

É possível notar que o Excel mostra no lado esquerdo da planilha, sinais de subtração (-) que, clicados, contraem aquele conjunto de registros.

#### 7.3 Relatório de tabela e gráfico dinâmicos

A ferramenta <Relatório de tabela e gráfico dinâmicos> é utilizada para a comparação cruzada dos diversos elementos presentes em uma planilha. Vamos utilizar como exemplo, a planilha a seguir:

| Microsoft Excel - apostilaExemplos |                           |                       |              |              |                    |              |                               |                  |                  |     |     |  |  |
|------------------------------------|---------------------------|-----------------------|--------------|--------------|--------------------|--------------|-------------------------------|------------------|------------------|-----|-----|--|--|
| :0)                                | <u>Arquivo</u> <u>E</u> o | litar E <u>×</u> ibir | Inserir Eo   | rmatar Fe    | rra <u>m</u> entas | Dados Janela | Aj <u>u</u> da Ad             | o <u>b</u> e PDF |                  | - 1 | ð × |  |  |
|                                    | 💕 🖬 💪                     | a a c                 | V   🤣 🕅      | X 🗅 🗈        | L - 🛷   💐          | • @ •   😣    | $\Sigma \cdot 2 \downarrow 2$ | 1   🛄 🛷          | 100% 🔹 🕜 💂       |     |     |  |  |
| Ari                                | al                        | - 10                  | - NI         | S IF I       |                    | 9 % 000 50   |                               | F 🖃 • 🛛          | 🔕 - <u>A</u> - 🛃 |     |     |  |  |
| P28 v fx                           |                           |                       |              |              |                    |              |                               |                  |                  |     |     |  |  |
| A B C D E F G H I J                |                           |                       |              |              |                    |              |                               |                  |                  |     |     |  |  |
| 1                                  | Data                      | Vendedor              | Cidade       | Região       | Produto            | Quantidade   | Preço                         |                  |                  |     |     |  |  |
| 2                                  | 14/1/2001                 | Murilo                | Vitória      | Sudeste      | Camisa             | 18           | R\$ 35,00                     |                  |                  |     |     |  |  |
| 3                                  | 18/7/2003                 | Gisele                | Curitiba     | Sul          | Camisa             | 2            | R\$ 8,00                      |                  |                  |     |     |  |  |
| 4                                  | 14/2/2003                 | Fernando              | Porto Aleg   | Sul          | Meia               | 4            | R\$ 8,00                      |                  |                  |     |     |  |  |
| 5                                  | 23/4/2002                 | Luis                  | Florianópo   | Sul          | Gravata            | 3            | R\$ 12,00                     |                  |                  |     |     |  |  |
| 6                                  | 1/8/2003                  | Luis                  | Florianópo   | Sul          | Meia               | 18           | R\$ 35,00                     |                  |                  |     |     |  |  |
| 7                                  | 6/6/2002                  | Luis                  | Florianópo   | Sul          | Meia               | 16           | R\$ 35,00                     |                  |                  |     |     |  |  |
| 8                                  | 15/10/2002                | Murilo                | Vitória      | Sudeste      | Meia               | 3            | R\$ 12,00                     |                  |                  |     |     |  |  |
| 9                                  | 2/1/2001                  | Fernando              | Porto Aleg   | Sul          | Gravata            | 4            | R\$ 12,00                     |                  |                  |     |     |  |  |
| 10                                 | 17/1/2003                 | Fernando              | Porto Aleg   | Sul          | Camisa             | 1            | R\$ 12,00                     |                  |                  |     |     |  |  |
| 11                                 | 23/7/2002                 | Gisele                | Curitiba     | Sul          | Camisa             | 4            | R\$ 8,00                      |                  |                  |     |     |  |  |
| 12                                 | 15/10/2002                | Gisele                | Curitiba     | Sul          | Gravata            | 4            | R\$ 12,00                     |                  |                  |     |     |  |  |
| 13                                 | 7/5/2002                  | Gisele                | São Paulo    | Sudeste      | Meia               | 2            | R\$ 8,00                      |                  |                  |     |     |  |  |
| 14                                 | 19/11/2002                | Mariana               | São Paulo    | Sudeste      | Camisa             | 2            | R\$ 12,00                     |                  |                  |     |     |  |  |
| 15                                 | 15/10/2002                | Mariana               | São Paulo    | Sudeste      | Gravata            | 2            | R\$ 8,00                      |                  |                  |     |     |  |  |
| 16                                 | 8/7/2003                  | Murilo                | Vitória      | Sudeste      | Gravata            | 1            | R\$ 12,00                     |                  |                  |     |     |  |  |
| 17                                 | 15/7/2003                 | Mariana               | São Paulo    | Sudeste      | Meia               | 2            | R\$ 8,00                      |                  |                  |     | -   |  |  |
| 18                                 | 18/7/2003                 | Murilo                | Vitória      | Sudeste      | Camisa             | 2            | R\$ 12,00                     |                  |                  |     |     |  |  |
| 19                                 | 19                        |                       |              |              |                    |              |                               |                  |                  |     |     |  |  |
| 14 4                               | H / Plan1                 | 0 / Plan11 /          | Plan12 / Pla | an13 / Plan: | 14 / Plan15        | Plan16       | 4                             |                  |                  |     | •   |  |  |
| Pron                               | to                        |                       |              |              |                    |              |                               |                  | NÚM              |     | 11. |  |  |

FIGURA 71: Exemplo < Relatório de tabela e gráfico dinâmicos...>

Fonte: adaptado de Haddad e Haddad (2004, p. 116).

Nesta planilha, queremos comparar os produtos vendidos por região, por vendedor. Para isto, vamos clicar em qualquer célula da planilha contendo dados e acessar o menu <Dados>, opção <Relatório de tabela e gráfico dinâmicos...>, conforme mostrado na Figura 72:

| Microsoft Excel - apostilaExemplos |            |                       |              |              |             |                                         |                       |                 |               |     |     |   | - 🗆 × |
|------------------------------------|------------|-----------------------|--------------|--------------|-------------|-----------------------------------------|-----------------------|-----------------|---------------|-----|-----|---|-------|
| :                                  | Arquivo Ed | litar E <u>x</u> ibir | Inserir Eo   | rmatar Fe    | rramentas   | Dac                                     | los Janela            | Ajuda Ado       | be PDF        |     |     |   | _ 8 × |
| In                                 |            |                       | ABS 61       | X Ch II      | 31          | ₹↓                                      | Classificar           |                 |               |     |     |   |       |
|                                    |            |                       |              |              |             |                                         | Filtrar               |                 |               | . 1 |     |   |       |
| Ari                                | al         | • 10                  | - N I        | <u>s</u> = 1 |             |                                         | Diada                 |                 |               |     | • = |   |       |
|                                    | P28        | ▼ fx                  |              |              |             |                                         | ≦ubtotais             |                 |               |     |     |   |       |
|                                    | A          | В                     | С            | D            | E           |                                         | ⊻alidação             |                 |               |     |     | J | -     |
| 1                                  | Data       | Vendedor              | Cidade       | Região       | Produto     |                                         | Tahela                |                 |               |     |     |   |       |
| 2                                  | 14/1/2001  | Murilo                | Vitória      | Sudeste      | Camisa      |                                         | Tapeia                |                 |               |     |     |   |       |
| 3                                  | 18/7/2003  | Gisele                | Curitiba     | Sul          | Camisa      |                                         | T <u>e</u> xto para c | olunas          |               |     |     |   |       |
| 4                                  | 14/2/2003  | Fernando              | Porto Aleg   | Sul          | Meia        |                                         | <u>O</u> rganizar es  | trutura de tópi | cos           | •   |     |   |       |
| 5                                  | 23/4/2002  | Luis                  | Florianópo   | Sul          | Gravata     |                                         | Deletária de          |                 | a dia Casiana |     |     |   |       |
| 6                                  | 1/8/2003   | Luis                  | Florianópo   | Sul          | Meia        | Relatorio de tabela e grafico dinamicos |                       |                 |               |     |     |   |       |
| 7                                  | 6/6/2002   | Luis                  | Florianópo   | Sul          | Meia        | Importar dados externos                 |                       |                 |               |     |     |   |       |
| 8                                  | 15/10/2002 | Murilo                | Vitória      | Sudeste      | Meia        |                                         | Lista                 |                 |               | •   |     |   |       |
| 9                                  | 2/1/2001   | Fernando              | Porto Aleg   | Sul          | Gravata     |                                         |                       |                 |               |     |     |   |       |
| 10                                 | 17/1/2003  | Fernando              | Porto Aleg   | Sul          | Camisa      |                                         | <u>X</u> IML          |                 |               | •   |     |   |       |
| 11                                 | 23/7/2002  | Gisele                | Curitiba     | Sul          | Camisa      | ?                                       | Atualizar Dao         | los             |               |     |     |   |       |
| 12                                 | 15/10/2002 | Gisele                | Curitiba     | Sul          | Gravata     |                                         |                       | *               |               |     |     |   |       |
| 13                                 | 7/5/2002   | Gisele                | São Paulo    | Sudeste      | Meia        | -                                       | Z                     | 00,00           |               | ]   |     |   |       |
| 14                                 | 19/11/2002 | Mariana               | São Paulo    | Sudeste      | Camisa      | _                                       | 2                     | R\$ 12,00       |               |     |     |   |       |
| 15                                 | 15/10/2002 | Mariana               | São Paulo    | Sudeste      | Gravata     |                                         | 2                     | R\$ 8,00        |               |     |     |   |       |
| 16                                 | 8/7/2003   | Murilo                | Vitória      | Sudeste      | Gravata     |                                         | 1                     | R\$ 12,00       |               |     |     |   |       |
| 17                                 | 15/7/2003  | Mariana               | São Paulo    | Sudeste      | Meia        | _                                       | 2                     | R\$ 8,00        |               |     |     |   |       |
| 18                                 | 18/7/2003  | Murilo                | Vitória      | Sudeste      | Camisa      |                                         | 2                     | R\$ 12,00       |               |     |     |   |       |
| 19                                 |            |                       |              |              |             |                                         |                       |                 |               |     |     |   |       |
| 14 4                               | H / Plan1  | 0 / Plan11 /          | Plan12 / Pla | an13 / Plan: | 14 / Plan15 | λPI                                     | an16 /                | •               |               |     |     |   |       |
| Pron                               | to         |                       |              |              |             |                                         |                       |                 | NÚM           |     | 11. |   |       |

FIGURA 72: Acessando < Relatório de tabela e gráfico dinâmicos...>

No assistente que se abriu, vamos deixar as opções <Banco de dados ou lista do Microsoft Office Excel> e <Tabela dinâmica> marcados e clicar no botão <Avançar>, conforme Figura 73:

|      | Microsoft Excel - apostilaExemplos                                                                                                    |                       |             |             |             |              |                   |           |                                                                                                    |             |                |                |                |               |           |
|------|----------------------------------------------------------------------------------------------------|-----------------------|-------------|-------------|-------------|--------------|-------------------|-----------|----------------------------------------------------------------------------------------------------|-------------|----------------|----------------|----------------|---------------|-----------|
| 1    | Arquivo Ed                                                                                                    | litar E <u>x</u> ibir | Inserir Ed  | ormatar Fe  | erramentas  | Dados Janela | Ajuda Ad          | be PDF    |                                                                                                    |             |                |                | Digite uma     | pergunta      | 8 ×       |
| 10   |                                                                                                    | 000                   | 2 7 13      | * -         | 3- 3 1      | ) - (* - 1 😣 | Σ - 2 . Z         | 1 10 43   | 100% 🔹 🍘                                                                                                    | 2           |                |                |                |               |           |
| Ari  | al                                                                                                    | - 10                  | - N /       | s = 3       | = = 51      | M 000 **     | .00               | =         | 3 - A -                                                                                                    | 2           |                |                |                |               |           |
| -    | F11                                                                                                    | - 5                   | Camisa      |             |             |              | 1 - 40 1 - 12 - 1 | *****     | _                                                                                                    |             |                |                |                |               |           |
|      | A                                                                                                    | B                     | С           | D           | E           | F            | G                 | Н         | 1                                                                                                    | J           | К              | L              | М              | N             | 0 -       |
| 1    | Data                                                                                                    | Vendedor              | Cidade      | Região      | Produto     | Quantidade   | Preço             |           |                                                                                                    |             |                |                |                |               | -         |
| 2    | 14/1/2001                                                                                                    | Murilo                | Vitória     | Sudeste     | Camisa      | 18           | R\$ 35,00         |           |                                                                                                    |             |                |                |                |               |           |
| 3    | 18/7/2003                                                                                                    | Gisele                | Curitiba    | Sul         | Camisa      | 2            | R\$ 8,00          |           |                                                                                                    |             |                |                |                |               |           |
| 4    | 14/2/2003                                                                                                    | Fernando              | Porto Aleg  | Sul         | Meia        | 4            | R\$ 8,00          |           |                                                                                                    |             |                |                |                |               |           |
| 5    | 23/4/2002                                                                                                    | Luis                  | Florianópo  | Sul         | Gravata     | 3            | R\$ 12,00         |           |                                                                                                    |             |                |                |                |               |           |
| 6    | 1/8/2003                                                                                                    | Luis                  | Florianópo  | Sul         | Meia        | 18           | R\$ 35,00         |           |                                                                                                    |             |                |                |                |               |           |
| 7    | 66/7002 Luis         Floriandpo Sul         Meia         16         R\$ 35,00           15/10/2002 Murilo         Vitória         Sudeste         Meia         3         R\$ 12,00           2/1/2001 Fernando         Porto Aled Sul         Gravata         4         R\$ 12,00 |                       |             |             |             |              |                   |           |                                                                                                    |             |                |                |                |               |           |
| 8    | 15/10/2002 Munio Vitória Sudeste Meia 3 R\$ 12,00<br>2/1/2001 Fernando Porto Aleg Sul Gravata 4 R\$ 12,00                                                                                                    |                       |             |             |             |              |                   |           |                                                                                                    |             |                |                |                |               |           |
| 9    | 2/1/2001         Fernando         Porto Aleg         Sul         Gravata         4         R\$ 12,00           1 7/1/2003         Fernando         Porto Aleg         Sul         Camisa         1         R\$ 12,00                                                              |                       |             |             |             |              |                   |           |                                                                                                    |             |                |                |                |               |           |
| 10   | 2 17/1/2003 Fernando Porto Aleg Sul Camisa 1 R\$ 12,00<br>1 77/1/2003 Fernando Porto Aleg Sul Camisa 1 R\$ 12,00<br>2 237/2002 Gisele Curitiba Sul Camisa 4 R\$ 8,00                                                                                                    |                       |             |             |             |              |                   |           |                                                                                                    |             |                |                |                |               |           |
| 11   | II 17/17/2003 Fernando Porto Aleg Sul Carnisa 1 R\$ 12,00<br>1 2377/2002 Gisele Curitiba Sul Carnisa 4 R\$ 8,00<br>15/17/2002 Gisele Curitiba Sul Gravata 4 R\$ 12,00                                                                                                    |                       |             |             |             |              |                   |           |                                                                                                    |             |                |                |                |               |           |
| 12   | 2 3/7/2002 Gisele Curitiba Sul Carnisa 4 R\$ 6,00<br>2 15/10/2002 Gisele Curitiba Sul Gravata 4 R\$ 12,00                                                                                                    |                       |             |             |             |              |                   |           |                                                                                                    |             |                |                |                |               |           |
| 13   | 2         15/10/2002 Gisele         Curitiba         Sul         Gravata         4         R\$ 12,00           3         7/5/2002 Gisele         São Paulo Sudeste         Meia         2         R\$ 6,00                                                                        |                       |             |             |             |              |                   |           |                                                                                                    |             |                |                |                |               |           |
| 14   | 3         7/5/2002 Gisele         São Paulo Sudeste         Meia         2         R\$ 8,00           4         19/11/2002 Mariana         São Paulo Sudeste         Camisa         2         R\$ 12,00                                                                           |                       |             |             |             |              |                   |           |                                                                                                    |             |                |                |                |               |           |
| 15   | 15/10/2002                                                                                                    | Mariana               | São Paulo   | Sudeste     | Gravata     | 2            | R\$ 8,00          |           |                                                                                                    |             |                |                |                |               |           |
| 16   | 8/7/2003                                                                                                    | Murilo                | Vitória     | Sudeste     | Gravata     | 1            | R\$ 12,00         | Assistent | e de Tabela Din                                                                                                    | lâmica e Gr | áfico Dinâm    | ico - etapa    | 1 de 3         |               | ?   X     |
| 17   | 15/7/2003                                                                                                    | Mariana               | São Paulo   | Sudeste     | Meia        | 2            | R\$ 8,00          |           | Contraction of the Contraction of the Contraction o |             |                |                |                |               |           |
| 18   | 18/7/2003                                                                                                    | Murilo                | Vitória     | Sudeste     | Camisa      | 2            | R\$ 12,00         |           |                                                                                                    | Onde es     | tão os dados   | que vocé de    | seja analisar? |               |           |
| 19   |                                                                                                    |                       |             |             |             |              |                   |           |                                                                                                    | (*)         | anco de dad    | os ou lista do | Microsoft Off  | ice Excel     |           |
| 20   |                                                                                                    |                       |             |             |             |              |                   |           |                                                                                                    | CF          | fonke de dad   | os externos    |                |               |           |
| 21   |                                                                                                    |                       |             |             |             |              |                   |           |                                                                                                    | 01          | lários interva | los de consol  | idação         |               |           |
| 22   |                                                                                                    |                       |             |             |             |              |                   |           |                                                                                                    | 0           | Dutro relatóri | o de tabela d  | inâmica ou de  | gráfico dinām | lico      |
| 23   |                                                                                                    |                       |             |             |             |              |                   |           | and the second second                                                                                                    |             |                |                |                |               |           |
| 24   |                                                                                                    |                       |             |             |             |              |                   |           | П                                                                                                    |             |                |                |                |               |           |
| 25   |                                                                                                    |                       |             |             |             |              |                   |           | 25                                                                                                    |             |                |                |                |               |           |
| 26   |                                                                                                    |                       |             |             |             |              |                   |           | - MEE                                                                                                    | Que tipo    | de relatório   | você deseja    | oriar?         |               |           |
| 27   |                                                                                                    |                       |             |             |             |              |                   |           |                                                                                                    | (• ]        | abela dināmi   | ca             |                |               |           |
| 28   |                                                                                                    |                       |             |             |             |              |                   |           |                                                                                                    | C I         | Relatório de g | gáfico dinâmi  | co (com relató | rio de tabela | dinâmica) |
| 29   |                                                                                                    |                       |             |             |             |              |                   | FE        |                                                                                                    |             |                |                |                |               |           |
| 30   |                                                                                                    |                       |             |             |             |              |                   | ATTE      |                                                                                                    |             |                |                |                |               |           |
| 31   |                                                                                                    |                       |             |             |             |              |                   |           |                                                                                                    |             |                |                |                |               |           |
| 32   |                                                                                                    |                       |             |             |             |              |                   |           |                                                                                                    |             |                |                |                |               |           |
| 33   |                                                                                                    |                       |             |             |             |              |                   |           |                                                                                                    |             | Cancelar       | < Voltar       | Avanc          | ar> ⊆         | oncluir   |
| DE H | N / Plant                                                                                                    | 0 / Planii /          | Plan12 / Pl | an13 / Plan | 14 / Plan15 | Plan16       |                   | -         | [+]                                                                                                    |             |                |                | 1              | 1             |           |
| Pron | to                                                                                                    |                       |             |             |             |              |                   |           |                                                                                                    |             |                |                | antes montes   | NÚM           |           |

FIGURA 73: Etapa 1 < Relatório de tabela e gráfico dinâmicos...>

Na etapa 2, do <Assistente de Tabela Dinâmica e Gráfico Dinâmico>, o intervalo da planilha que contém os dados aparece na caixa <Intervalo>. Basta clicar no botão <Avançar>:

| 1 | Arcuivo E        | ditar Evilia  | Inserir Ec   | umatar Fr                             | arramentas          | Dados Japela | Airda Ad  | the PDF               |                |                  |                  |            | Digite um        | apergunta                    |   |
|---|------------------|---------------|--------------|---------------------------------------|---------------------|--------------|-----------|-----------------------|----------------|------------------|------------------|------------|------------------|------------------------------|---|
|   | Sidnus F         |               | LANG AN L    |                                       | and <u>m</u> ericas |              |           |                       | (LACK)         |                  |                  |            | bryce an         | a por ganca                  |   |
|   |                  |               |              | i i i i i i i i i i i i i i i i i i i |                     | ) · (a · 18  | 2 * 21 %  | 1 1 1 49              | 100% *         | 9 E              |                  |            |                  |                              |   |
|   |                  | * 10          | - N I        | s I≡ ₹                                | 三三 国                |              | 400 日 1 日 | <b>■</b>   <u>₩</u> • | 🎝 • <u>A</u> • | -                |                  |            |                  |                              |   |
|   | A1               | • fs          | Camisa       | -                                     |                     | -            |           |                       |                |                  |                  |            |                  |                              | - |
| ň | A                | B             | Cidada       | D                                     | E                   | P            | G         | н                     |                | J                | ĸ                | L          | M                | N                            | 0 |
| υ | ata<br>14/1/2004 | Vendedor      | Vitória      | Sudanto                               | Comico              | Quantidade   | D# 25 00  |                       |                |                  |                  |            |                  |                              |   |
|   | 19/7/2001        | Giagla        | Curitika     | Qui                                   | Comico              | 2            | DE 9 00   |                       |                |                  |                  |            |                  |                              |   |
|   | 14/2/2003        | Eernando      | Porto Alea   | Sul                                   | Maia                | 4            | DE 9 00   |                       |                |                  |                  |            |                  |                              |   |
|   | 23/4/2003        | Luie          | Florionóno   | Sul                                   | Gravata             | 3            | P\$ 12 00 |                       |                |                  |                  |            |                  |                              |   |
|   | 1/8/2002         | Luis          | Florianópo   | Sul                                   | Meia                | 18           | R\$ 35.00 |                       |                |                  |                  |            |                  |                              |   |
|   | 6/6/2002         | Luis          | Florianópo   | Sul                                   | Meia                | 16           | R\$ 35.00 |                       |                |                  |                  |            |                  |                              |   |
| 1 | 5/10/2002        | Murilo        | Vitória      | Sudeste                               | Meia                | 3            | R\$ 12.00 |                       |                |                  |                  |            |                  |                              |   |
| Ì | 2/1/2001         | Fernando      | Porto Alea   | Sul                                   | Gravata             | 4            | R\$ 12.00 |                       |                |                  |                  |            |                  |                              |   |
|   | 17/1/2003        | Fernando      | Porto Aleg   | Sul                                   | Camisa              | 1            | R\$ 12.00 |                       |                |                  |                  |            |                  |                              |   |
|   | 23/7/2002        | Gisele        | Curitiba     | Sul                                   | Camisa              | 1 4          | R\$ 8,00  |                       |                |                  |                  |            |                  |                              |   |
|   | 15/10/2002       | Gisele        | Curitiba     | Sul                                   | Gravata             | 4            | R\$ 12.00 |                       |                |                  |                  |            |                  |                              |   |
|   | 7/5/2002         | Gisele        | São Paulo    | Sudeste                               | Meia                | 2            | R\$ 8.00  |                       |                |                  |                  |            |                  |                              |   |
| 1 | 9/11/2002        | Mariana       | São Paulo    | Sudeste                               | Camisa              | 2            | R\$ 12,00 |                       |                |                  |                  |            |                  |                              |   |
|   | 15/10/2002       | Mariana       | São Paulo    | Sudeste                               | Gravata             | 2            | R\$ 8,00  |                       |                |                  |                  |            |                  |                              |   |
|   | 8/7/2003         | Murilo        | Vitória      | Sudeste                               | Gravata             | 1            | R\$ 12,00 |                       |                |                  |                  |            |                  |                              |   |
|   | 15/7/2003        | Mariana       | São Paulo    | Sudeste                               | Meia                | 2            | R\$ 8,00  |                       |                |                  |                  |            |                  |                              |   |
|   | 18/7/2003        | Murilo        | Vitória      | Sudeste                               | Camisa              | 2            | R\$ 12,00 |                       |                |                  |                  |            |                  |                              |   |
|   |                  |               |              |                                       |                     |              |           |                       |                |                  |                  |            |                  |                              |   |
|   |                  |               |              |                                       |                     |              |           |                       |                |                  |                  |            |                  |                              |   |
|   |                  |               |              |                                       |                     |              |           |                       |                |                  |                  |            |                  |                              |   |
|   |                  |               |              |                                       |                     |              |           |                       | Annihila       |                  |                  |            | ale and a second | al vi                        | 1 |
|   |                  |               |              |                                       |                     |              |           |                       | Assistence     | de Tabela Dina   | mica e Grafic    | o Dinamico | etapa 2          | de s I A                     |   |
|   |                  |               |              |                                       |                     |              |           |                       | Onde estão o   | os dados que voc | ê deseja usar?   |            |                  |                              |   |
|   |                  |               |              |                                       |                     |              |           |                       | Intervalo:     | \$A\$1:\$G\$18   |                  |            |                  | yocurar                      |   |
|   |                  |               |              |                                       |                     |              |           |                       |                |                  |                  |            |                  |                              |   |
|   |                  |               |              |                                       |                     |              |           |                       |                | Cancelar         | < <u>V</u> oltar | Avançar    | >                | Concluir                     |   |
|   |                  |               |              |                                       |                     |              |           |                       |                |                  |                  |            |                  |                              | l |
|   |                  |               |              |                                       |                     |              |           |                       |                |                  |                  |            |                  |                              |   |
|   |                  |               |              |                                       |                     |              |           |                       |                |                  |                  |            |                  |                              |   |
|   |                  |               |              |                                       |                     |              |           |                       |                |                  |                  |            |                  |                              |   |
|   |                  |               |              |                                       |                     |              |           |                       |                |                  |                  |            |                  |                              |   |
|   |                  |               |              |                                       |                     |              |           |                       |                |                  |                  |            |                  |                              |   |
|   |                  |               |              |                                       |                     |              |           |                       |                |                  |                  |            |                  |                              |   |
| r | N NI / Plan      | 10 / Planii / | Plan12 / Pla | an13 / Plan                           | 14 / Plan15         | Plan16       |           |                       |                | •                |                  |            |                  | and the second second second |   |

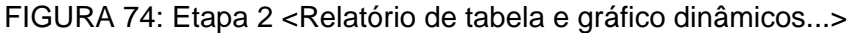

Na etapa 2, do <Assistente de Tabela Dinâmica e Gráfico Dinâmico>, vamos clicar na opção <Na planilha existente>, selecionar a célula I3 e clicar no botão <Concluir>:

| )<br>) | Arquivo Ec | fitar Exibir | Inserir Ec | rmatar Fe | erramentas<br>🔁 • 🛷   🗳 | Dados Janela | Ajuda Ade<br>$\Sigma = \frac{1}{2} \downarrow \frac{7}{4}$ | be PDF                                                                                                    | 🖇 100% 🕞 🥹            | F          |                   |                   | Digite uma   | pergunta     | * -      |
|--------|------------|--------------|------------|-----------|-------------------------|--------------|------------------------------------------------------------|----------------------------------------------------------------------------------------------------|-----------------------|------------|-------------------|-------------------|--------------|--------------|----------|
| ridi   | 13         |              | Camica     | 2         |                         | -3 % 000 ,60 | ( 4,0   3P− 3                                              | P 1 00 *                                                                                                    | · · · · · ·           |            |                   |                   |              |              |          |
| T      | Δ          | P JA         | Carrisa    | D         | E State                 | F            | G                                                          | н                                                                                                    |                       | 1          | K                 |                   | M            | N            | 0        |
| 1      | Data       | Vendedor     | Cidade     | Região    | Produto                 | Quantidade   | Preco                                                      |                                                                                                    |                       |            | - R               | -                 | 111          |              | ~        |
| ľ      | 14/1/2001  | Murilo       | Vitória    | Sudeste   | Camisa                  | 18           | R\$ 35.00                                                  |                                                                                                    |                       |            |                   |                   |              |              |          |
| t      | 18/7/2003  | Gisele       | Curitiba   | Sul       | Camisa                  | 2            | R\$ 8.00                                                   |                                                                                                    |                       |            |                   |                   |              |              |          |
| t      | 14/2/2003  | Fernando     | Porto Aleg | Sul       | Meia                    | 4            | R\$ 8.00                                                   |                                                                                                    |                       |            |                   |                   |              |              |          |
| t      | 23/4/2002  | Luis         | Florianópo | Sul       | Gravata                 | 3            | R\$ 12.00                                                  |                                                                                                    |                       |            |                   |                   |              |              |          |
| ŀ      | 1/8/2003   | Luis         | Florianópo | Sul       | Meia                    | 18           | R\$ 35.00                                                  |                                                                                                    |                       |            |                   |                   |              |              |          |
|        | 6/6/2002   | Luis         | Florianópo | Sul       | Meia                    | 16           | R\$ 35,00                                                  |                                                                                                    |                       |            |                   |                   |              |              |          |
|        | 15/10/2002 | Murilo       | Vitória    | Sudeste   | Meia                    | 3            | R\$ 12.00                                                  |                                                                                                    |                       |            |                   |                   |              |              |          |
|        | 2/1/2001   | Fernando     | Porto Aleg | Sul       | Gravata                 | 4            | R\$ 12.00                                                  |                                                                                                    |                       |            |                   |                   |              |              |          |
|        | 17/1/2003  | Fernando     | Porto Aleg | Sul       | Camisa                  | 1            | R\$ 12.00                                                  |                                                                                                    |                       |            |                   |                   |              |              |          |
|        | 23/7/2002  | Gisele       | Curitiba   | Sul       | Camisa                  | 4            | R\$ 8.00                                                   |                                                                                                    |                       |            |                   |                   |              |              |          |
|        | 15/10/2002 | Gisele       | Curitiba   | Sul       | Gravata                 | 4            | R\$ 12.00                                                  |                                                                                                    |                       |            |                   |                   |              |              |          |
|        | 7/5/2002   | Gisele       | São Paulo  | Sudeste   | Meia                    | 2            | R\$ 8.00                                                   |                                                                                                    |                       |            |                   |                   |              |              |          |
|        | 19/11/2002 | Mariana      | São Paulo  | Sudeste   | Camisa                  | 2            | R\$ 12.00                                                  |                                                                                                    |                       |            |                   |                   |              |              |          |
|        | 15/10/2002 | Mariana      | São Paulo  | Sudeste   | Gravata                 | 2            | R\$ 8.00                                                   |                                                                                                    |                       |            |                   |                   |              |              |          |
|        | 8/7/2003   | Murilo       | Vitória    | Sudeste   | Gravata                 | 1            | R\$ 12.00                                                  |                                                                                                    |                       |            |                   |                   |              |              |          |
|        | 15/7/2003  | Mariana      | São Paulo  | Sudeste   | Meia                    | 2            | R\$ 8.00                                                   |                                                                                                    |                       |            |                   |                   |              |              |          |
|        | 18/7/2003  | Murilo       | Vitória    | Sudeste   | Camisa                  | 2            | R\$ 12.00                                                  |                                                                                                    |                       |            |                   |                   |              |              |          |
|        |            |              |            |           |                         | _            |                                                            | Assisten                                                                                                    | te de Tabela Din      | âmica e Gr | áfico Dinâmico    | o - etapa 3 d     | e 3          |              | ?        |
|        |            |              |            |           |                         |              |                                                            | -                                                                                                    |                       | -          |                   |                   |              |              |          |
|        |            |              |            |           |                         |              |                                                            |                                                                                                    |                       |            |                   |                   |              |              |          |
|        |            |              |            |           |                         |              |                                                            |                                                                                                    |                       |            |                   |                   |              |              |          |
|        |            |              |            |           |                         |              |                                                            |                                                                                                    |                       | Ondes      | você deseta colo  | tar o relatório - | de tabela du | nâmica?      |          |
|        |            |              |            |           | 1                       |              |                                                            |                                                                                                    |                       | Critico I  |                   | car o relacióno.  | do cabola an |              |          |
|        |            |              |            |           |                         |              |                                                            |                                                                                                    |                       |            | C Na nova pla     | niha              |              |              |          |
|        |            |              |            |           |                         |              |                                                            |                                                                                                    |                       |            | • Na planiha e    | existente         |              |              |          |
|        |            |              |            |           |                         |              |                                                            |                                                                                                    |                       |            | Plant             | 6!\$1\$3          | ₹.           |              |          |
|        |            |              |            |           |                         |              |                                                            |                                                                                                    |                       |            | 1.1411            |                   |              |              |          |
|        |            |              |            |           |                         |              |                                                            | In the second second se | Recommendation of the | Clique     | em 'Concluir' par | a criar seu rela  | tório de tab | ela dinâmica |          |
|        |            |              |            |           |                         |              |                                                            |                                                                                                    |                       |            |                   |                   |              |              |          |
|        |            |              |            |           |                         |              |                                                            |                                                                                                    | Layout                | Qpções     | Cancelar          | < ¥oltar          | Avan         | içar >       | Concluir |
|        |            |              |            |           |                         |              |                                                            | -                                                                                                    |                       |            |                   |                   |              |              |          |
|        |            |              |            |           |                         |              |                                                            |                                                                                                    |                       |            |                   |                   |              |              |          |
|        |            |              |            |           |                         |              |                                                            |                                                                                                    |                       |            |                   |                   |              |              |          |
|        |            |              |            |           | -                       |              |                                                            |                                                                                                    |                       |            |                   |                   |              |              |          |

FIGURA 75: Etapa 3 < Relatório de tabela e gráfico dinâmicos...>

Após ter clicado em <Concluir> a ferramenta mostra uma <Lista de campos da tabela dinâmica>, contendo todos os rótulos de dados da planilha (células A1:G1), bem como uma área, delimitada por bordas na cor azul, onde a tabela dinâmica será apresentada, conforme a Figura 76, a seguir:

|      | licrosoft Exce | el - apostilaE       | xemplos     |             |                         |                    |                    |         |                |                              |
|------|----------------|----------------------|-------------|-------------|-------------------------|--------------------|--------------------|---------|----------------|------------------------------|
| 1    | Arquivo Ed     | itar E <u>x</u> ibir | Inserir Ed  | ormatar Fe  | rramentas               | Dados Janela       | Ajuda Add          | be PDF  |                | Digite uma pergunta 🔹 🕳 🗗 🗙  |
| in   |                | ALAR                 | 1 29 13     | X Ga 🛛      | 3 1                     |                    | Σ - 41 Z.          | 1 10 45 | 100% - 🝘       |                              |
| 1 44 | -1             | - 10                 |             |             |                         |                    |                    | 1.03    | A              |                              |
| ; AD | 10             | • 10                 | * N I       | 5 = 3       | s -= 23                 |                    | 0 4,0 1 <b>P</b> 5 |         |                |                              |
| _    | 13             | ▼ <i>fx</i>          | 0           | 0           | 5                       | F                  | 0                  | 11      | 1              |                              |
|      | A              | B                    | Cidada      | Deniñe      | Draduta                 | P                  | Brees              | н       | and the second | JKLM NU                      |
| 12   | 14/1/2001      | Murile               | Vitária     | Sudacto     | Camica                  | Quantidade         | D\$ 35.00          |         |                | Soite campos de pagina aqui  |
| 2    | 18/7/2001      | Gieolo               | Curitiba    | Sul         | Camica                  | 2                  | D\$ 8.00           |         |                | Solte compos de coluna aqui  |
| 1    | 14/2/2003      | Fernando             | Porto Alen  | Sul         | Moio                    | 4                  | R\$ 8,00           |         |                | Conte campos de coluna aldi  |
| 5    | 23/4/2002      | Luie                 | Florianóno  | Sul         | Nicha da a              |                    | n dia Fraia T      | *       | Ś              |                              |
| 6    | 1/8/2003       | Luis                 | Florianópo  | Sul         | Lista de c              | ampos da cabe      | a dinamic +        | ^       | 글              |                              |
| 7    | 6/6/2002       | Luis                 | Florianópo  | Sul         | Arraste ite<br>dinâmica | ns para o relatori | o de tabela        |         | ő              |                              |
| 8    | 15/10/2002     | Murilo               | Vitória     | Sudeste     |                         |                    |                    | _       | 87             |                              |
| 9    | 2/1/2001       | Fernando             | Porto Aleg  | Sul         |                         | ata                |                    |         | ğ              |                              |
| 10   | 17/1/2003      | Fernando             | Porto Aleg  | Sul         | - E V                   | endedor            |                    |         | SC             | Solte itens de dados adui    |
| 11   | 23/7/2002      | Gisele               | Curitiba    | Sul         | -80                     | dade               |                    |         | de             |                              |
| 12   | 15/10/2002     | Gisele               | Curitiba    | Sul         |                         | ecião              |                    |         | <u> </u>       |                              |
| 13   | 7/5/2002       | Gisele               | São Paulo   | Sudeste     |                         | oduto.             |                    |         | an a           |                              |
| 14   | 19/11/2002     | Mariana              | São Paulo   | Sudeste     |                         | oduco              |                    |         | 0              |                              |
| 15   | 15/10/2002     | Mariana              | São Paulo   | Sudeste     | 1 - 1 0                 | uantidade          |                    |         | ē              |                              |
| 16   | 8/7/2003       | Murilo               | Vitória     | Sudeste     | - E Pr                  | eço                |                    |         | =,             |                              |
| 17   | 15/7/2003      | Mariana              | São Paulo   | Sudeste     |                         |                    |                    |         |                |                              |
| 18   | 18/7/2003      | Munio                | Vitória     | Sudeste     |                         |                    |                    |         | Tabela         | la dinâmica 🔹 🛪              |
| 19   |                |                      |             |             |                         |                    |                    |         | Tabela         | dinâmica - 🥕 🌆 😑 💷 🕴 📰 📟 🕒 📰 |
| 20   |                |                      |             |             | -                       |                    |                    |         | Tecore         |                              |
| 21   |                |                      |             |             | Adiciona                | ra Áreadelin       | ha                 | -       |                |                              |
| 22   |                |                      |             |             | -                       | _                  |                    |         |                |                              |
| 24   |                |                      |             |             | 1                       | -                  |                    |         |                |                              |
| 14 4 | ► N / Plant    | 0 / Plan11 /         | Plan12 / Pl | an13 / Plan | 14 / Plan15             | Plan16             |                    |         | •              |                              |
| Pron | to             |                      |             |             |                         |                    |                    |         |                | NÚM //.                      |

#### FIGURA 76: Montagem da Tabela Dinâmica

Vamos arrastar os seguintes campos da caixa <Lista de campos da tabela dinâmica>:

- Campo <Vendedor> para a célula I1, onde está escrito <Solte campos de página aqui>.
- Campo <Produto> para a célula I4, onde está escrito <Solte campos de linha aqui>.
- Campo <Região> para a célula J3, onde está escrito <Solte campos de coluna aqui>.
- Campo <Quantidade> para a célula J4, onde está escrito <Solte itens de dados aqui>.

Feito isto, feche as caixas <Lista de campos da tabela dinâmica> e <Tabela dinâmica>. O resultado é mostrado na Figura 77:

|      | Microsoft Excel - apostilaExemplos |                      |                        |                    |             |               |           |        |                    |          |             |             |     |  |
|------|------------------------------------|----------------------|------------------------|--------------------|-------------|---------------|-----------|--------|--------------------|----------|-------------|-------------|-----|--|
| -    | <u>Arquivo</u> <u>E</u> d          | itar E <u>x</u> ibir | Inserir Eo             | rmatar Fe          | erramentas  | Dados Janela  | Ajuda Ado | be PDF |                    | Digite   | uma pergunt | a • _ :     | 5 × |  |
|      |                                    |                      | 1 49 13                | X 🗈 🛙              | 🐧 • 🥑 🖉     | - C+ - Q      | Σ - 41 Z  | 1 1 44 | 100% - 🕜 📕         |          |             |             |     |  |
| - 04 | -                                  | - 10                 | NT                     |                    |             | 500 B/ 000 T/ |           |        |                    |          |             |             |     |  |
| An   |                                    | • 10                 | · N I                  | 2 = 3              |             |               | 0 50 17 1 |        | ····               |          |             |             |     |  |
| -    | L3                                 | ▼ fx                 | Soma de                | Quantidad          | e<br>–      | -             | -         |        |                    |          | 14          |             |     |  |
| -    | A                                  | B                    | C                      | D                  | E           | F             | G         | Н      | Mandadas           | J        | K           | L           | -   |  |
| 1    | Data                               | Vendedor             | Cidade                 | Regiao             | Produto     | Quantidade    | Preço     |        | Vendedor           | (ludo) 💌 |             |             |     |  |
| 2    | 14/1/2001                          | Cinala               | Vitoria                | Sudeste            | Camisa      | 18            | R\$ 35,00 |        | Cana da Ouantidada |          |             |             |     |  |
| 3    | 14/2003                            | Gisele               | Curitiba<br>Derte Alea | Sul                | Camisa      | 2             | R\$ 0,00  |        | Soma de Quantidade | Regiat V | Sul         | Total garal |     |  |
| 4    | 22/4/2002                          | r emando             | Fonto Aleg             | Sul                | Groupto     | 4             | R\$ 0,00  |        | Comico             | Sudeste  | -Sul<br>7   | 10tal geral |     |  |
| 6    | 1/8/2002                           | Luis                 | Florianópo             | Sul                | Moio        | 19            | R\$ 12,00 |        | Gravata            | 22       | 11          | 23          |     |  |
| 7    | 6/6/2003                           | Luis                 | Florianópo             | Sul                | Meia        | 16            | P\$ 35,00 |        | Maia               | 7        | 39          | 45          |     |  |
| 8    | 15/10/2002                         | Murilo               | Vitória                | Sudaeta            | Meia        | 3             | P\$ 12.00 |        | Total garal        | 32       | 56          | 45          |     |  |
| q    | 2/1/2001                           | Fernando             | Porto Aler             | Sul                | Gravata     | 4             | R\$ 12,00 |        | rotal gerai        | 52       |             | 00          |     |  |
| 10   | 17/1/2003                          | Fernando             | Porto Aleg             | Sul                | Camica      | 1             | R\$ 12,00 |        |                    |          |             |             |     |  |
| 11   | 23/7/2002                          | Gisele               | Curitiha               | Sul                | Camisa      | 4             | R\$ 8 00  |        |                    |          |             |             | - 8 |  |
| 12   | 15/10/2002                         | Gisele               | Curitiba               | Sul                | Gravata     | 4             | R\$ 12.00 |        |                    |          |             |             |     |  |
| 13   | 7/5/2002                           | Gisele               | São Paulo              | Sudeste            | Meia        | 2             | R\$ 8.00  |        |                    |          |             |             |     |  |
| 14   | 19/11/2002                         | Mariana              | São Paulo              | Sudeste            | Camisa      | 2             | R\$ 12.00 |        |                    |          |             |             | -8  |  |
| 15   | 15/10/2002                         | Mariana              | São Paulo              | Sudeste            | Gravata     | 2             | R\$ 8,00  |        |                    |          |             |             | -   |  |
| 16   | 8/7/2003                           | Murilo               | Vitória                | Sudeste            | Gravata     | 1             | R\$ 12,00 |        |                    |          |             |             |     |  |
| 17   | 15/7/2003                          | Mariana              | São Paulo              | Sudeste            | Meia        | 2             | R\$ 8,00  |        |                    |          |             |             |     |  |
| 18   | 18/7/2003                          | Murilo               | Vitória                | Sudeste            | Camisa      | 2             | R\$ 12,00 |        |                    |          |             |             |     |  |
| 10   | h h / Diret                        | 0 / 00011 /          | Diret2 / Di            | na12 / Dian        | 14 Dise1E   | Plan16        |           |        |                    |          |             |             | - I |  |
| In . | P PIX Plani                        |                      | Plant 2 / Pla          | anto <u>A</u> Plan | 14 X Plants | Velanto       |           | 1.     | 1                  |          |             |             |     |  |
| Pron | to                                 |                      |                        |                    |             |               |           | 0.000  |                    |          | NU          | M           | 11. |  |

FIGURA 77: Tabela Dinâmica

A Figura 77 mostra o cruzamento de todos os dados ("Vendedor", "Produto" e "Região"). Caso você desejar obter os dados somente do vendedor "Gisele", por exemplo, basta clicar na seta da célula J1 e selecionar este vendedor e clicar no botão <Ok>, conforme mostrado a seguir:

|       | licrosoft Exce    | el - apostilaE        | xemplos     |             |             |                              |                                                             |        |                                                                                                    |            |            |       | _0×   | 1  |
|-------|-------------------|-----------------------|-------------|-------------|-------------|------------------------------|-------------------------------------------------------------|--------|----------------------------------------------------------------------------------------------------|------------|------------|-------|-------|----|
|       | <u>Arquivo</u> Ed | litar E <u>x</u> ibir | Inserir Eo  | rmatar Fe   | erramentas  | <u>D</u> ados <u>J</u> anela | Ajuda Ado                                                   | be PDF |                                                                                                    | Digite um  | a pergunta | -     | - 8 × | ¢  |
| ID    |                   |                       | 1 1 29 11   | X 🗈 🛙       | 🥑 🖻         | - @ - 0.                     | $\Sigma = \frac{1}{2} \begin{bmatrix} z \\ z \end{bmatrix}$ | 1 🛍 🦧  | 100% - 🔞 📕                                                                                                    |            |            |       |       |    |
| -     |                   |                       |             |             |             |                              |                                                             |        |                                                                                                    |            |            |       |       |    |
| : leu | 3                 | + 10                  | Y N I       | 5 = 3       |             |                              | ō 🐝ō   🎫 🗄                                                  | • • •  | 💁 • 📥 • 👳                                                                                                    |            |            |       |       |    |
| _     | 13                | ▼ fx                  | Soma de     | Quantidad   | e           | _                            | -                                                           |        |                                                                                                    |            |            |       |       | _  |
|       | A                 | B                     | C           | D           | E           | F                            | G                                                           | Н      |                                                                                                    | J          | K          | L     | -     |    |
| 1     | Data              | Vendedor              | Cidade      | Região      | Produto     | Quantidade                   | Preço                                                       |        | Vendedor                                                                                                    | IrTudo) 🔽  |            |       |       | 1  |
| 2     | 14/1/2001         | Murilo                | Vitória     | Sudeste     | Camisa      | 18                           | R\$ 35,00                                                   |        |                                                                                                    | (Tudo)     |            |       | 1     | 4  |
| 3     | 18/7/2003         | Gisele                | Curitiba    | Sul         | Camisa      | 2                            | R\$ 8,00                                                    |        | Soma de Quantidade                                                                                             | - Fernando |            |       |       | 1  |
| 4     | 14/2/2003         | Fernando              | Porto Aleg  | Sul         | Meia        | 4                            | R\$ 8,00                                                    |        | Produto -                                                                                                    | Gisele     |            |       |       | 4  |
| 5     | 23/4/2002         | Luis                  | Florianópo  | Sul         | Gravata     | 3                            | R\$ 12,00                                                   |        | Camisa                                                                                                    | Luis       |            |       |       | 4  |
| 6     | 1/8/2003          | Luis                  | Florianópo  | Sul         | Meia        | 18                           | R\$ 35,00                                                   |        | Gravata                                                                                                    | Mariana    |            |       |       | 1  |
| 7     | 6/6/2002          | Luis                  | Florianópo  | Sul         | Meia        | 16                           | R\$ 35,00                                                   |        | Meia                                                                                                    | Murilo     |            |       |       | 1  |
| 8     | 15/10/2002        | Murilo                | Vitória     | Sudeste     | Meia        | 3                            | R\$ 12,00                                                   |        | Total geral                                                                                                    |            |            |       |       |    |
| 9     | 2/1/2001          | Fernando              | Porto Aleg  | Sul         | Gravata     | 4                            | R\$ 12,00                                                   |        |                                                                                                    |            |            |       |       | 1  |
| 10    | 17/1/2003         | Fernando              | Porto Aleg  | Sul         | Camisa      | 1                            | R\$ 12,00                                                   |        |                                                                                                    |            |            |       |       | 4  |
| 11    | 23/7/2002         | Gisele                | Curitiba    | Sul         | Camisa      | 4                            | R\$ 8,00                                                    |        |                                                                                                    |            |            |       |       | 1  |
| 12    | 15/10/2002        | Gisele                | Curitiba    | Sul         | Gravata     | 4                            | R\$ 12,00                                                   |        |                                                                                                    |            |            |       |       |    |
| 13    | 7/5/2002          | Gisele                | São Paulo   | Sudeste     | Meia        | 2                            | R\$ 8,00                                                    |        |                                                                                                    | OK         | Can        | celar |       | 1  |
| 14    | 19/11/2002        | Mariana               | São Paulo   | Sudeste     | Camisa      | 2                            | R\$ 12,00                                                   |        |                                                                                                    |            |            |       | 1     | 1  |
| 15    | 15/10/2002        | Mariana               | São Paulo   | Sudeste     | Gravata     | 2                            | R\$ 8,00                                                    |        |                                                                                                    |            |            |       |       | 1  |
| 16    | 8/7/2003          | Murilo                | Vitória     | Sudeste     | Gravata     | 1                            | R\$ 12,00                                                   |        |                                                                                                    |            |            |       |       |    |
| 17    | 15/7/2003         | Mariana               | São Paulo   | Sudeste     | Meia        | 2                            | R\$ 8,00                                                    |        |                                                                                                    |            |            |       |       |    |
| 18    | 18/7/2003         | Murilo                | Vitória     | Sudeste     | Camisa      | 2                            | R\$ 12,00                                                   |        |                                                                                                    |            |            |       |       | 4  |
| 10    |                   |                       | Dianto / N  | -12 / 0     | 14 / 51     | Directo (                    |                                                             | 1.     |                                                                                                    |            |            |       |       | 1  |
| lia a | FIX Plan1         |                       | Man12 / Pla | anis ( Plan | 14 / Plan15 | VPIan16                      |                                                             | T.     |                                                                                                    |            |            |       | •     |    |
| Pron  | to                |                       |             |             |             |                              |                                                             |        | a the second second second second second second second second second second second second second second second |            | NÚM        |       |       | 1. |

FIGURA 78: Selecionando vendedor

A mesma operação pode ser feita com "Produtos" e "Região". Além disto, é possível gerar um gráfico a partir dos dados selecionados para fazer parte da <Tabela Dinâmica>. Para isto, basta clicar com o botão direito em qualquer célula da <Tabela Dinâmica> e selecionar a opção <Gráfico Dinâmico>, conforme mostrado a seguir:

|     | FIGURA 79: Acessando < Gráfico Dinâmico> |
|-----|------------------------------------------|
| los |                                          |

|      | licrosoft Exce    | el - apostilaE | xemplos     | Sec. Sec.   | and the second |              |             |        |              |                     |              |               |       |       |     | ×    |
|------|-------------------|----------------|-------------|-------------|----------------|--------------|-------------|--------|--------------|---------------------|--------------|---------------|-------|-------|-----|------|
| 1    | Arquivo Ec        | litar Exibir   | Inserir Ed  | ormatar Fe  | erramentas     | Dados Janela | Ajuda Ado   | be PDF |              |                     | Di           | gite uma pero | junta | -     | - 6 | ×    |
| En   | 🗃 🖬 🖪             | ALAR           |             |             | <b></b>        | 7 - 12 - 18  | Σ - 41 Z    |        | 100%         | - 🔞 📕               |              |               |       |       |     |      |
| 1 44 |                   |                |             |             |                | 100 N/ 444 P | 0.00        |        | A~           |                     |              |               |       |       |     |      |
| An   | al                | - 10           | - N 1       | 5 = 3       |                |              | 0 4,0 1 1 2 |        | <b>N</b> - 4 | <u> </u>            |              |               |       |       |     |      |
| _    | 15                | • fx           | Camisa      | -           | -              | -            | -           |        | -            |                     |              | 14            |       |       |     | -    |
| 1    | A                 | B              | C           | D           | E              | F            | G           | н      | Manda        | - I                 | J            | K             | L     |       | N   | 1    |
| 1    | Data<br>14/4/2001 | Vendedor       | Cidade      | Regiao      | Produto        | Quantidade   | Preço       |        | Vende        | dor                 | (ludo) 💌     |               |       |       |     | - 23 |
| 2    | 19/7/2001         | Ciccle         | Curitika    | Sudeste     | Camisa         | 18           | R\$ 35,00   |        | Como         | de Ouentidada       | Denião -     |               |       |       |     | -8   |
| 3    | 14/2/2003         | Formanda       | Dorto Alea  | Sul         | Maia           | 2            | R\$ 0,00    |        | Drodu        | te Guantidade       | Regiau V     | Sul           | Total | aoral |     |      |
| 4    | 23/4/2002         | Luic           | Florionáno  | Sul         | Gravata        | 4            | D& 12.00    |        | Centi        | •                   | Suueste      | 30I<br>7      | TULAI | Jerar |     | -    |
| 6    | 1/8/2002          | Luis           | Florianópo  | Sul         | Meia           | 18           | R\$ 35.00   |        | 6 😭          | Eormatar células    |              |               |       | 14    |     | - 8  |
| 7    | 6/6/2002          | Luis           | Florianópo  | Sul         | Meia           | 16           | R\$ 35.00   |        | MU           | Gráfico dipâmico    |              |               | 1000  | 45    |     | -8   |
| 8    | 15/10/2002        | Murilo         | Vitória     | Sudeste     | Meia           | 3            | R\$ 12.00   |        | T            | grance analisee     | 1            |               |       | 88    |     | - 1  |
| 9    | 2/1/2001          | Fernando       | Porto Aleg  | Sul         | Gravata        | 4            | R\$ 12.00   |        | - <u>6</u> 2 | Assistente de Tab   | ela Dinămica |               |       |       |     |      |
| 10   | 17/1/2003         | Fernando       | Porto Alea  | Sul         | Camisa         | 1            | R\$ 12.00   |        | 1            | Atualizar Dados     |              |               |       |       |     |      |
| 11   | 23/7/2002         | Gisele         | Curitiba    | Sul         | Camisa         | 4            | R\$ 8,00    |        |              | Ocultar             |              |               |       |       |     |      |
| 12   | 15/10/2002        | Gisele         | Curitiba    | Sul         | Gravata        | 4            | R\$ 12,00   |        |              | <u>-</u>            |              |               |       |       |     |      |
| 13   | 7/5/2002          | Gisele         | São Paulo   | Sudeste     | Meia           | 2            | R\$ 8,00    |        |              | Selecionar          |              |               | •     |       |     |      |
| 14   | 19/11/2002        | Mariana        | São Paulo   | Sudeste     | Camisa         | 2            | R\$ 12,00   |        |              | Agrupar e mostrar   | detalhes     |               | ,     |       |     |      |
| 15   | 15/10/2002        | Mariana        | São Paulo   | Sudeste     | Gravata        | 2            | R\$ 8,00    |        |              | Ordem               |              |               |       |       |     |      |
| 16   | 8/7/2003          | Murilo         | Vitória     | Sudeste     | Gravata        | 1            | R\$ 12,00   |        |              | 012011              |              |               |       |       |     |      |
| 17   | 15/7/2003         | Mariana        | São Paulo   | Sudeste     | Meia           | 2            | R\$ 8,00    |        | 2            | Configurações de    | campo        |               |       |       |     | _    |
| 18   | 18/7/2003         | Murilo         | Vitória     | Sudeste     | Camisa         | 2            | R\$ 12,00   |        |              | Opções de tabela.   |              |               |       |       |     | _    |
| 19   |                   |                |             |             |                |              |             |        |              | Mostrar barra de f  | erramentas   | Tabela dinâm  | ica'  |       |     |      |
| 20   |                   |                |             |             |                |              |             |        | -            | Marken Rekarda an   |              |               |       |       |     |      |
| 21   |                   |                |             |             |                |              |             |        |              | mostrar jista de ca | mpos         |               |       |       |     |      |
| 22   | E EL Plant        | 0 / Plant1 /   | Plan12 / Pl | ant3 / Plan | 14 / Plan15    | Plan16       |             |        | 4            |                     |              |               |       |       |     | 1È   |
| Pron | to                | N A HANTI A    | THE ATT     | and A han   |                | A. Marris /  |             |        |              |                     |              |               | NÚM   |       |     |      |

Automaticamente é criada uma nova planilha <Gráf1> com os valores apresentados na forma gráfica, conforme Figura 80:

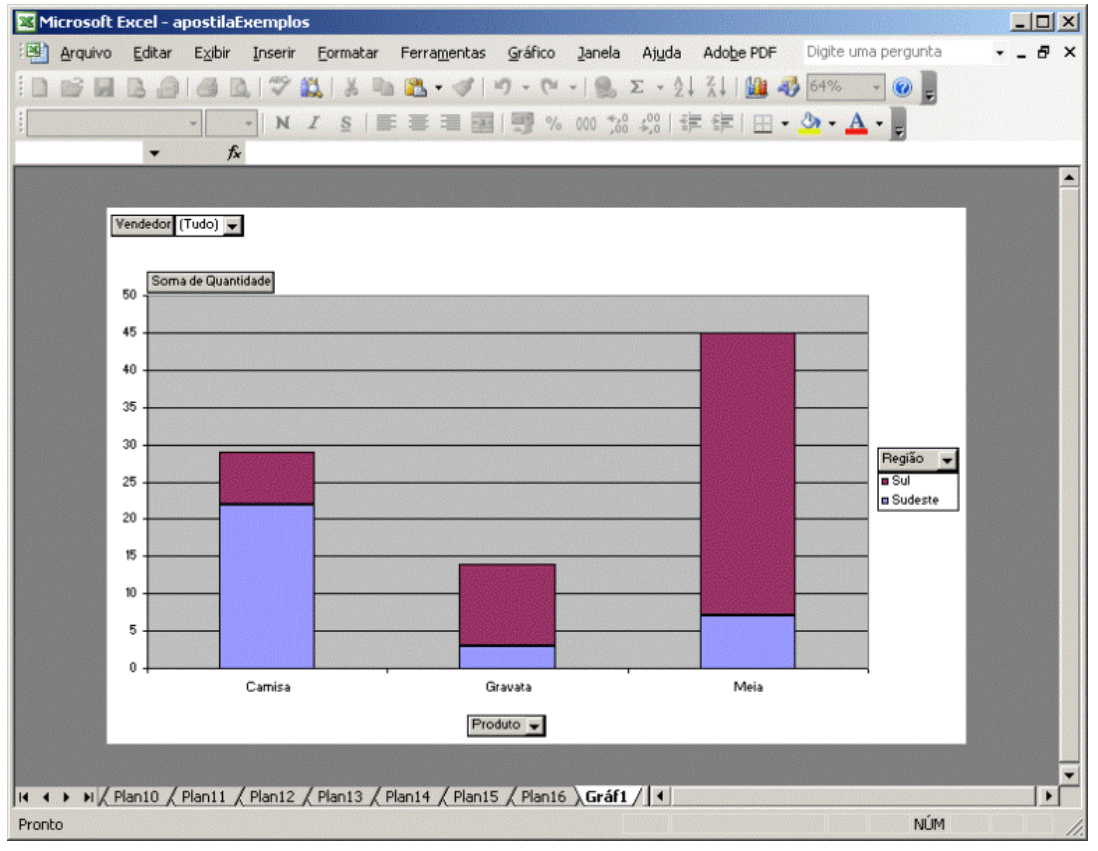

FIGURA 80: Gráfico Dinâmico

Da mesma forma que na <Tabela Dinâmica>, basta selecionar os dados a serem exibidos, clicando nas setas ao lado dos campos "Vendedor", "Região" ou "Produto".

## 7.4 Validação

Ainda que não seja utilizado diretamente no processo de tomada de decisão, o recursos de <Validação> pode tornar suas planilhas mais profissionalizadas, diminuindo a possibilidade de entrada errada de dados.

O exemplo de <Validação> é muito simples. Crie uma nova planilha conforme mostrado na Figura 81, a seguir:

| 🔀 Microsoft Excel - apostilaExemplos                                                             | - O ×     |
|--------------------------------------------------------------------------------------------------|-----------|
| Arquivo Editar Exibir Inserir Eormatar Ferramentas Dados Janela Ajuda Adobe PDF Digite uma pergu | nta 🗸 🗗 🗙 |
| 🗄 🚅 🛃 💪 🗐 🍜 🐧 🛠 🖏 🖌 🔤 🎘 • 🖋 🔊 • (° - ) 🧕 Σ • ½↓ ¾↓ 🛄 🦓 100% - 🥘                                  |           |
| Arial • 10 • N I S 臣 吾 君 强 劈 % 000 ‰ 综 岸 律 田 • 🎠 • 🗛 • 📘                                         |           |
| B2 ▼ fx                                                                                          |           |
| A B C D E F G H I                                                                                | JK        |
| 1 Nome                                                                                           | _         |
| 2 Sexo                                                                                           |           |
| 3 Data Nascimento                                                                                |           |
| 4 Salário                                                                                        |           |
| 5                                                                                                |           |
| 6                                                                                                |           |
| 7                                                                                                |           |
| 8                                                                                                |           |
| 9                                                                                                |           |
| 10                                                                                               |           |
| 11                                                                                               |           |
| 12                                                                                               |           |
| 13                                                                                               | -         |
| I → ▶I / Plan11 / Plan12 / Plan13 / Plan14 / Plan15 / Plan16 / Gráf1 >Plan17 / I ↓               |           |
| Pronto                                                                                           | IÚM //.   |

FIGURA 81: Planilha para validação de dados

Acesse o menu <Dados>, opção <Validação...>:

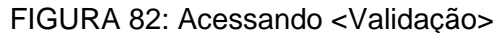

| Microsoft Excel - apostilaExemplos                 |                                                  | - O X |
|----------------------------------------------------|--------------------------------------------------|-------|
| Arquivo Editar Exibir Inserir Eormatar Ferramentas | Dados Janela Ajuda Adobe PDF Digite uma pergunta | 8×    |
| 🗄 🗋 📴 📮 🚔 🛃 🗳 🖏 🐇 🖬 🕰 • 🟈 🛙                        | Ž↓ Classificar 🔹 🕐 💂                             |       |
| Arial • 10 • N I S                                 | Eltrar +                                         |       |
| B2 <b>▼</b> fx                                     | Subtotais                                        |       |
| A B C D                                            | Validação                                        | K     |
| 1 Nome                                             |                                                  |       |
| 2 Sexo                                             | Texto para colunas                               |       |
| 4 Salário                                          | Oroanizar estrutura de tónicos                   |       |
| 5                                                  | Palabória de babala o avólico de Cericos         |       |
| 6                                                  |                                                  |       |
| 7                                                  | Importar dados externos                          |       |
| 9                                                  | Lista 🕨 🚽                                        |       |
| 10                                                 | XML •                                            |       |
| 11                                                 | 1 Atualizar Dados                                |       |
| 12                                                 | - ×                                              |       |
|                                                    |                                                  |       |
|                                                    | i6 / Gráf1 <b>}Plan17</b> / ] ◀ ]                |       |
| Pronto                                             | NUM                                              | 11.   |

Para o campo "Sexo" (célula B2), vamos validá-lo de forma que quem for preenchê-lo só poderá escolher valores "Masculino" e "Feminino" de uma lista. Desta forma, na guia <Configurações>, na opção <Permitir>, selecione <Lista>, e no campo <Fonte>, digite <Masculino; Feminino> conforme mostrado na Figura 83:

|                                    | le el al cel el al de le el gere                                  |                  |
|------------------------------------|-------------------------------------------------------------------|------------------|
| Microsoft Excel - apostilaExemplos |                                                                   | <u>-0×</u>       |
| 🗐 Arquivo Editar Exibir Inserir    | Eormatar Ferramentas Dados Janela Ajuda Adobe PDF Digite uma pe   | rgunta 🔹 🗕 🗗 🗙   |
| DERBAIAN                           | 🕽   👗 🚵 🕰 • 🛷   🤊 • (° •   🎭 Σ • ½↓ 🐰   🛄 🛷 100%                  | 0                |
| Arial + 10 + N                     | て 🗴 📄 葦 葦 🎆 👹 % 🐽 🎎 👯 津 📳 • 🔕 • 🗛 •                               |                  |
| B2 - fx                            |                                                                   |                  |
| AB                                 | C D E F G H I                                                     | J k <del>.</del> |
| 1 Nome                             | Validação de dados                                                | <u> </u>         |
| 3 Data Nascimento                  | Configuraçãos   Managara de estanda   Alesta de avec              |                  |
| 4 Salário                          | Coningurações   Mensagem de entrada   Alerca de erro              |                  |
| 5                                  | Critério de validação                                             |                  |
| 6                                  | Permitir:                                                         |                  |
| 7                                  | Lista 🔻 🔽 Ignorar em branco                                       |                  |
| 8                                  | Dados: Venu suspenso na célula                                    |                  |
| 9                                  | antra y                                                           |                  |
| 10                                 |                                                                   |                  |
| 11                                 | Eonte:                                                            |                  |
| 13                                 | Masculino;Feminino                                                |                  |
| 14                                 |                                                                   |                  |
| 15                                 |                                                                   |                  |
| 16                                 |                                                                   |                  |
| 17                                 | Aplicar alterações a todas as células com as mesmas configurações |                  |
| 18                                 |                                                                   |                  |
| 19                                 | Limpar tudo OK Cancelar                                           |                  |
| 20                                 |                                                                   |                  |
| 21                                 | Plan14 / Plan15 / Plan16 / Gráf1   Plan17   4                     |                  |
| Dialta                             | Fight 4 Fights V Fights V draft Vergilt 5 14                      | 511 DA           |
| Digite                             |                                                                   | NUM //.          |

FIGURA 83: Criando lista de opções

Caso, ao ter sido digitado um valor errado e quisermos apresentar um alerta de erro, basta clicar na guia <Alerta de erro>, informar um título para o erro (no campo <Título>) e uma mensagem explanatória sobre o erro (no campo <Mensagem de erro>). Tendo efetuado estas parametrizações, basta clicar no botão <Ok>:

#### FIGURA 84: Criando alerta de erro

| 🔀 Microsoft I                                                                                                    | Excel - apo  | ostilaExem  | plos          |                                                                               |                                                                           |                                                                                                    |                                                                                       |                                                    |                   |     |     |
|----------------------------------------------------------------------------------------------------|--------------|-------------|---------------|-------------------------------------------------------------------------------|---------------------------------------------------------------------------|----------------------------------------------------------------------------------------------------|---------------------------------------------------------------------------------------|----------------------------------------------------|-------------------|-----|-----|
| 🗐 Arquivo                                                                                                    | Editar       | Exibir Inse | rir Eormata   | Ferramen                                                                      | tas <u>D</u> ados                                                         | Janela                                                                                                    | Aj <u>u</u> da Ado                                                                    | be PDF Dig                                         | gite uma pergunta | э 🛛 | ×   |
| i 🗋 🧉 🖬                                                                                                    | 6            | 🖪 🞑 🖾       | ا 🔏 ا 🔏 ا     | 🗅 选 • 🥥                                                                       | 1 19 - 0                                                                  | - 8                                                                                                    | $\Sigma - \frac{A}{Z} \downarrow \frac{Z}{A}$                                         | 1 🛄 🦚                                              | 100% 🔹 🕜          | Ŧ   |     |
| Arial                                                                                                    | -            | 10 - ]      | IS            |                                                                               |                                                                           | 6 000 56                                                                                                    | -00 E                                                                                 | =   III • 3                                        | • <u>A</u> •      |     |     |
| B2                                                                                                    | -            | fx          |               |                                                                               |                                                                           |                                                                                                    |                                                                                       |                                                    |                   |     |     |
|                                                                                                    | A            | В           | C             | D                                                                             | E                                                                         | F                                                                                                    | G                                                                                     | Н                                                  |                   | J   | K.  |
| 1 Nome<br>2 Sexo<br>3 Data Na<br>4 Salário<br>5<br>6<br>7<br>8<br>9<br>10<br>11<br>12<br>13<br>14<br>15<br>16<br>17<br>18 | scimento     |             |               | nfigurações  <br>Mostrar <u>a</u> lerta<br>Ando o usuário<br>Estilo:<br>Parar | A de erro apó<br>o inserir dado<br>Titulo<br>Erro<br>Mens<br>Só s<br>"Fen | de entrada<br>s a inserção<br>s inválidos,<br>:<br>no campo "<br>agem de <u>er</u><br>ão permitido<br>inino". | Alerta de er<br>o de dados inva<br>mostrar este a<br>'Sexo"<br>ro:<br>os os valores " | rro  <br>álidos<br>alerta de erro:<br>Masculino" e |                   |     |     |
| 19                                                                                                    |              |             | Lim           | oar tudo                                                                      |                                                                           |                                                                                                    | Ok                                                                                    | Ca                                                 | ancelar           |     |     |
| 20                                                                                                    |              |             |               |                                                                               |                                                                           |                                                                                                    |                                                                                       |                                                    |                   |     | -   |
| H + > HKF                                                                                                    | Plan11 / Pla | an12 / Plan | 13 / Plan14 / | (Plan15 / Pl                                                                  | an16 / Gráf                                                               | Plan17                                                                                                    |                                                                                       |                                                    |                   |     |     |
| Pronto                                                                                                    |              |             |               |                                                                               |                                                                           |                                                                                                    |                                                                                       |                                                    | NÚI               | М   | 11. |

A célula B2 irá apresentar uma seta que, uma vez clicada, irá mostrar as opções desejadas. Caso digitarmos um valor diferente, o alerta de erro criado irá surgir na tela, impedindo que passemos adiante enquanto não digitarmos os valores corretos.

Para o campo "Data Nascimento" (célula B3), vamos validá-lo de forma que só aceite datas maiores ou iguais a "01/01/1920". Para isto devemos clicar na célula B3, acessar o menu "Dados", opção <Validação>. Na guia <Configurações> vamos selecionar em <Permitir>, a opção <Data>. Na opção <Dados> selecionaremos <maior ou igual a> e, em <Data de início>, vamos digitar "01/01/1920" e clicar no botão <Ok>, conforme mostrado na Figura 85:

| 🔀 Microsoft Excel - apostilaExemplos                                                                |    |
|----------------------------------------------------------------------------------------------------|----|
| Arquivo Editar Egibir Inserir Eormatar Ferramentas Dados Janela Ajuda Adobe PDF Digite uma pergunta | ×  |
| 🗄 🖙 🖬 🖪 🦪 🚳 🔍 🖤 🛄 👗 🖬 🛍 • 🕩 🔊 • 🔍 - 🧶 Σ - ½↓ ½↓ 🕼 🛷 100% - 🥥 🥊                                      |    |
| Arial , N I S 三 三 三 园 明 % 000 % 2% 注 注 田 · ③ · A · 】                                                |    |
|                                                                                                    |    |
| A B C D E F G H I J                                                                                 | K. |
| 1 Nome Validação de dados                                                                           |    |
| 2 Sexo                                                                                              |    |
| Configurações Mensagem de entrada Alerta de erro                                                    |    |
| Critério de validação                                                                               |    |
| 6 Permitir:                                                                                         |    |
| 7 Data V Ignorar em branco                                                                          |    |
| B Dados:                                                                                            |    |
| 9 maior ou igual a                                                                                  |    |
| 11 Data de início:                                                                                  |    |
| 12 01/01/1920                                                                                       |    |
| 13                                                                                                  |    |
|                                                                                                    |    |
| 15                                                                                                  |    |
| 17 Aplicar alterações a todas as células com as mesmas configurações                                |    |
| 18                                                                                                  |    |
| 19 Limpar tudo OK Cancelar                                                                          |    |
| 20                                                                                                  |    |
| 21                                                                                                  | ЪГ |
| Dialte NÚM                                                                                          |    |

FIGURA 85: Criando validação em data

Da mesma forma que no exemplo anterior, se desejarmos, podemos criar alerta de erro. Vamos agora, validar o campo "Salário", de forma que não sejam permitidos valores menores que R\$ 380,00 e maiores que R\$ 18.000,00. O primeiro passo é clicar na célula B4 e acessar o menu "Dados", opção <Validação>. Na guia <Configurações> vamos selecionar em <Permitir>, a opção <Decimal>. No campo <Valor mínimo> vamos digitar "380" e no campo <Valor máximo>, "18000" e clicar no botão <Ok>, conforme mostrado na Figura 86:

| Microsoft Excel - apostilaExempl   | 5                                                                   | _ 🗆 🗵          |
|------------------------------------|---------------------------------------------------------------------|----------------|
| Arquivo Editar Exibir Inserir      | Eormatar Ferramentas Dados Janela Ajuda Adobe PDF Digite uma pergun | ta <b> 6 ×</b> |
| DERRAIAR                           |                                                                     |                |
| i Orial                            |                                                                     |                |
|                                    |                                                                     |                |
|                                    |                                                                     |                |
| 1 Nome                             |                                                                     |                |
| 2 Sexo                             | Validação de dados 🔀                                                |                |
| 3 Data Nascimento                  | Configurações Mensagem de entrada Lálerta de erro                   |                |
| 4 Salário                          |                                                                     |                |
| 5                                  | Critério de validação                                               |                |
| 6                                  | Permitir:                                                           |                |
| 7                                  | Decimal 🗾 🔽 Ignorar em branco                                       |                |
| 8                                  | Dados:                                                              |                |
| 9                                  | entre                                                               |                |
| 11                                 | Mínimo:                                                             |                |
| 12                                 | 200                                                                 |                |
| 13                                 |                                                                     |                |
| 14                                 | Maximo:                                                             |                |
| 15                                 | 18000                                                               |                |
| 16                                 |                                                                     |                |
| 17                                 | Aplicar alterações a todas as celulas com as mesmas configurações   |                |
| 18                                 |                                                                     |                |
| 19                                 |                                                                     |                |
| 20                                 |                                                                     | -              |
| I + + H / Plan12 / Plan13 / Plan14 | / Plan15 / Plan16 / Gráf1 ) Plan17 /                                |                |
| Digite                             | NŰ                                                                  | IM //          |

FIGURA 86: Criando validação em números reais

Também é possível criar alerta de erro para esta validação.

#### REFERÊNCIAS

BORGHI, C.; SHITSUKA, R. Aplicações práticas com Microsoft Excel 2003 e Solver. São Paulo: Érica, 2005.

CINTO, A. F.; GÓES, W. M. Excel avançado. São Paulo: Novatec, 2006.

HADDAD, R.; HADDAD, P. Crie planilhas inteligentes com o Microsoft Excel 2003 avançado. São Paulo: Érica, 2004.

MAKRIDAKIS, S.; WHEELWRIGHT, S. C.; HYNDMAN, R. J. **Forecasting:** methods and applications. 3. ed. New York: John Wiley & Sons, 1998.

MANZANO, A. L.N.G. Microsoft Excel 2003: práticas gerenciais. São Paulo: Érica, 2006.

PRADO, D. Programação linear. Belo Horizonte: EDG, 1999.

TUBINO, D. F. Manual de planejamento e controle da produção. São Paulo: Atlas, 2000.